Système de données en réseau Agilent Cerity pour AQ/CQ pharmaceutique Run single st up to run Or, set up to run samples or sequences sequences Submitters and Prepare and check the technicians: instrument **Run routine samples** Guide de mise en route Start Reprocess results. Go back Print and send Here! existing reports one step **Agilent Technologies** 

## Avertissements

© Agilent Technologies, Inc. 2003

Aucune partie de ce manuel ne peut être reproduite sous quelque forme et par quelque moyen que ce soit (y compris enregistrement et archivage électroniques ou traduction dans une autre langue) sans l'accord préalable et écrit de Agilent Technologies, Inc. conformément aux lois nationales et internationales relatives à la propriété intellectuelle.

## Numéro de référence du manuel

G4000-93011

#### Edition

5/2003

Imprimé en Allemagne

Agilent Technologies Deutschland GmbH Hewlett-Packard-Strasse 8 76337 Waldbronn, Allemagne

Microsoft <sup>®</sup> is a U.S. registered trademark of Microsoft Corporation.

#### **Révision du logiciel**

Ce guide correspond aux révisions A.02.xx du logiciel Système de données en réseau Agilent Cerity pour AQ/CQ pharmaceutique, où xx désigne les révisions mineures du logiciel sans influence sur l'exactitude technique de ce guide.

#### Garantie

Toutes les informations de ce document sont fournies "en l'état", et peuvent être modifiées sans préavis dans des éditions à venir. Dans toute la limite permise par la législation applicable, Agilent réfute toute garantie explicite ou implicite concernant ce manuel et les informations qu'il contient, en particulier mais sans limitation les garanties implicites de gualité marchande et d'adaptation à une utilisation particulière. En aucun cas, Agilent ne peut être tenu responsable des éventuelles erreurs contenues dans ce document, ni des dommages directs ou indirects pouvant découler des informations contenues dans ce document, de la fourniture, de l'usage ou de la qualité de ce document. Si Agilent et l'utilisateur ont souscrit un contrat écrit distinct dont les conditions de garantie relatives au produit couvert par ce document entrent en conflit avec les présentes conditions. les conditions de garantie du contrat distinct se substituent aux conditions stipulées dans le présent document.

#### **Licences technologiques**

Le matériel ou logiciel décrit dans ce document est fourni sous couvert d'un accord d'une licence et ne peut être utilisé ou copié que conformément aux termes de cette licence.

#### Avertissements de sécurité

### ATTENTION

Une mention **ATTENTION** signale un danger. Elle attire l'attention sur une procédure, une méthode ou autre dont l'exécution incorrecte ou le non-respect peut endommager le produit ou faire perdre des données importantes. Ne poursuivez pas au-delà d'une mention **ATTENTION** sans avoir bien compris et vérifié les conditions indiquées.

#### **AVERTISSEMENT**

Une mention AVERTISSEMENT signale un danger. Elle attire l'attention sur une procédure, une méthode ou autre dont l'exécution incorrecte ou le non-respect peut causer des blessures ou la mort. Ne poursuivez pas au-delà d'une mention AVERTISSEMENT sans avoir bien compris et vérifié les conditions indiquées.

## Sommaire

| Analyse d'échantillons de routine 9<br>Exercice de base n° 1<br>Stabiliser l'instrument 11<br>Exercice de base n° 2a<br>Analyser un échantillon individuel pour produire<br>un chromatogramme d'exemple 17<br>Exercice de base n° 2b |
|----------------------------------------------------------------------------------------------------|
| Exercice de base n° 1<br>Stabiliser l'instrument 11<br>Exercice de base n° 2a<br>Analyser un échantillon individuel pour produire<br>un chromatogramme d'exemple 17<br>Exercice de base n° 2b                                        |
| Exercice de base n° 2a<br>Analyser un échantillon individuel pour produire<br>un chromatogramme d'exemple 17<br>Exercice de base n° 2b                                                                                               |
| Exercice de base n° 2b                                                                                                    |
| Analyser un groupe d'échantillons individuels<br>pour identifier des composés 23                                                                                                    |
| Exercice de base n° 3a<br>Analyser une séquence pour quantifier des composés<br>avec un étalonnage à un seul niveau 29                                                                                                    |
| Exercice de base n° 3b<br>Réintégrer et retraiter les résultats 39                                                                                                    |
| Exercice avancé n° 4a<br>Analyser une séquence pour quantifier des composés<br>avec un étalonnage à plusieurs niveaux 45                                                                                                    |
| Exercice avancé n° 4b<br>Modifier les variables d'échantillon dans la méthode et retraiter                                                                                                    |

53

#### Sommaire

Exercice avancé n° 5a Analyser une séquence pour quantifier les impuretés 61

Exercice avancé n° 5b Retraiter avec une méthode différente 67

#### Définition de méthodes 71

Exercice de base n° 1 Définir une méthode de stabilisation 73

Exercice de base n° 2 Définir une méthode pour échantillons individuels permettant d'identifier des composés 81

Exercice de base n° 3 Définir une méthode étalonnée à un seul niveau pour une séquence 93

Exercice avancé n° 4 Définir une méthode étalonnée sur plusieurs niveaux pour une séquence 107

Exercice avancé n° 5 Définir une méthode pour une séquence permettant de quantifier les impuretés 119

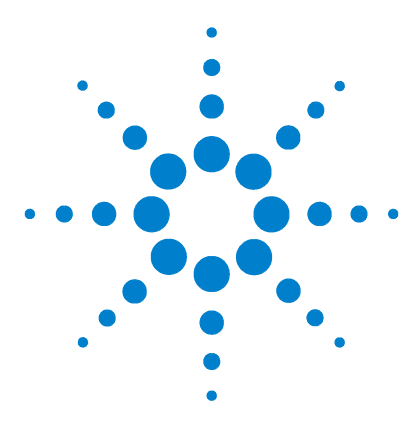

Système de données en réseau Agilent Cerity pour AQ/CQ pharmaceutique Guide de mise en route

## Avant de commencer

Les exercices du Guide de mise en route sont une méthode rapide d'apprentissage de l'application AQ/CQ pharmaceutique Cerity. Utilisez le *Guide des concepts Cerity* pour vous aider à effectuer les tâches de ces exercices.

#### Définir des méthodes

Vous devez effectuer ces exercices si vous développez des méthodes pour votre laboratoire. Vous pouvez utiliser ces méthodes pour analyser des échantillons et des séquences avec les exercices de la section Analyse d'échantillons de routines.

#### Analyse d'échantillons de routine

Vous pouvez effectuer ces exercices avec les méthodes par défaut livrées avec le système de données en réseau Cerity si vous effectuez des analyses d'échantillons sans développer de méthode, ou vous pouvez utiliser les méthodes définies dans les exercices de la section Définition de méthodes.

#### Avant de commencer

Vérifiez que vous ou votre administrateur avez transféré les méthodes par défaut et chromatogrammes d'exemple depuis le CD-ROM Cerity vers la base de données. Pour plus de détails sur le transfert des méthodes et leur utilisation sur votre système, passez à la page suivante.

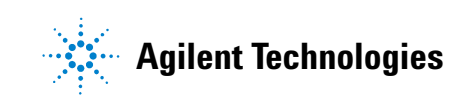

#### Etape 1. Restaurer les méthodes par défaut

Les méthodes par défaut des exercices de base et avancés se trouvent sur le CD du logiciel Cerity dans le répertoire \GettingStarted\DefaultMethods.

1 Restaurez les méthodes par défaut.

Les méthodes par défaut des exercices de base et avancés se trouvent sur le CD du logiciel Cerity dans le répertoire \GettingStarted\DefaultMethods.

- 2 Sélectionnez Start > Programs > Agilent Cerity > Administration and Maintenance > Archive and Restore.
- **3** Entrez les informations de connexion et cliquez sur **OK**.
- 4 Sélectionnez **Restore** et cliquez sur **Next**.
- **5** Cliquez sur le bouton ...
- 6 Sélectionnez \GettingStarted\DefaultMethods\Basic (ou \Advanced) sur le lecteur de CD.
- 7 Cliquez sur **OK**, cliquez sur **Next**, puis sur **Yes** en réponse aux messages.
- 8 Cliquez sur le bouton >> pour faire passer les méthodes par défaut vers la liste **Restore Objects**.
- 9 Cliquez sur **Next**, cliquez sur **Start**, puis sur **OK** en réponse au message qui apparaît.

Le message suivant apparaît : "These tables contain duplicates".

#### Etape 2. Résoudre les duplications dans la base de données

- 1 Cliquez sur Next.
- 2 Vérifiez que la case **Select instruments to enable** n'est pas cochée.
- 3 Cliquez sur **Next** et sélectionnez le deuxième rôle Administrator.
- 4 Cliquez sur **Rename**, entrez le nouveau nom de rôle Admin et cliquez sur **OK**.
- 5 Cliquez sur Next, cliquez sur Start et sur OK.
- 6 Cliquez sur **OK** et les boutons **Close** qui se présentent.

## Etape 3. Restaurer le chromatogramme d'exemple

Le chromatogramme d'exemple se trouve sur le CD 1 de Cerity dans le dossier \**GettingStarted**\**DefaultResults**. Vérifiez que le chromatogramme d'exemple par défaut a été restauré.

- 1 Répétez les étapes 1 à 4 de la section "Etape 1. Restaurer les méthodes par défaut", page 6.
- 2 Sélectionnez \GettingStarted\DefaultResults sur le lecteur de CD-ROM, cliquez sur OK puis sur Next.
- 3 Sélectionnez defexchrom2a, cliquez sur >, puis cliquez sur Next.
- 4 Cliquez sur **Start**, puis sur **OK** en réponse aux messages qui apparaissent, et cliquez sur **Close**.
- 5 Sélectionnez Start > Programs > Agilent Cerity > Cerity Pharmaceutical QA/QC.
- **6** Entrez les informations de connexion et cliquez sur **OK**.
- 7 Sélectionnez Result sur la liste Current View.
- 8 Sélectionnez AllResultsRestored sur la liste Query.

## Etape 4. Copier la méthode par défaut à utiliser avec votre instrument

Consultez la section "Exercice de base n° 2 Définir une méthode pour échantillons individuels permettant d'identifier des composés", page 81 si nécessaire.

- 1 Sélectionnez Method sur la liste Current View.
- 2 Sélectionnez AllMethodsRestored sur la liste Query.
- 3 Pour chaque méthode par défaut :
  - a Sélectionnez File > New > Method.
  - **b** Cliquez sur **Browse**, sélectionnez **defaultmethodN** pour les exercices de base ou **AdvdefaultmethodN** pour les exercices avancés et cliquez sur **OK**.
  - c Attribuez le nom defexerN à la nouvelle méthode et cliquez sur **Next**.
  - d Sélectionnez l'instrument sur lequel la méthode sera utilisée et cliquez sur **Next**.
  - Cliquez sur *Next* pour atteindre le panneau New Method Review.
  - f Cliquez sur **Finish** puis sur **Save** quand le message Save to the database apparaît.
- 4 Sélectionnez AllMasterMethods sur la liste Query.
- 5 Développez defexerN.
- **6** Développez **Instrument Setup** et modifiez les paramètres.
- 7 Modifiez les paramètres d'instrument pour les modules CPL qui ne correspondent pas.

Vous ne pouvez utiliser les méthodes par défaut que sur les instruments équipés d'un détecteur Agilent VWD. Vos autres modules CPL n'ont pas à correspondre aux modules sur lesquels les méthodes par défaut ont été définies (échantillonneur automatique, pompe quaternaire, compartiment de colonne thermostatée).

Si vous n'avez pas d'instrument disponible équipé d'un détecteur VWD à utiliser pour ces exercices, l'administrateur ou un utilisateur avancé doit configurer les méthodes à partir des sections Définition de méthodes de ce guide.

## **REMARQUE**

La première fois que vous copiez et renommez **Advdefaultmethod4**, son nom est **defexer4a**. Le premier utilisateur modifie cette méthode en exercice 4b. Vous devez alors copier **Avdefaultmethod4** et la renommer en **defexer4b** pour le deuxième utilisateur qui doit faire appel à cette méthode.

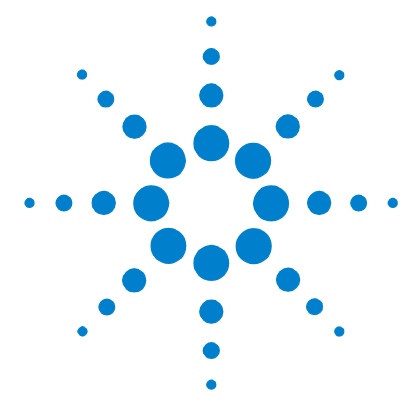

# Analyse d'échantillons de routine

Ces exercices vous aident à apprendre à analyser des échantillons de routine. Vous pouvez utiliser les méthodes par défaut pour les exercices "a" ou définir des méthodes dans les exercices Définition de méthodes. Vous devez disposer des résultats des exercices "a" pour effectuer les exercices "b". L'ensemble des exercices de base et avancés inclut les rubriques suivantes :

## Exercices de<br/>baseExercice 1 – Stabiliser l'instrumentApprenez à stabiliserbasel'instrument à l'aide du panneau d'instrument ou d'une<br/>méthode.

**Exercice 2a – Analyser un échantillon individuel pour produire un chromatogramme d'exemple** Apprenez à produire un chromatogramme d'exemple utilisable pour définir l'intégration et l'identification dans une méthode.

**Exercice 2b – Analyser un groupe d'échantillons individuels pour identifier des composés** Apprenez à entrer et analyser un groupe d'échantillons individuels avec une méthode permettant d'identifier les composés de l'échantillon.

**Exercice 3a – Analyser une séquence pour quantifier des composés avec un étalonnage à un seul niveau** Apprenez à analyser une séquence avec un étalonnage à un seul niveau et une seule mise à jour, une quantification ESTD et des quantités fixes de composants.

**Exercice 3b – Réintégrer et retraiter les résultats** Apprenez à réintégrer manuellement les résultats d'une séquence et à retraiter les résultats avec la révision de la méthode d'origine. Pour en savoir plus sur l'analyse d'échantillons de routine, consultez le *Guide des concepts,* "Analyse d'échantillons".

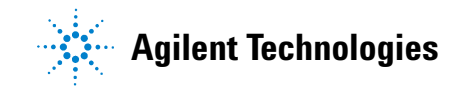

| Avancés   | <b>Exercice 4a – Analyser une séquence pour quantifier des composés</b><br><b>avec un étalonnage à plusieurs niveaux</b> Apprenez à analyser une<br>séquence définie pour un étalonnage global à plusieurs niveaux,<br>des quantités de composés variables et des variables<br>d'échantillon.                                                                                                    |  |
|-----------|----------------------------------------------------------------------------------------------------|--|
|           | <b>Exercice 4b – Modifier les variables d'échantillon dans la méthode et retraiter</b> Apprenez à retraiter les résultats avec la version la plus récente de la méthode et une version avec variables d'échantillon.                                                                                                    |  |
|           | <b>Exercice 5a – Analyser une séquence pour quantifier les impuretés</b><br>Apprenez à créer et analyser une séquence définie pour la<br>quantification ISTD, des calculs personnalisés, des limites, un<br>étalonnage avec incertitudes et une adaptation au système.                                                                                                    |  |
|           | <b>Exercice 5b – Retraiter avec une méthode différente</b> Apprenez à retraiter avec une méthode différente.                                                                                                    |  |
| Avant de  | Lisez la section <b>"Avant de commencer</b> ", page 5.                                                                                                    |  |
| commencer | Si vous prévoyez d'utiliser les méthodes par défaut dans ces<br>exercices, vérifiez que ces méthodes se trouvent dans votre base<br>de données. Sur la liste Query, sélectionnez AllMethodsRestored<br>pour afficher defexer1-5 ou AllResultsRestored pour afficher<br>defexchrom2a.                                                                                                    |  |
|           | Votre administrateur système doit avoir configuré un<br>chromatographe en phase liquide série Agilent 1100 LC pour<br>votre système.                                                                                                    |  |
|           | Si vous choisissez d'effectuer les exercices d'analyse<br>d'échantillons de routine avec les méthodes par défaut, vous<br>devez utiliser un instrument équipé d'un détecteur VWD. Si<br>vous utilisez les méthodes créées dans les exercices Définition<br>de méthodes, vous n'avez besoin que d'un échantillonneur<br>automatique, d'une pompe (quaternaire ou binaire) et d'un<br>détecteur UV-Vis (VWD, MWD, DAD). |  |
|           | Le solvant A est l'eau. Le solvant B est le méthanol ou<br>l'acétonitrile.                                                                                                    |  |
|           | Utilisez la colonne Agilent Technologies Eclipse XDB-C8 (ou<br>C-18), 4,6 mm X 15 cm (5 uM).                                                                                                    |  |
|           | Préparez les trois flacons suivants du standard isocratique,<br>référence Agilent 01080-68704 : non dilué, dilué deux fois et<br>dilué quatre fois.                                                                                                    |  |

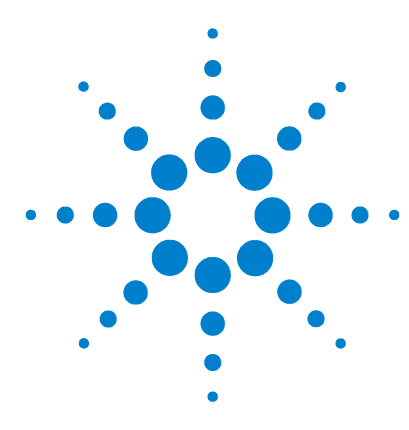

Système de données en réseau Agilent Cerity pour AQ/CQ pharmaceutique Guide de mise en route

## **Exercice de base n° 1 Stabiliser l'instrument**

Cet exercice contient une série de tâches permettant d'apprendre à :

- Stabiliser l'instrument à l'aide du panneau d'instrument de l'application AQ/CQ pharmaceutique Cerity
- Entrer et analyser un échantillon de stabilisation (analyse à vide) avec une méthode créée pour stabiliser l'instrument

Vous pouvez utiliser une copie de la méthode par défaut livrée avec le système pour stabiliser l'instrument, ou utiliser une méthode créée dans la section "Exercice de base n° 1 Définir une méthode de stabilisation", page 73.

Pour les tâches des pages suivantes, essayez d'accomplir les étapes de gauche sans les instructions détaillées. Suivez les instructions détaillées à droite si vous avez besoin d'une aide supplémentaire.

#### Avant de commencer

Vérifiez que la pompe est en attente et que la lampe du détecteur VWD est éteinte.

Vérifiez que les méthodes de cet exercice ont été définies ou restaurées.

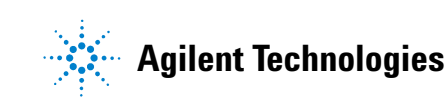

Tâche 1. Purger la pompe depuis le panneau d'instrument

## Tâche 1. Purger la pompe depuis le panneau d'instrument

| Etapes |                                                                                    | Instructions détaillées                                                                                                    |
|--------|------------------------------------------------------------------------------------|----------------------------------------------------------------------------------------------------|
| 1      | Dégagez la pompe et la canalisation<br>de purge B.<br>Débit : 5ml/min<br>%B = 100% | <ul> <li>a Tournez la vanne noire sur la pompe en sens horaire de deux tours complets.</li> <li>b Sélectionnez Instrument sur la liste Current View.</li> <li>c Sélectionnez l'instrument à stabiliser.<br/>Le panneau d'instrument apparaît, avec le tracé en ligne.</li> </ul>                                              |
|        |                                                                                    | Injector         Pump         Column         VwD         Not in operation           1 µl                                                                                                    |
|        |                                                                                    | <ul> <li>d Cliquez sur le module de pompe du panneau d'instrument.<br/>Un menu apparaît.</li> <li>On<br/>Y Off<br/>Standby</li> <li>Configuration<br/>Set Pump</li> <li>e Sélectionnez Set Pump.</li> <li>f Entrez pour Flow la valeur 5 ml/min et pour %B = 100, puis cliquez sur OK.</li> </ul>                             |
| 2      | Purgez la canalisation A et engagez<br>la pompe.<br>%A = 100                       | <ul> <li>a Quand il n'y a plus de bulles dans la canalisation, répétez les étapes d et e de l'étape 1.</li> <li>b Définissez %B = 0 et cliquez sur OK.</li> <li>c Quand il n'y a plus de bulles dans la canalisation, cliquez sur le module de pompe et sélectionnez Standby.</li> <li>d Resserrez la vanne noire.</li> </ul> |

## Tâche 2. Stabiliser l'instrument depuis le panneau d'instrument

#### Etapes

•

•

#### Instructions détaillées

- a Cliquez sur le module de pompe du panneau d'instrument.
- b Sélectionnez Set Pump.

La boîte de dialogue Set Pump apparaît.

c Entrez les paramètres de pompe comme indiqué dans la colonne de gauche et cliquez sur OK.

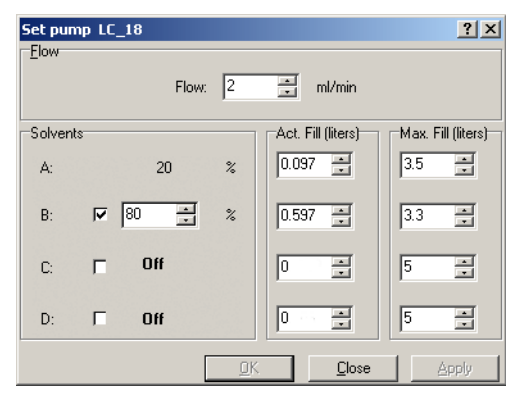

- d Cliquez sur le module de pompe et sélectionnez On.
- 2 Allumez la lampe du détecteur.

1 Entrez les paramètres de pompe

Methanol comme Solvent B :

Acetonitrile comme Solvent B :

Débit : 2 ml/min. Composition du solvant :

80%MeOH/20%H<sub>2</sub>O

Débit : 1,5 ml/min

65%ACN/35%H<sub>2</sub>O

Composition du solvant :

- Cliquez sur le module de détecteur du panneau d'instrument. a
- **b** Sélectionnez Lamp On.

Attendez que la ligne de base se stabilise.

#### Exercice de base n° 1 Stabiliser l'instrument

Tâche 2. Stabiliser l'instrument depuis le panneau d'instrument

#### Etapes

#### Instructions détaillées

3 Surveillez la ligne de base jusqu'à ce qu'elle semble stable.

Après cette étape, vous êtes prêt à effectuer les exercices restants, ou vous pouvez passer à la tâche suivante pour apprendre à stabiliser l'instrument à l'aide d'une méthode. a Cliquez sur **Change** en bas de Online Plot.

La boîte de dialogue Edit Signal Plot apparaît.

- b Sélectionnez le signal de détecteur nécessaire dans la liste Available Signals et cliquez sur le bouton Add pour placer le signal dans la liste Selected Signals. (Vous pouvez aussi sélectionner la pression de pompe).
- c Définissez pour Predictable Range (Y-axis) la valeur -10 à +10.
- d Définissez pour X-Axis range la valeur 10 minutes.
- e Cliquez sur **OK**.

| dit Signal Plot 📃 🗌 🗙                                                                                                    |                          |  |
|----------------------------------------------------------------------------------------------------|--------------------------|--|
| Available Signals                                                                                                    | Selected Signals         |  |
| Quaternary Pump: Pressure A<br>Quaternary Pump: Flow<br>Quaternary Pump: %A<br>Quaternary Pump: %C<br>Quaternary Pump: %D<br>Quaternary Pump: %D | WD: Absorbance           |  |
| WWD: Absorbance                                                                                                    |                          |  |
| • <u>P</u> redictable Range                                                                                                    | C <u>F</u> loating Range |  |
| Erom: 10 📩 mAU                                                                                                    | Y-axis range: 👘 mAU      |  |
| Io: 10 🔭 mAU                                                                                                    | Offset:                  |  |
|                                                                                                    | Auto g-adjust            |  |
| Window Properties                                                                                                    |                          |  |
| ∐raxis range: 10                                                                                                    |                          |  |
| Draw <u>G</u> rid                                                                                                    | OK Cancel Apply          |  |

- f Cliquez sur le module de détecteur quand la lampe a été allumée quelques minutes.
- g Sélectionnez **Balance**.

Quand la ligne de base reste à zéro quelques minutes après l'équilibrage, elle est considérée comme stable.

#### Exercice de base n° 1 Stabiliser l'instrument

Tâche 3. Stabiliser l'instrument avec une méthode — Entrer un échantillon de stabilisation

## Tâche 3. Stabiliser l'instrument avec une méthode — Entrer un échantillon de stabilisation

| Etapes |                                                                                                    | Instructions détaillées                                                                                                    |
|--------|----------------------------------------------------------------------------------------------------|----------------------------------------------------------------------------------------------------|
| 1      | Entrez les informations d'échantillon<br>Nom échantillon : equilsampiii, où iii<br>représente vos initiales<br>Méthode : defexer1 ou equilmethiii<br>Consultez la section "Avant de<br>commencer", page 5 pour des<br>instructions de restauration et de<br>copie des méthodes par défaut. | <ul> <li>a Sélectionnez Instrument sur la liste Current View.</li> <li>b Développez le dossier Sample Entry pour l'instrument à stabiliser.</li> <li>c Sélectionnez Single Samples.</li> <li>d Entrez pour Sample Name equilsamp<i>iii</i>.</li> <li>e Sélectionnez la Method equilmeth<i>iii</i> ou defexer1.</li> <li>f Sélectionnez pour Sample Type Blank Run.</li> <li>g Cliquez sur Apply.</li> <li>Vous pouvez aussi entrer l'échantillon dans la vue Sample View si nécessaire pour entrer des échantillons et des séquences pendant une analyse.</li> </ul> |
| 2      | Entrez les tâches que le système doit<br>effectuer pendant l'analyse.                                                                                                    | a Décochez les cases Quantify et Report.<br>b Cliquez sur Apply.                                                                                                    |
| 3      | Enregistrez l'échantillon dans la<br>base de données.                                                                                                    | <ul> <li>a Sur la barre d'outils standard, cliquez sur .</li> <li>b Consultez la liste des changements</li> <li>c Dans la case Reason for changes, entrez un motif ou sélectionnez-en un dans la liste.</li> <li>d Entrez votre signature électronique si nécessaire.</li> <li>e Cliquez sur le bouton Save.</li> </ul>                                                                                                    |

Tâche 4. Stabiliser l'instrument avec une méthode — Analyser l'échantillon de stabilisation

## Tâche 4. Stabiliser l'instrument avec une méthode — Analyser l'échantillon de stabilisation

| Etapes                                                         | Instructions détaillées                                                                                                    |
|----------------------------------------------------------------|----------------------------------------------------------------------------------------------------|
| 1 Analyser equilsamp <i>iii.</i>                               | <ul> <li>a Sélectionnez l'échantillon, equilsamp<i>iii</i>, dans la table d'échantillons.<br/>Le bouton Run est maintenant actif.</li> <li>b Cliquez sur le bouton Run de la barre d'outils Actions.</li> </ul>                                                                                                    |
| Surveillez la ligne de base jusqu'à ce<br>qu'elle soit stable. | <ul> <li>a Sélectionnez l'instrument à stabiliser.<br/>Le panneau d'instrument apparaît, avec le tracé en ligne.</li> <li>b Cliquez sur Change en bas de Online Plot.<br/>La boîte de dialogue Edit Signal Plot apparaît. (Voir figure page 14).</li> <li>c Sélectionnez le signal de détecteur nécessaire dans la liste Available Signals<br/>et cliquez sur le bouton Add pour placer le signal dans la liste Selected<br/>Signals.</li> <li>d Définissez pour Predictable Range la valeur -10 à +10.</li> <li>e Définissez pour X-Axis range la valeur 10 minutes.</li> <li>f Cliquez sur OK.</li> </ul>                                                                     |
|                                                                | Onime Plot         Logbook           VM0: Absolutions           mAU           0           0           0           0           0           0           0           0           0           0           0           0           0           0           0           0           0           0           0           0           0           0           0           0           0           0           0           0           0           0           0           0           0           0           0           0           0           0           0           0           0           0           0           0           0           0           0           0           0 |

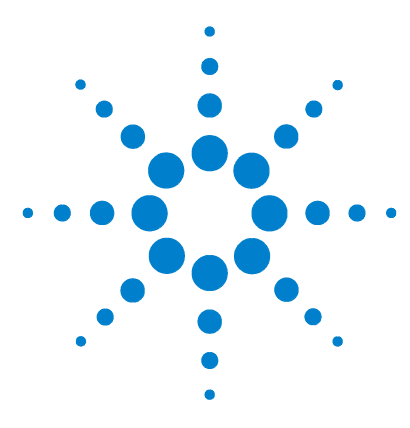

Système de données en réseau Agilent Cerity pour AQ/CQ pharmaceutique Guide de mise en route

## Exercice de base n° 2a Analyser un échantillon individuel pour produire un chromatogramme d'exemple

Cet exercice contient une série de tâches permettant d'apprendre à :

- Entrer un échantillon pour produire un chromatogramme d'exemple
- Analyser l'échantillon
- Consulter les résultats

Un chromatogramme d'exemple peut être tout chromatogramme que vous produisez. Utilisez le chromatogramme d'exemple pour tester les nouveaux paramètres d'intégration et identifier les pics comme des composés.

Vous pouvez utiliser une des méthodes suivantes pour cet exercice :

- Une copie de la méthode par défaut fournie avec le système de données en réseau Cerity.
- La méthode enregistrée dans la "Tâche 3. Enregistrer et auditer les changements de méthode", page 87 de la section Définition de méthodes.
- Une méthode de stabilisation créée dans "Exercice de base n° 1 Définir une méthode de stabilisation", page 73.

Pour les tâches des pages suivantes, essayez d'accomplir les étapes de gauche sans les instructions détaillées. Suivez les instructions détaillées à droite si vous avez besoin d'une aide supplémentaire.

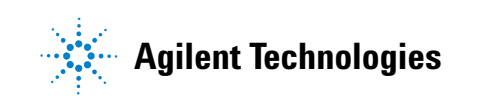

Exercice de base n° 2a Analyser un échantillon individuel pour produire un chromatogramme d'exemple

#### Avant de commencer

Lisez "Analyse d'échantillons de routine", page 9 pour l'analyse d'échantillons de routine.

Stabilisez l'instrument. Consultez la section "Exercice de base n° 1 Stabiliser l'instrument", page 11. Vérifiez que les méthodes de cet exercice ont été définies ou restaurées.

Tâche 1. Entrer un échantillon isolé

## Tâche 1. Entrer un échantillon isolé

| Etapes |                                                                                                    | Instructions détaillées                                                                                                    |
|--------|----------------------------------------------------------------------------------------------------|----------------------------------------------------------------------------------------------------|
| 1      | Démarrez la vue d'instrument pour<br>trouver la table d'échantillons des<br>échantillons isolés.                                                                                                    | <ul> <li>a Sélectionnez Instrument sur la liste Current View.</li> <li>b Développer le dossier de l'instrument qui doit produire le chromatogramme<br/>d'exemple.</li> <li>c Sélectionnez Single Samples.</li> <li>La table d'échantillons et le panneau d'entrée d'échantillons apparaissent<br/>dans l'espace de travail.</li> </ul>                                                                                                    |
| 2      | <ul> <li>Entrez un échantillon avec les informations suivantes :</li> <li>Donnez à l'échantillon le nom exchrom<i>iii</i>, où <i>iii</i> représente vos initiales.</li> <li>Sélectionnez soit defexer2, soit exer2<i>iii</i> (lors du premier enregistrement), soit equilmeth<i>iii</i>.</li> <li>Sélectionnez le flacon qui contient le standard isocratique non dilué.</li> </ul> | <ul> <li>a Entrez exchrom<i>iii</i> dans la case Sample Name.</li> <li>b Sélectionnez une méthode dans la liste Method.</li> <li>L'instrument associé à la méthode apparaît dans la case Instrument.</li> <li>c Sélectionnez Sample dans la liste Sample Type.</li> <li>d Entrez le numéro du flacon contenant l'échantillon dans la case Vial Number.</li> <li>e Cliquez sur le bouton Apply pour placer les informations d'échantillon dans la table d'échantillons.</li> <li>Utilisez les valeurs par défaut pour tous les autres paramètres.</li> </ul> |
| 3      | Entrez les tâches à effectuer lors de<br>l'analyse.                                                                                                    | a Décochez les cases Quantify et Report.<br>Sample Entry Sample Logbook<br>Sample Name:<br>exer2bdec1<br>Method<br>exer2dec<br>Sample Type:<br>Sample Type:<br>Sample Type:<br>Instrument:<br>[ENELC3<br>Vial Number Injections Volume [u]]<br>1 1 1 as method                                                                                                    |
| 4      | Enregistrez l'échantillon.                                                                                                    | <ul> <li>a Sur la barre d'outils standard, cliquez sur .</li> <li>La boîte de dialogue Save Changes To The Database apparaît.</li> <li>b Consultez la liste des changements dans List of changes.</li> <li>c Dans la case Reason for changes, entrez un motif ou sélectionnez-en un dans la liste.</li> <li>d Entrez votre signature électronique si nécessaire.</li> <li>e Cliquez sur le bouton Save.</li> </ul>                                                                                                    |

Exercice de base n° 2a Analyser un échantillon individuel pour produire un chromatogramme d'exemple Tâche 2. Analyser l'échantillon

## Tâche 2. Analyser l'échantillon

| Etapes                                                   | Instructions détaillées                                                                                                    |
|----------------------------------------------------------|----------------------------------------------------------------------------------------------------|
| 1 Vérifiez que l'instrument est prêt à<br>l'utilisation. | <ul> <li>a Sur l'arbre de sélection, sélectionnez votre instrument.</li> <li>b Cliquez sur l'onglet Online Plot.</li> <li>c Cliquez sur le bouton Change.</li> </ul>                                                                                                    |
|                                                          | La boîte de dialogue Edit Signal Plot apparaît.                                                                                                    |
|                                                          | <ul> <li>d Sélectionnez le signal de détecteur dont vous avez besoin dans la liste</li> <li>Available Signals.</li> </ul>                                                                                                    |
|                                                          | <ul> <li>Cliquez sur le bouton Add pour placer le signal dans la liste Selected Signals.</li> <li>f Sélectionnez l'option Predictable Range et définissez la plage prévisible de<br/>-20 mAU à 300 mAU.</li> </ul>                                                                                                    |
|                                                          | <ul> <li>g Sous window Properties, entrez 5 min dans la case X-Axis range.</li> <li>h Cliquez sur le bouton OK.</li> </ul>                                                                                                    |
|                                                          | Edit Signal Plot       Available Signals       Quaternary Pump: Pressure       Quaternary Pump: %A       Quaternary Pump: %B       Quaternary Pump: %C       Quaternary Pump: %D       VWD: Absorbance       VWD: Absorbance       VWD: Absorbance       VWD: Absorbance       VWD: Absorbance       C       Endetse       Endetse |
|                                                          | Erom:     -20      mAU     Yeakis range:       mAU       Io:     300      mAU     Offset:                                                                                                    |
|                                                          | Window Properties       X-axis range:       15       min       Draw Grid       OK       Cancel                                                                                                    |

#### Exercice de base n° 2a Analyser un échantillon individuel pour produire un chromatogramme d'exemple

Tâche 2. Analyser l'échantillon

| Etapes                                                          | Instructions détaillées                                                                                                    |
|-----------------------------------------------------------------|----------------------------------------------------------------------------------------------------|
| 2 Analysez l'échantillon.                                       | <ul> <li>a Sur l'arbre de sélection, développez le dossier de votre instrument.</li> <li>b Sélectionnez Single Samples.</li> <li>c Sélectionnez l'échantillon, exchrom<i>iii</i>.</li> <li>Le bouton Run evient accessible sur la barre d'outils Tools.</li> </ul>                                                                                                    |
|                                                                 | ★ ② Ⅱ → ※ ジ 16 16   Instrume                                                                                                    |
|                                                                 | AllInstruments       Image: Construction of the sector of the sector of th |
|                                                                 | <ul> <li>d Cliquez sur le bouton Run.</li> <li>Vous pouvez aussi analyser l'échantillon de la vue Sample View.</li> </ul>                                                                                                    |
| 3 Surveillez le signal et suivez le statut<br>de l'échantillon. | <ul> <li>a Sur l'arbre de sélection, sélectionnez votre instrument.</li> <li>b Cliquez sur l'onglet <b>Online Plot</b> pour afficher le signal.<br/>Modifiez les axes si nécessaire.</li> </ul>                                                                                                    |
|                                                                 | Online Plot Logbook                                                                                                    |
|                                                                 | VWD: Absorbance                                                                                                    |
|                                                                 | Cliquez sur l'onglet Worklist pour suivre le statut de l'échantillen                                                                                                    |
|                                                                 |                                                                                                    |
|                                                                 | Agilent Cerity NDS for Pharmaceutical QA/QC - AGILENT MuskService - Administrator - Cerity for Pharma QA-QC         File       Edit View Go Loois Actions Help         Image: Second Second Se                                                     |
|                                                                 | Après un clic sur l'onglet <b>Worklist</b> , les boutons <b>Abort</b> , <b>Pause</b> et <b>Resume</b> deviennent disponibles.                                                                                                    |

Exercice de base n° 2a Analyser un échantillon individuel pour produire un chromatogramme d'exemple Tâche 3. Consulter le chromatogramme

## Tâche 3. Consulter le chromatogramme

#### Etapes

#### Instructions détaillées

- Consultez le résultat de l'échantillon et vérifiez que les quatre pics sont intégrés.
- a Sélectionnez **Result** sur la liste **Current View**.
- **b** Sélectionnez **MySamplesRunLast24h** sur la liste **Query**.
- c Développez le dossier **Samples**.
- d Développez le dossier exchromiii.
- e Sélectionnez l'injection exchrom*ili* n° 1.
- f Affichez le chromatogramme et les résultats.

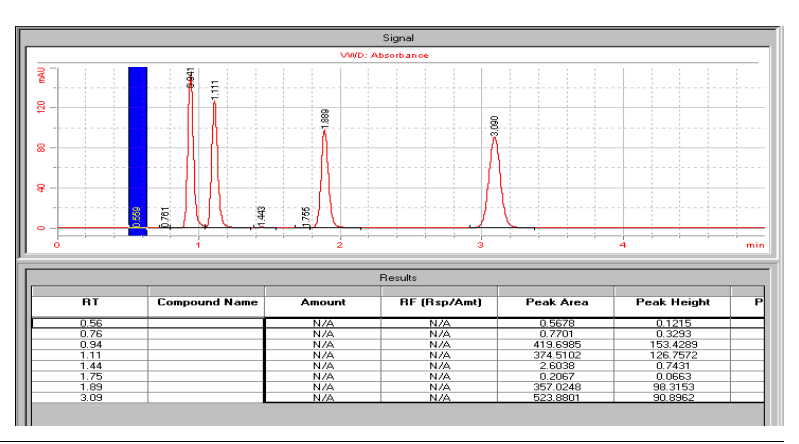

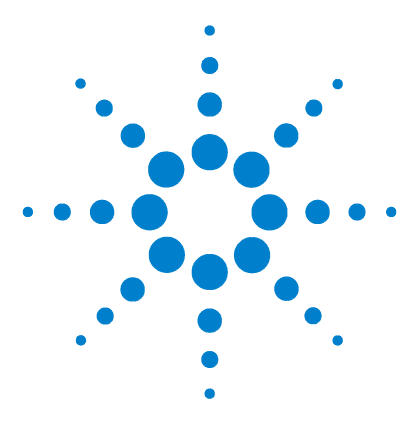

Système de données en réseau Agilent Cerity pour AQ/CQ pharmaceutique Guide de mise en route

## Exercice de base n° 2b Analyser un groupe d'échantillons individuels pour identifier des composés

Cet exercice contient une série de tâches permettant d'apprendre à :

- Entrer un échantillon
- Analyser et suivre des groupes d'échantillons individuels
- Consulter les résultats pour vérifier l'identification des composés

Vous pouvez utiliser une des méthodes suivantes pour cet exercice :

- Une copie de la méthode par défaut fournie avec le Cerity Networked Data System (NDS).
- La méthode terminée dans la section "Exercice de base n° 2 Définir une méthode pour échantillons individuels permettant d'identifier des composés", page 81.

Pour les tâches des pages suivantes, essayez d'accomplir les étapes de gauche sans les instructions détaillées. Suivez les instructions détaillées à droite si vous avez besoin d'une aide supplémentaire.

#### Avant de commencer

Lisez la section "Analyse d'échantillons de routine", page 9.

Stabilisez l'instrument. Consultez la section "Exercice de base n° 1 Stabiliser l'instrument", page 11.

Vérifiez que les méthodes de cet exercice ont été définies ou restaurées.

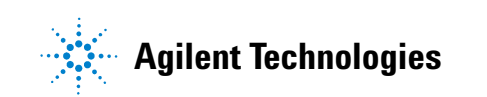

Tâche 1. Entrer trois échantillons individuels

## Tâche 1. Entrer trois échantillons individuels

| Et | apes                                                                                                    | Instructions détaillées                                                                                                    |
|----|----------------------------------------------------------------------------------------------------|----------------------------------------------------------------------------------------------------|
| 1  | Démarrez la vue d'instrument et<br>trouver la table d'échantillons pour<br>les échantillons individuels.                                                                                                    | <ul> <li>a Sélectionnez Instrument sur la liste Current View.</li> <li>b Développez le dossier de votre instrument</li> <li>c Sélectionnez Single Samples.</li> <li>La table d'échantillons et la feuille de l'onglet Sample Entry apparaissent dans l'espace de travail.</li> </ul>                                                                                                    |
| 2  | <ul> <li>Entrez un échantillon avec les informations suivantes :</li> <li>Donnez à l'échantillon le nom exer2b<i>iii</i>, où <i>iii</i> représente vos initiales.</li> <li>Sélectionnez la méthode pour l'échantillon : defexer2 ou exer2<i>iii</i>.</li> <li>Sélectionnez le numéro Vial <i>#</i> contenant le standard isocratique non dilué.</li> </ul> | <ul> <li>a Entrez exer2b<i>iii</i><sup>1</sup> dans la case Sample Name.</li> <li>b Sélectionnez la méthode exer2 dans la liste Method (ou une copie de defexer2b).</li> <li>L'instrument associé à la méthode apparaît dans la case Instrument.</li> <li>c Sélectionnez Sample dans la liste Sample Type.</li> <li>d Entrez dans Vial Number le numéro du flacon contenant le standard.</li> <li>e Cliquez sur le bouton Apply pour placer les informations d'échantillon dans la table d'échantillons.</li> </ul> Sample Entry Sample Logbook Sample Entry Sample Logbook Run with Schedule: <ul> <li>Wethod</li> <li>ever2dec</li> <li>sample Type:</li> <li>Sample Type:</li> <li>Sample Type:&lt;</li></ul> |
| 3  | Entrez les tâches à faire effectuer<br>par le système lors de l'analyse.                                                                                                    | <ul> <li>a Cochez la case Quantify et décochez la case Report.</li> <li>Vous devez cocher la case Quantify pour identifier les composés, même si l'étalonnage et la quantification ne sont pas définis dans la méthode.</li> <li>b Cliquez sur Apply.</li> </ul>                                                                                                    |

Tâche 1. Entrer trois échantillons individuels

| Etapes |                                                                                                    | Instructions détaillées                                                                                                    |
|--------|----------------------------------------------------------------------------------------------------|----------------------------------------------------------------------------------------------------|
| 4      | Enregistrez l'échantillon.                                                                                                    | <ul> <li>a Sur la barre d'outils standard, cliquez sur .</li> <li>La boîte de dialogue Save Changes To The Database apparaît.</li> <li>b Consultez la liste des changements dans List of changes.</li> <li>c Dans la case Reason for changes, entrez un motif ou sélectionnez-en un dans la liste.</li> <li>d Cliquez sur le bouton Save.</li> </ul>                                                                                                    |
| 5      | Répétez les étapes 2 à 4 pour les<br>deux échantillons suivants.<br>Attribuez à ces échantillons les noms,<br>exer2b <i>iii</i> 2 et exer2b <i>iii</i> 3. | a Sélectionnez la ligne vide.<br>b Commencez à l'étape 2a et terminez à l'étape 4d pour exer2biii2.<br>c Répétez les étapes a et b pour exer2biii3.<br>INSTRUMENT NAME METHOD NAME SAMPLE NAME NUM OF INJECTIONS<br>I MELC3 ever2dec<br>ever2dec<br>ev |
|        |                                                                                                    | Apply SCHEIDERER, ROBIN                                                                                                    |

Tâche 2. Analyser les échantillons

| Etapes                                | Instructions détaillées                                                                                                    |
|---------------------------------------|----------------------------------------------------------------------------------------------------|
| 1 Vérifiez que l'instrument est prêt. | <ul> <li>a Sélectionnez Instrument sur la liste Current View.</li> <li>b Cliquez sur l'onglet Online Plot.</li> <li>c Cliquez sur le bouton Change.</li> </ul>                                                                                                    |
|                                       | <ul> <li>La boîte de dialogue Edit Signal Plot apparaît.</li> <li>d Sélectionnez le signal de détecteur dont vous avez besoin dans la liste<br/>Available Signals.</li> <li>e Cliquez sur le bouton Add pour placer le signal dans la liste Selected Signals.</li> <li>f Sélectionnez l'option Predictable Range et définissez la plage prévisible de<br/>-20 mAU à 300 mAU.</li> <li>g Sous Window Properties, entrez 15 min dans la case X-Axis range.</li> <li>h Cliquez sur le bouton OK.</li> </ul>                                                                                                    |
|                                       | Edit Signal Plot         Available Signals         Quatemary Pump: Pressure         Quatemary Pump: Riow         Quatemary Pump: %A         Quatemary Pump: %A         Quatemary Pump: %C         Quatemary Pump: %C |
|                                       | Image: Source     Image: Source       Image: Source     Image: Source       Image: Source     Image: Source       Image: Source     Image: Source       Image: Source     Image: Source       Image: Source     Image: Source       Image: Source     Image: Source       Image: Source     Image: Source       Image: Source     Image: Source       Image: Source     Image: Source       Image: Source     Image: Source       Image: Source     Image: Source                                                                                                    |

Tâche 2. Analyser les échantillons

| Etapes                                                          | Instructions détaillées                                                                                                    |  |  |  |  |
|-----------------------------------------------------------------|----------------------------------------------------------------------------------------------------|--|--|--|--|
| 2 Analyser les échantillons.                                    | <ul> <li>Développez le dossier de votre instrument.</li> <li>Sélectionnez Single Samples.</li> <li>Sélectionnez l'échantillon, exer2b<i>iii</i>1.</li> <li>Cliquez sur le bouton Run </li> <li>Sélectionnez l'échantillon, exer2b<i>iii</i>2.</li> <li>Cliquez sur le bouton Run.</li> <li>Sélectionnez l'échantillon, exer2b<i>iii</i>3.</li> <li>Cliquez sur le bouton Run.</li> <li>Sélectionnez l'échantillon, exer2b<i>iii</i>3.</li> <li>Cliquez sur le bouton Run.</li> <li>Les échantillons s'analysent dans l'ordre indiqué, sauf si exer2b<i>iii</i>3 a une priorité supérieure à exer2b<i>iii</i>2. Dans ce cas, exer2b<i>iii</i>3 s'analyse avant exer2b<i>iii</i>2. Le premier échantillon démarré est toujours analysé en premier même si l'échantillon est de priorité inférieure à celui des autres échantillons.</li> </ul> |  |  |  |  |
| 3 Surveillez le signal et suivez le statut<br>des échantillons. | <ul> <li>a Cliquez sur l'onglet Online Plot pour afficher le signal.<br/>Modifiez les axes si nécessaire.</li> <li>b Cliquez sur l'onglet Worklist et suivez le statut des trois échantillons.</li> <li>Instrument Panel Worklist         <ul> <li>Instrument Panel Worklist</li> <li>Exer2bdec1 Running(1) Sample exer2dec 500 1 1</li> <li>2 exer2bdec3 Queued Sample exer2dec 500 1</li> </ul> </li> </ul>                                                                                                    |  |  |  |  |

Tâche 3. Consulter le chromatogramme

## Tâche 3. Consulter le chromatogramme

| Etapes                                                                                                    | Instructions détaillées                                                                                                    |
|----------------------------------------------------------------------------------------------------|----------------------------------------------------------------------------------------------------|
| Consultez les résultats de l'échantillon<br>et vérifiez que tous les composés sont<br>identifiés dans chaque échantillon. | <ul> <li>a Sélectionnez Result sur la liste Current View.</li> <li>b Développez le dossier Calibration - exer2<i>iii</i> ou le dossier defexer2.<br/>Même si l'étalonnage n'a pas été défini dans la méthode, le résultat apparaît dans un dossier Calibration.</li> <li>c Développez le dossier Samples.</li> <li>d Développez le dossier exer2b<i>iii</i>1.</li> <li>e Sélectionnez l'injection exer2b<i>iii</i>1 numéro 1.</li> <li>f Affichez le résultat.</li> <li>g Répétez les étapes d à f pour les échantillons suivants :</li> <li>exer2b<i>iii</i>2</li> <li>exer2b<i>iii</i>3</li> </ul>                                                                                                    |
|                                                                                                    | Image: Adjuint Cerity NDS for Pharmaceutical QA/QC - SCHEIDERER.ROBIN - Administrator - Cerity for Pharma QA-QC         Image: Cerity NDS for Pharmaceutical QA/QC - SCHEIDERER.ROBIN - Administrator - Cerity for Pharma QA-QC         Image: Cerity NDS for Pharmaceutical QA/QC - SCHEIDERER.ROBIN - Administrator - Cerity for Pharma QA-QC         Image: Cerity NDS for Pharmaceutical QA/QC - SCHEIDERER.ROBIN - Administrator - Cerity for Pharma QA-QC         Image: Cerity NDS for Pharmaceutical QA/QC - SCHEIDERER.ROBIN - Administrator - Cerity for Pharma QA-QC         Image: Cerity NDS for Pharmaceutical QA/QC - SCHEIDERER.ROBIN - Administrator - Cerity for Pharma QA-QC         Image: Cerity NDS for Pharmaceutical QA/QC - SCHEIDER.ROBIN - Main Cerity Sonal - If Menual Integration - Liss de Marceutical QA/QC - SCHEIDER.ROBIN - Maintegration - Liss de Marceutical QA/QC - SCHEIDER.ROBIN - Maintegration - Liss de Marceutical QA/QC - SCHEIDER.ROBIN - Maintegration - Liss de Marceutical QA/QC - SCHEIDER.ROBIN - Maintegration - Liss de Marceutical QA/QC - SCHEIDER.ROBIN - Maintegration - Liss de Marceutical QA/QC - SCHEIDER.ROBIN - Maintegration - Liss de Marceutical QA/QC - SCHEIDER.ROBIN - Maintegration - Liss de Marceutical QA/QC - SCHEIDER.ROBIN - Maintegration - Liss de Marceutical QA/QC - SCHEIDER.ROBIN - Maintegration - Liss de Marceutical QA/QC - SCHEIDER.ROBIN - Maintegration - Liss de Marceutical QA/QC - SCHEIDER.ROBIN - Maintegration - Liss de Marceutical QA/QC - SCHEIDER.ROBIN - Maintegration - Liss de Marceutical QA/QC - SCHEIDER.ROBIN - Maintegratical QA/QC - SCHEIDER.ROBIN - Maintegratical QA/QC - SCHEIDER.ROBIN - Maintegratical QA/QC - SCHEIDER.ROBIN - Maintegratical QA/QC - SCHEIDER.ROBIN - Maintegratical QA/QC - SCHEIDER.ROBIN - Maintegratical QA/QC - SCHEIDER.ROBIN - Maintegrate Administratical QA/QC - SCHEIDER.ROBIN - Mai |

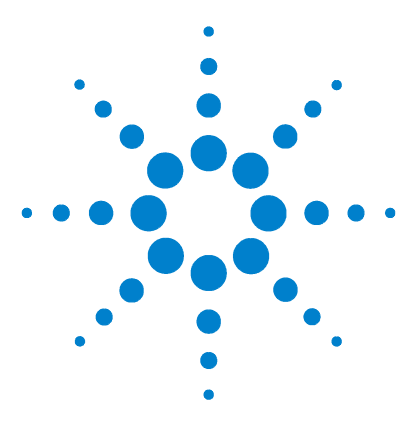

Système de données en réseau Agilent Cerity pour AQ/CQ pharmaceutique Guide de mise en route

## Exercice de base n° 3a Analyser une séquence pour quantifier des composés avec un étalonnage à un seul niveau

Cet exercice contient une série de tâches permettant d'apprendre à :

- Créer une séquence avec une méthode définie pour un étalonnage à un seul niveau et une seule mise à jour, une quantification ESTD et des quantités de composés fixes
- Sélectionner les types de rapports et définir un répertoire pour les rapports
- Analyser et suivre la séquence
- Consulter les résultats pour vérifier que les composés ont été identifiés et quantifiés correctement
- Consulter les rapports

Vous pouvez choisir entre deux méthodes pour cet exercice :

- Une copie de la méthode par défaut fournie avec le système.
- La méthode créée dans la section "Exercice de base n° 3 Définir une méthode étalonnée à un seul niveau pour une séquence", page 93.

Pour les exercices de base, essayez d'accomplir les étapes de gauche sans les instructions détaillées. Suivez les instructions détaillées à droite si vous avez besoin d'une aide supplémentaire.

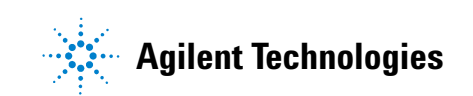

#### Avant de commencer

Lisez la section "Analyse d'échantillons de routine", page 9.

Stabilisez l'instrument. Consultez la section "Exercice de base n° 1 Stabiliser l'instrument", page 11.

Placez tous les flacons des échantillons préparés dans le tiroir du passeur automatique d'échantillon (ALS). Vérifiez que les méthodes de l'exercice ont été définies ou restaurées. Exercice de base n° 3a Analyser une séquence pour quantifier des composés avec un étalonnage à un seul niveau

Tâche 1. Créer une séquence

## Tâche 1. Créer une séquence

| Etapes                                                                                                    | Instructions détaillées                                                                                                    |  |  |  |  |  |
|----------------------------------------------------------------------------------------------------|----------------------------------------------------------------------------------------------------|--|--|--|--|--|
| Etapes<br>Créez une nouvelle séquence.<br>Donnez à la séquence le nom<br>exer3seq <i>iii</i> , où <i>iii</i> représente vos<br>initiales.<br>Utilisez une des deux méthodes :<br>• defexer3<br>• exer3 <i>iii</i> (créée avec l'exercice 3 de<br>Définition de méthodes) | <ul> <li>Instructions détaillées</li> <li>a Cliquez sur le bouton New,</li></ul>                                                                                                    |  |  |  |  |  |
|                                                                                                    | Sequence Name:       exer3seqeme         Instrument:       GetStartLC         Method:       exer3singlevel         OK       Cancel         Si la boîte de dialogue Save Changes to the Database apparaît, sélectionnez un motif dans la liste Reason for changes, si elle apparaît, et cliquez sur Save. |  |  |  |  |  |

Exercice de base n° 3a Analyser une séquence pour quantifier des composés avec un étalonnage à un seul niveau Tâche 2. Entrer les informations d'échantillon et de séquence

## Tâche 2. Entrer les informations d'échantillon et de séquence

#### Etapes

#### Instructions détaillées

- a Sélectionnez Instrument sur la liste Current View.
- b Développez l'instrument que vous utilisez et sélectionnez la séquence que vous venez de créer.
- c Consultez la table.

|    | Sample Name | Sample Type | Cal.<br>Level | Summary<br>Group | Vial<br># | Injections<br># | Injection<br>Volume<br>[µl] | Sample<br>Amoun<br>[mg/ml] |
|----|-------------|-------------|---------------|------------------|-----------|-----------------|-----------------------------|----------------------------|
| 1  | Cal1        | Calibration | 1             |                  | 2         | 1               | as method                   | 0                          |
| 2  | sample 1_2  | Sample      |               |                  | 5         | 1               | as method                   | 0                          |
| 3  | sample 1_4  | Sample      |               |                  | 9         | 1               | as method                   | 0                          |
| 4  | Cal1        | Calibration | 1             |                  | 2         | 1               | as method                   | 0                          |
| 5  | sample 1_2  | Sample      |               |                  | 5         | 1               | as method                   | 0                          |
| 6  | sample 1_4  | Sample      |               |                  | 9         | 1               | as method                   | 0                          |
| 7  | Cal1        | Calibration | 1             |                  | 2         | 1               | as method                   | 0                          |
| 8  | sample 1_2  | Sample      |               |                  | 5         | 1               | as method                   | 0                          |
| 9  | sample 1_4  | Sample      |               |                  | 9         | 1               | as method                   | 0                          |
| 10 |             |             |               |                  |           |                 |                             |                            |

#### 2 Entrez les tâches à effectuer lors de l'analyse :

L'acquisition et l'intégration sont

Quantification, rapport

1 Consultez la table de séquence.

Remarquez comme la table de

séquence correspond au modèle de

séquence défini dans la méthode.

#### a Cliquez sur l'onglet Sequence Options.

b Vérifiez que les cases Quantify et Report sont cochées pour la ou les tâches à effectuer.

| Sequence Identification Description Report Destination |                    |                    |                    |  |  |  |
|--------------------------------------------------------|--------------------|--------------------|--------------------|--|--|--|
| Bun with                                               |                    | Task(s) to perform | Task(s) to perform |  |  |  |
| Priority:                                              | Schedule:          | 🔽 Acquire          | 🔽 Quantify         |  |  |  |
| Medium                                                 | Ready for Analysis | M Integrate        | 🔽 Report           |  |  |  |
| Calibration Mode:                                      |                    |                    | _                  |  |  |  |
| Single Update Calibr                                   | ation              |                    | 9                  |  |  |  |
| Sequence Created by                                    |                    |                    |                    |  |  |  |

toujours cochées.

#### Exercice de base n° 3a Analyser une séquence pour quantifier des composés avec un étalonnage à un seul niveau

Tâche 2. Entrer les informations d'échantillon et de séquence

| Etapes |                                                                                                    | Instructions détaillées                                                                                                    |                                                                   |                                    |                             |                 |  |
|--------|----------------------------------------------------------------------------------------------------|----------------------------------------------------------------------------------------------------|-------------------------------------------------------------------|------------------------------------|-----------------------------|-----------------|--|
| 3      | Entrez le chemin de destination pour<br>les rapports, sans les imprimer :<br>Entrez Exercise3 <i>iii</i> , où <i>iii</i> représente<br>vos initiales | <ul> <li>a Cliquez sur l'onglet Report Destination.</li> <li>b Décochez la case Printer, si nécessaire.</li> <li>c Cochez la case Path et entrez le répertoire Exercise3<i>iii</i>.</li> <li>Le système crée automatiquement ce répertoire s'il n'existe pas et place les rapports générés dans le répertoire Agilent\Cerity\Reports\Pharmaqc\Reports.</li> </ul> |                                                                   |                                    |                             | place les       |  |
|        |                                                                                                    | Sec<br>Re                                                                                                    | quence   Identifical<br>port(s) to print<br>□ Printer:<br>☑ Path: | ion Description Report Destination | Select                      |                 |  |
| 4      | Sélectionnez les rapports suivants à<br>générer :<br>Injection unique<br>Injection de standard                                                       | <ul> <li>a Cochez la case Print à gauche des Report Types indiqués sur la gauche.</li> <li>b Décochez les cases Print de tous ceux qui ne sont pas indiqués gauche.</li> </ul>                                                                                                    |                                                                   |                                    |                             | rge<br>la marge |  |
|        | Séquence                                                                                                    |                                                                                                    | Print                                                             | Report Types                       | Report Template             | •               |  |
|        |                                                                                                    |                                                                                                    | <u> </u>                                                          | Sample single injection            | Ini_short.htm               |                 |  |
|        |                                                                                                    |                                                                                                    | N                                                                 | Standard single injection          | Sin_short.htm               |                 |  |
|        |                                                                                                    |                                                                                                    |                                                                   | Multi-Injection Summary Group      | Smp_short.htm               |                 |  |
|        |                                                                                                    |                                                                                                    |                                                                   | Calibration Standards Group        | Cal_short.htm               |                 |  |
|        |                                                                                                    |                                                                                                    |                                                                   | QC Sample Group                    | QC_short.htm                |                 |  |
|        |                                                                                                    |                                                                                                    |                                                                   | Sample Group                       | SuS_short.htm               |                 |  |
|        |                                                                                                    |                                                                                                    |                                                                   | Custom Sample Groups               | Sum_short.htm               |                 |  |
|        |                                                                                                    |                                                                                                    |                                                                   | Sequence                           | Seq_short.htm               |                 |  |
| 5      | Enregistrez la séquence                                                                                                    | a (<br>F                                                                                                    | Cliquez sur <b>(</b><br>basse, si néc                             | et entrez les motifs de essaire.   | es changements avec votre m | ot de           |  |

Exercice de base n° 3a Analyser une séquence pour quantifier des composés avec un étalonnage à un seul niveau Tâche 3. Analyser et suivre la séquence

## Tâche 3. Analyser et suivre la séquence

#### Etapes

#### Instructions détaillées

- 1 Vérifiez que l'instrument est prêt. a Sélectionnez l'instrument p
  - Utilisez les conditions définies dans la méthode.
  - Paramètres de tracé en ligne : Plage d'axe Y – -10 à 300
     Plage d'axe X – 15 minutes
- a Sélectionnez l'instrument pour la séquence dans l'arbre de sélection.
- b Vérifiez que l'instrument et la colonne sont stabilisés, que les conditions sont celles définies dans la méthode pour la séquence.

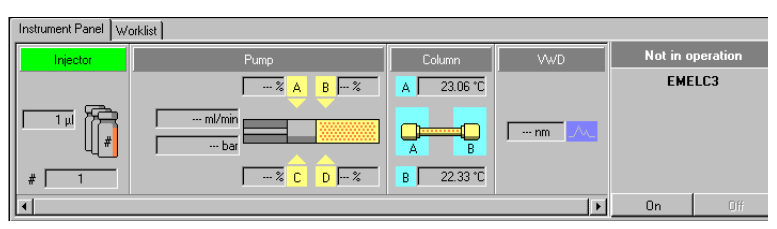

c Cliquez sur Change en bas de Online Plot.

La boîte de dialogue Edit Signal Plot apparaît.

- d Sélectionnez le signal du détecteur dont vous avez besoin dans la liste Available Signals et cliquez sur **Add** pour placer ce signal à droite.
- e Définissez pour Predictable Range la valeur -20 à 300.
- f Définissez pour X-Axis range la valeur 15 minutes.
- g Cliquez sur **OK**.

| Edit Signal Plot                                                                                                    |                                     |
|----------------------------------------------------------------------------------------------------|-------------------------------------|
| Available Signals                                                                                                    | Selected Signals                    |
| Quaternary Pump: Pressure A<br>Quaternary Pump: Flow<br>Quaternary Pump: %A<br>Quaternary Pump: %A<br>Quaternary Pump: %C<br>Quaternary Pump: %C | Add ⇒           <<           Remove |
| VWD: Absorbance                                                                                                    |                                     |
| <u>P</u> redictable Range                                                                                                    | C <u>F</u> loating Range            |
| Erom: -20 * mAU                                                                                                    | Y-axis range:                       |
| Io: 300 🕂 mAU                                                                                                    | Lifset:                             |
|                                                                                                    | Auto g-adjust                       |
| Window Properties<br><u>X</u> -axis range: 15 <sup>±</sup> min                                                                                   |                                     |
|                                                                                                    | OK Cancel Apply                     |

#### Exercice de base n° 3a Analyser une séquence pour quantifier des composés avec un étalonnage à un seul niveau

Tâche 3. Analyser et suivre la séquence

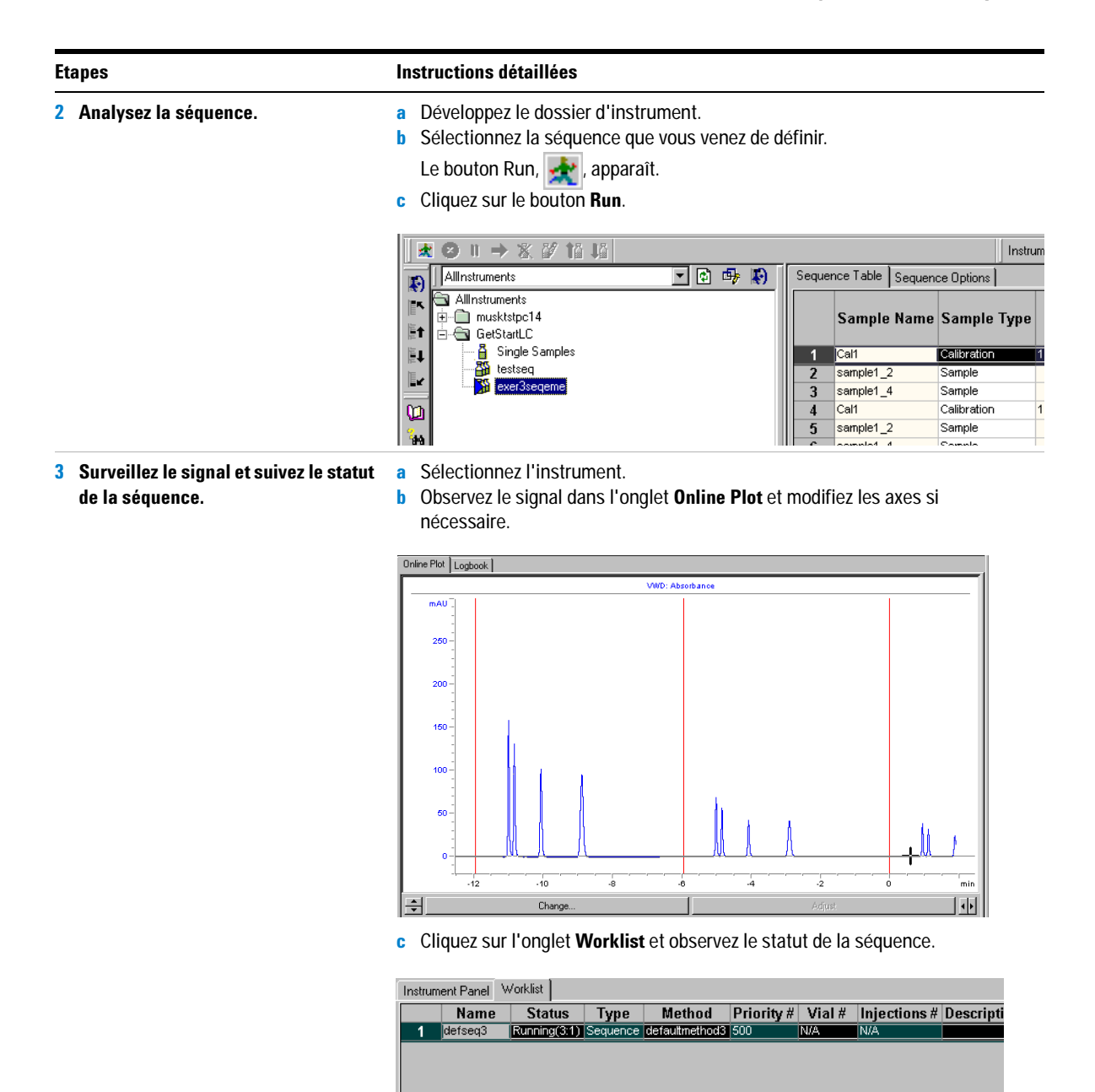

Remarquez que les boutons Abort, Pause et Resume apparaissent à l'entrée dans l'onglet Worklist.

Exercice de base n° 3a Analyser une séquence pour quantifier des composés avec un étalonnage à un seul niveau Tâche 4. Consulter les résultats et les rapports

## Tâche 4. Consulter les résultats et les rapports

#### **Etapes**

#### Instructions détaillées

- 1 Consultez la table et la courbe d'étalonnage pour chaque révision de l'étalonnage.
- a Sélectionnez Result sur la liste Current View.
- **b** Sélectionnez **AllSeqNotApprovedRunLast7Days** sur la liste Query.
- c Développez le dossier exer3seqiii.
- d Sélectionnez le dossier Calibration exer3seqiii Calib Rev 2.

La table et la courbe d'étalonnage apparaissent dans l'espace de travail.

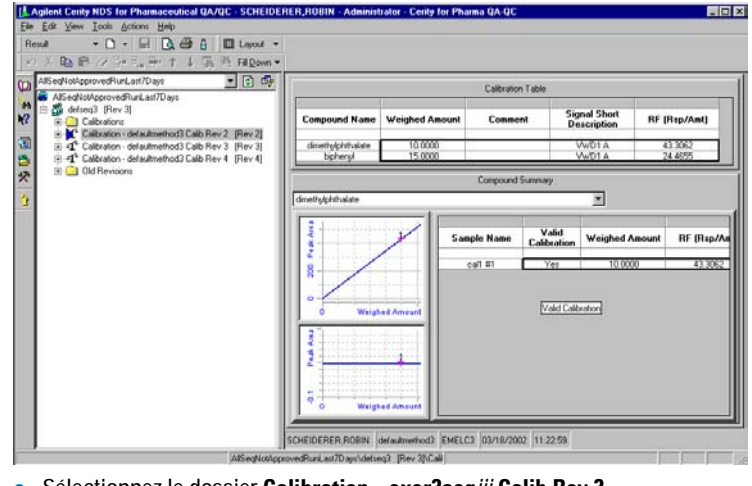

- e Sélectionnez le dossier Calibration exer3seqiii Calib Rev 3.
- f Sélectionnez le dossier Calibration exer3seqiii Calib Rev 4.
### Exercice de base n° 3a Analyser une séquence pour quantifier des composés avec un étalonnage à un seul niveau

Tâche 4. Consulter les résultats et les rapports

| Etapes                                                                                                    |  | Instructions détaillées                                                                                                    |  |  |  |  |  |  |
|----------------------------------------------------------------------------------------------------|--|----------------------------------------------------------------------------------------------------|--|--|--|--|--|--|
| <ol> <li>Consultez les résultats pour chaque<br/>standard d'étalonnage dans chaque<br/>révision.</li> <li>Notez les facteurs de réponse<br/>différents utilisés pour quantifier les<br/>échantillons.</li> </ol> |  | <ul> <li>a Développez le dossier Calibration - exer3seq/// Calib Rev 2.</li> <li>b Développez le dossier Calibrations.</li> <li>c Développez le dossier Cali.</li> <li>d Sélectionnez Cal1 #1.</li> <li>e Observez le facteur de réponse dans l'espace de travail.</li> </ul>                                                                                                    |  |  |  |  |  |  |
|                                                                                                    |  | Result • D • G Q & B A Q Q Q Q M D Layout • & Signal • ( / Manual Integration • Jax & &                                                                                                    |  |  |  |  |  |  |
|                                                                                                    |  | Di AlSeqNotApprovedRunLast7Days ▼ ② ∰                                                                                                    |  |  |  |  |  |  |
|                                                                                                    |  | AlSeqNotApprovedRunLast7Days     VWD: Absorbance     VWD: Absorbance                                                                                                    |  |  |  |  |  |  |
|                                                                                                    |  | Image: Second Second |  |  |  |  |  |  |
|                                                                                                    |  | P<br>Bando                                                                                                    |  |  |  |  |  |  |
|                                                                                                    |  |                                                                                                    |  |  |  |  |  |  |
|                                                                                                    |  | N1         Computer value         Amount         nr         (nsp/value)         reak Air           0.94         dimethylphhalate         10.0000         43.3052         43.3052         43.3052         43.3052         307.996           1.11         diethylphhalate         7.1673         43.3052         307.996         30.62         307.996           1.87         biphenyl         15.0000         24.4655         366.982         3.05         19.8666         27.1839         540.052                                                                                                    |  |  |  |  |  |  |
|                                                                                                    |  |                                                                                                    |  |  |  |  |  |  |
|                                                                                                    |  | f Développez le dossier Calibration - exer3seq <i>iii</i> Calib Rev 3.                                                                                                    |  |  |  |  |  |  |
|                                                                                                    |  | g Répétez les étapes b-c.                                                                                                    |  |  |  |  |  |  |
|                                                                                                    |  | h Sélectionnez le deuxième standard Cal1.                                                                                                    |  |  |  |  |  |  |
|                                                                                                    |  | i Observez le facteur de réponse.                                                                                                    |  |  |  |  |  |  |
|                                                                                                    |  | j Développez le dossier Calibration - exer3seqiii Calib Rev 4.                                                                                                    |  |  |  |  |  |  |
|                                                                                                    |  | k Répétez les étapes b-c.                                                                                                    |  |  |  |  |  |  |
|                                                                                                    |  | Sélectionnez le troisième standard Cal1.                                                                                                    |  |  |  |  |  |  |
|                                                                                                    |  | m Observez le facteur de réponse.                                                                                                    |  |  |  |  |  |  |

### Exercice de base n° 3a Analyser une séquence pour quantifier des composés avec un étalonnage à un seul niveau

Tâche 4. Consulter les résultats et les rapports

#### **Etapes**

#### Instructions détaillées

3 Consultez les résultats d'échantillon pour chaque révision. Notez le facteur de réponse utilisé

pour la quantification.

- a Développez le dossier Calibration exer3seq*iii* Calib Rev 2.
  b Développez le dossier Samples.
- c Développez le dossier Sample1 2.
- d Sélectionnez Sample1\_2 #1.
- e Observez le facteur de réponse dans l'espace de travail.
- f Répétez les étapes c-e pour Sample1\_4.

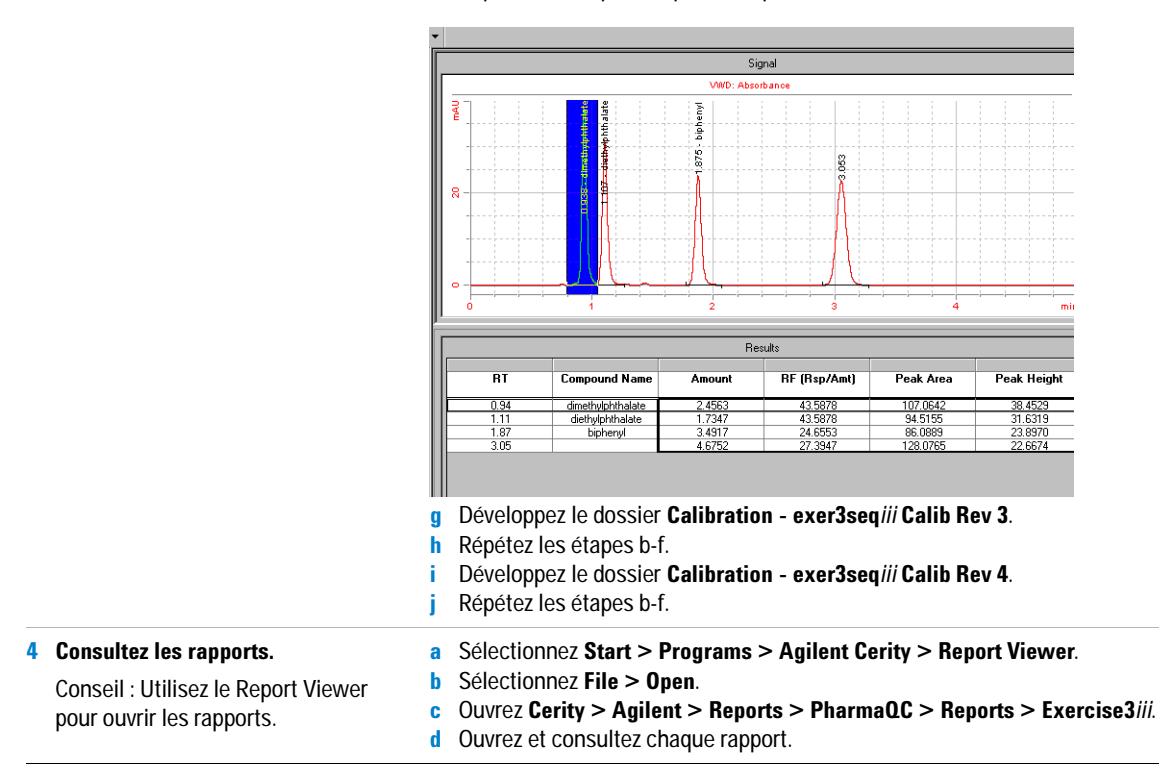

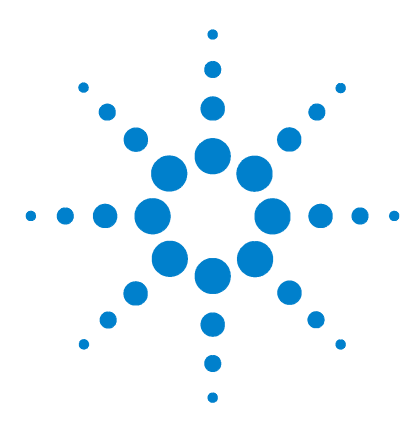

Système de données en réseau Agilent Cerity pour AQ/CQ pharmaceutique Guide de mise en route

### **Exercice de base n° 3b Réintégrer et retraiter les résultats**

Cet exercice contient une série de tâches permettant d'apprendre à :

- Réintégrer manuellement les résultats de standard d'étalonnage
- Modifier les valeurs de variables d'échantillon
- Retraiter la séquence avec la révision de la méthode d'origine

Vous devez utiliser les données produites par l'exercice 3a.

Pour les tâches des pages suivantes, essayez d'accomplir les étapes de gauche sans les instructions détaillées. Suivez les instructions détaillées à droite si vous avez besoin d'une aide supplémentaire.

### Avant de commencer

Lisez la section "Analyse d'échantillons de routine", page 9.

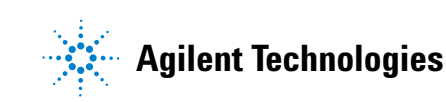

### Tâche 1. Modifier les résultats et les informations d'échantillon

#### **Etapes**

### Instructions détaillées

- Trouvez le résultat d'injection unique pour la troisième quantification de sample1\_4 dans la séquence exer3seq*iii*.
- a Sélectionnez Result sur la liste Current View.
- **b** Sur la liste Query, sélectionnez **MySeqNotApprovedRunLast7days**.
- c Développez le dossier exer3seqiii.
- d Développez le dossier Calibration exer3iii Calib Rev 4.
- e Développez le dossier Samples.
- f Développez le dossier sample 1 4.
- g Sélectionnez sample 1\_4#1.

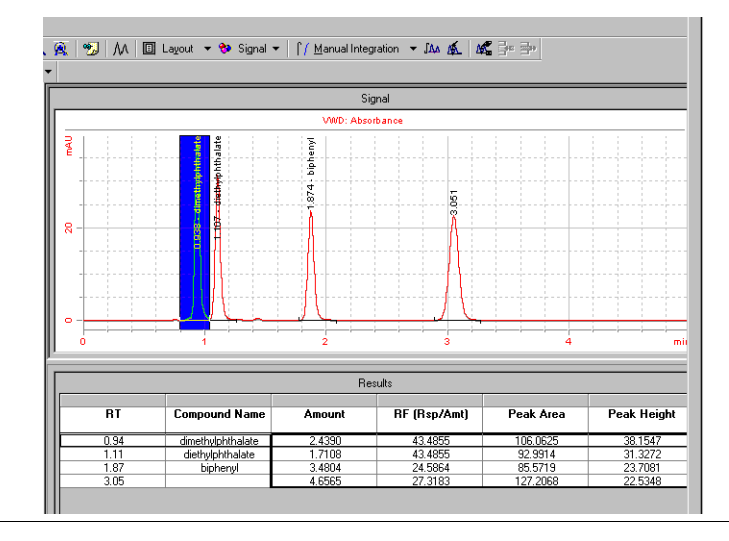

### Exercice de base n° 3b Réintégrer et retraiter les résultats

Tâche 1. Modifier les résultats et les informations d'échantillon

| Etapes                                                                                                    | Instructions détaillées                                                                                                    |  |  |  |  |  |
|----------------------------------------------------------------------------------------------------|----------------------------------------------------------------------------------------------------|--|--|--|--|--|
| Réintégrez manuellement le pic du<br>dimethylphthalate.<br>Tracez la ligne de base à partir du coin<br>inférieur gauche du pic jusqu'au point<br>d'inflexion en bas à droite de ce pic.<br>Notez que les valeurs Amount et RF<br>disparaissent. | <ul> <li>a Cliquez sur Manual Integration et sélectionnez Draw Peak Baseline.<br/>Un pointeur de souris symbolisant une intégration apparaît sur le chromatogramme.</li> <li>b Placez le pointeur d'intégration en bas à gauche du pic à l'intersection avec la ligne de base et cliquez une fois.</li> <li>c Maintenez le bouton de la souris enfoncé et déplacez le pointeur d'intégration jusqu'au point d'inflexion en bas à droite du pic.</li> <li>d Relâchez le bouton de la souris.<br/>La nouvelle ligne de base apparaît, mais le pointeur d'intégration reste affiché.</li> <li>e Cliquez sur le bouton Select Objects pour changer le pointeur d'intégration</li> </ul> |  |  |  |  |  |
|                                                                                                    | Adjent Cerity NDS for Pharmaceuteal QA/Qe - SCHEIDERER, ROBIN - Administrator - Cerity for Pharma QA-QC     Exercise Signal + [/ Menual Integration + IAA # #                                                                                                    |  |  |  |  |  |

### Exercice de base n° 3b Réintégrer et retraiter les résultats

Tâche 1. Modifier les résultats et les informations d'échantillon

| Etapes                                                                                                    | Instructions détaillées                                                                                                    |  |  |  |  |  |
|----------------------------------------------------------------------------------------------------|----------------------------------------------------------------------------------------------------|--|--|--|--|--|
| <ul> <li>3 Modifiez les valeurs de variables<br/>d'échantillon.</li> <li>Dilution = 5</li> <li>Pureté - 0,9</li> </ul> | <ul> <li>a Sélectionnez la séquence exer3seq<i>iii</i>.<br/>La table de séquence et le panneau d'entrée d'échantillons apparaissent dans l'espace de travail.</li> <li>b Sélectionnez le premier échantillon sample 1_4 dans la séquence.</li> <li>c Cliquez sur l'onglet Amounts et entrez une valeur par défaut de 5 pour le facteur Dilution.</li> <li>d Entrez une valeur par défaut de .9 pour Purity et cliquez sur Apply.</li> <li>e Répétez les étapes c et d pour chaque échantillon sample 1_4 de la séquence.</li> </ul>                                                                                                    |  |  |  |  |  |
|                                                                                                    | Sequence Table       Sequence Options         I       call       Call       Custom Sample       Vial       Inject         1       call       Calloration       1       2       1         2       sample 1_2       Sample       5       1         3       sample 1_4       Sample       9       1         4       call       Calloration       1       2       1         5       sample 1_4       Sample       9       1         4       call       Calloration       1       2       1         5       sample 1_4       Sample       9       1       1         6       sample 1_4       Sample       9       1       1         7       call       Calloration       1       2       1         8       sample 1_4       Sample       9       1       1         8       sample 1_4       Sample       9       1       1       1         9       sample 1_4       Sample       9       1       1       1       1       1       1       1       1       1       1       1       1       1       1       1       1 </th |  |  |  |  |  |

Tâche 2. Retraiter les résultats de la séquence

### Tâche 2. Retraiter les résultats de la séquence

| Etapes |                                                                                                    | Instructions détaillées                                                                                                    |  |  |  |  |  |
|--------|----------------------------------------------------------------------------------------------------|----------------------------------------------------------------------------------------------------|--|--|--|--|--|
| 1      | <b>Ouvrez la fenêtre de retraitement.</b><br>Consultez le chapitre 3, "Analyse<br>d'échantillons", dans le <i>Guide des</i><br><i>concepts</i> pour un tableau qui vous<br>guidera dans la sélection de l'option<br>de retraitement adaptée.                                                                                                    | <ul> <li>a Sélectionnez la séquence exer3seq<i>iii</i>.<br/>La boîte de dialogue Save Reasons for Changes apparaît.</li> <li>b Entrez les informations demandées et cliquez sur Save.</li> <li>c Sélectionnez Actions &gt; Reprocess dans la barre de menu supérieure.</li> </ul>                                                                                                    |  |  |  |  |  |
| 2      | Sélectionnez l'option de retraitement<br>utilisant tous les autres paramètres<br>de la méthode d'origine, sauf les<br>paramètres d'intégration et valeurs<br>par défaut de variables d'échantillon.<br>Dans le système Cerity, toutes les<br>informations d'échantillon, de<br>séquence, de méthode et<br>d'instrument sont attachées au<br>résultat. | <ul> <li>a Sélectionnez Use the method revision now attached to the result.</li> <li>b Cliquez sur OK.</li> <li>Le système Cerity utilise les paramètres de la méthode utilisée à l'origine pour analyser la séquence, le nouveau paramètre d'intégration manuelle et les nouvelles variables d'échantillon pour traiter la séquence.</li> </ul> Reprocess <ul> <li>defseq3 - Reprocessed</li> <li>Bevision</li> </ul> Reprocess Options <ul> <li>Use the method revision that is now attached to the result</li> <li>Use the method revision that is now attached to the result</li> <li>Use integration settings in the method</li> <li>Heplace Response Factors in the Method</li> </ul> |  |  |  |  |  |
|        |                                                                                                    | Print Reports     OK     Cancel                                                                                                    |  |  |  |  |  |

### Exercice de base n° 3b Réintégrer et retraiter les résultats

Tâche 2. Retraiter les résultats de la séquence

| E | tapes                                             | Instructions détaillées                                                                                              |                                                        |  |  |  |  |
|---|---------------------------------------------------|----------------------------------------------------------------------------------------------------|--------------------------------------------------------|--|--|--|--|
| 3 | Suivez le retraitement jusqu'à son<br>achèvement. | <ul> <li>a Sélectionnez la séquence exer3seq<i>iii</i>.</li> <li>b Cliquez sur l'onglet Sequence Options.</li> </ul> |                                                        |  |  |  |  |
|   |                                                   | Sequence Table Sequence Options                                                                                      |                                                        |  |  |  |  |
|   |                                                   | Sequence Name:                                                                                                    | Sequence Identification Description Report Destination |  |  |  |  |
|   |                                                   | defseq3 - Reprocessed                                                                                                |                                                        |  |  |  |  |
|   |                                                   | Instrument                                                                                                    | Priority: Schedule:                                    |  |  |  |  |
|   |                                                   | EMELC3                                                                                                    | Medium  Running Reprocessing                           |  |  |  |  |
|   |                                                   | Sequence Template                                                                                                    | Calibration Mode:                                      |  |  |  |  |
|   |                                                   | Sequence remplate                                                                                                    | Single Update Calibration                              |  |  |  |  |
|   |                                                   | Apply                                                                                                    |                                                        |  |  |  |  |
|   |                                                   |                                                                                                    | Sequence Created by                                    |  |  |  |  |
|   |                                                   | Reprocessing" apparaît sur le pannea                                                                                 | ement, le message "Completed<br>au Sequence Options.   |  |  |  |  |
|   |                                                   | Sequence Table Sequence Options                                                                                      |                                                        |  |  |  |  |
|   |                                                   |                                                                                                    | Sequence Identification Description Report Destination |  |  |  |  |
|   |                                                   | Sequence Name:                                                                                                    | - Run with                                             |  |  |  |  |
|   |                                                   | defseq3 - Reprocessed                                                                                                | Priority: Saladula:                                    |  |  |  |  |
|   |                                                   | Instrument:                                                                                                    | Madium Completed Decomposition                         |  |  |  |  |
|   |                                                   | EMELC3                                                                                                    |                                                        |  |  |  |  |
|   |                                                   | Sequence Template                                                                                                    | Calibration Mode:                                      |  |  |  |  |
|   |                                                   |                                                                                                    | Single Update Calibration                              |  |  |  |  |
|   |                                                   | Apply                                                                                                    | Sequence Created by                                    |  |  |  |  |
|   |                                                   |                                                                                                    |                                                        |  |  |  |  |

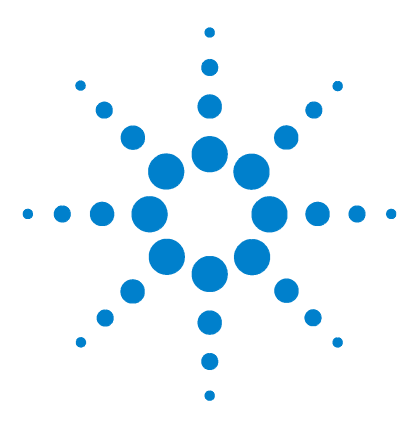

Système de données en réseau Agilent Cerity pour AQ/CQ pharmaceutique Guide de mise en route

## Exercice avancé n° 4a Analyser une séquence pour quantifier des composés avec un étalonnage à plusieurs niveaux

Cet exercice contient une série de tâches permettant d'apprendre à :

- Créer une séquence avec une méthode définie pour un étalonnage global à plusieurs niveaux, une quantification ESTD et des quantités de composés variables
- Entrer de nouvelles informations pour un échantillon isolé ou un standard
- Modifier une séquence pendant une analyse
- Consulter les résultats pour afficher la procédure d'étalonnage globale multi-niveau
- Consulter les rapports de quantification préliminaire d'injection unique et le rapport de séquence

Vous pouvez choisir entre deux méthodes pour cet exercice :

- Une copie de defexer4*iii*, la méthode d'instrument copiée à partir de la méthode par défaut fournie avec le système.
- Exer4*iii*, la méthode que vous avez créée dans la section "Exercice avancé n° 4 Définir une méthode étalonnée sur plusieurs niveaux pour une séquence", page 107.

Pour les tâches des pages suivantes, essayez d'accomplir les étapes de gauche sans les instructions détaillées. Suivez les instructions détaillées à droite si vous avez besoin d'une aide supplémentaire.

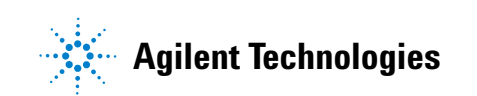

Exercice avancé n° 4a Analyser une séquence pour quantifier des composés avec un étalonnage à plusieurs niveaux

### Avant de commencer

Lisez la section "Analyse d'échantillons de routine", page 9.

Stabilisez l'instrument. Consultez la section "Exercice de base n° 1 Stabiliser l'instrument", page 11.

### Tâche 1. Créer une séquence et entrer les informations d'échantillon et de séquence

| Etapes                                                                                                  |                                                                                                    | Instructions détaillées                                                                                                    |  |  |  |  |  |
|----------------------------------------------------------------------------------------------------|----------------------------------------------------------------------------------------------------|----------------------------------------------------------------------------------------------------|--|--|--|--|--|
| 1 Crée<br>Don<br>exer<br>initia<br>Utili<br>• de<br>• e><br>Do                                          | ez une nouvelle séquence.<br>Inez à la séquence le nom<br>r4seq <i>iii</i> , où <i>iii</i> représente vos<br>ales.<br>isez une des deux méthodes :<br>efexer4 <i>iii</i><br>xer4 <i>iii</i> (créée avec l'Exercice 4 de<br>éfinition de méthodes)                                         | <ul> <li>Pour des instructions détaillées, consultez la section "Tâche 1. Créer une<br/>séquence", page 31.</li> <li>Après la création d'une séquence, le numéro de révision est égal à 1.</li> </ul>                                                                                                    |  |  |  |  |  |
| <ul> <li>2 Entr</li> <li>vari</li> <li>Pou</li> <li>1_2,</li> <li>Qi</li> <li>Fa</li> <li>Pi</li> </ul> | rez les valeurs de quantités et de<br>lables d'échantillon.<br>r le premier échantillon sample<br>, entrez :<br>uantité d'échantillon – 2,5 mg<br>acteur de dilution – 2<br>ureté – 0,93                                                                                                  | <ul> <li>a Sélectionnez Instrument sur la liste Current View.</li> <li>b Développez le dossier d'instrument.</li> <li>c Sélectionnez exer4seq<i>iii</i>.</li> <li>d Sélectionnez le premier échantillon sample 1_2 dans Sequence Table.</li> <li>e Cliquez sur l'onglet Amounts.</li> <li>f Entrez 2,5 pour Sample Amount.</li> <li>g Changez la valeur Dilution Factor en 2.</li> <li>h Changez la valeur Purity en .93.</li> </ul>                                                                                                    |  |  |  |  |  |
| 3 Entr<br>Pou<br>l'écl<br>la qu<br>stan<br>Pou<br>d'ét.<br>dime<br>de c<br>- Ca<br>- Ca                 | rez les quantités de composés.<br>r quantifier un composé de<br>hantillon, vous devez sélectionner<br>uantité de composé pour le<br>ndard.<br>r le deuxième jeu de standards<br>alonnage pour le<br>ethylphtalate, entrez les quantités<br>composés :<br>al1 – 10,17 μg<br>al2 – 37,62 μg | <ul> <li>a Cliquez sur l'onglet Sequence Table et sélectionnez Cal1 dans le deuxième jeu de standards.</li> <li>b Entrez 10.17 pour Compound amount.</li> <li>c Sélectionnez Cal2 pour le deuxième jeu de standards.</li> <li>d Entrez 37.62 pour Compound amount.</li> </ul> Sequence Table Sequence Options           version         sample 1.4           Sample 1.4         Sample 1.4           Sample 1.4         Sample 1.4           Sample 1.4         Sample 1.4           Sample 1.4         Sample 1.4           Sample 1.4         Sample 1.4           Sample 1.4         Sample 1.4           Sample 1.2         Sample 1.4           Sample 1.2         Sample 1.4           Sample 1.4         Sample 1.4           Sample 1.4         Sample 1.4           Sample 1.4         Sample 1.4           Sample 1.4         Sample 1.4           Sample 1.4         Sample 1.4           Sample 1.4         Sample 1.4           Sample 1.4         Sample 1.4           Sample 1.4         Sample 1.4           Sample 1.4         Sample 1.4           Sample 1.4         Sample 1.4           Sample 1.4         Sample 1.4           Sample 1.4         Sample 1.4 |  |  |  |  |  |

| mple Entry Sequence Logbook |                                        |                      |  |  |  |
|-----------------------------|----------------------------------------|----------------------|--|--|--|
| ample Name:                 | Run Amounts Identification Description | 1                    |  |  |  |
| cal2                        | Sample variables                       | Compound amounts     |  |  |  |
| ample Type:                 | Sample Amount: 0                       | Use Name Amount      |  |  |  |
| Calibration Standard        | Sample Amount U mg/ml                  | dimethylphthal 39.75 |  |  |  |
| istom Sample Group:         | Multiplier: 1                          | biphenvt 60          |  |  |  |
| <u> </u>                    | Dilution Factor: 5                     | diethylphthalat 0    |  |  |  |
|                             |                                        |                      |  |  |  |

### Exercice avancé n° 4a Analyser une séquence pour quantifier des composés avec un étalonnage à plusieurs niveaux

Tâche 1. Créer une séquence et entrer les informations d'échantillon et de séquence

| Et | apes                                                                                                    | Instructions détaillées                                                                                                    |  |  |  |  |  |
|----|----------------------------------------------------------------------------------------------------|----------------------------------------------------------------------------------------------------|--|--|--|--|--|
| 4  | <b>Entrez les tâches à effectuer lors de<br/>l'analyse :</b><br>Quantification, rapport, autoriser la modification en ligne.                          | <ul> <li>a Sélectionnez la séquence que vous venez de créer.</li> <li>b Cliquez sur l'onglet Sequence Options.</li> <li>c Vérifiez que les cases Quantify et Report sont cochées pour la ou les tâches<br/>à effectuer.</li> <li>d Cochez la case Allow Online Editing.</li> </ul>                                                                                                    |  |  |  |  |  |
|    |                                                                                                    | Sequence Table       Sequence Options         Sequence Name:       Identification       Description       Report Destination         exer4seqdec       Finitive:       Schedule:       Tak(s) to perform         Instrument:       Medium       Ready for Analysis       Tak(s) to perform         Sequence Template       Overall Calibration       Image: Calibration       Image: Calibration         Apply       Sequence Created by       Sequence Created by       Image: Calibration |  |  |  |  |  |
| 5  | Entrez le chemin de destination pour<br>les rapports, sans les imprimer :<br>Entrez Exercise4 <i>iii</i> , où <i>iii</i> représente<br>vos initiales. | <ul> <li>Pour des instructions détaillées, consultez la section étape 3 en page 33.</li> </ul>                                                                                                    |  |  |  |  |  |
| 6  | Enregistrez la séquence.                                                                                                    | <ul> <li>Sur la barre d'outils Standard, cliquez sur H et entrez les motifs de<br/>changement avec votre mot de passe, si nécessaire.</li> </ul>                                                                                                    |  |  |  |  |  |
|    |                                                                                                    | Après enregistrement de la séquence, le numéro de révision augmente d'une unité. Le numéro de révision est ici égal à 2.                                                                                                    |  |  |  |  |  |

### Tâche 2. Modifier la séquence pendant l'analyse

| Et | apes                                                                                                    | Instructions détaillées                                                                                                    |  |  |  |  |  |
|----|----------------------------------------------------------------------------------------------------|----------------------------------------------------------------------------------------------------|--|--|--|--|--|
| 1  | Analysez la séquence quand<br>l'instrument est prêt.                                                                                                    | <ul> <li>Pour des instructions détaillées, consultez la section "Tâche 3. Analyser et<br/>suivre la séquence", page 34, étapes 1 et 2.</li> <li>Notez que la séquence disparaît sous le dossier d'instrument.</li> </ul>                                                                                                    |  |  |  |  |  |
| 2  | Modifiez la séquence pendant<br>l'analyse :<br>Après la sortie du dernier pic pendant<br>l'analyse du premier standard,<br>quantifiez immédiatement le premier<br>échantillon sample 1_4 de la<br>séquence. | <ul> <li>Le numéro de révision est ici égal à 3.</li> <li>a Sur l'arbre de sélection, sélectionnez l'instrument.</li> <li>b Sur l'espace de travail de l'instrument, cliquez sur l'onglet Worklist.</li> <li>c Sélectionnez la séquence.</li> <li>d Après la sortie du dernier pic pendant l'analyse du premier standard, cliquez sur , dans la barre d'outils.</li> <li>La séquence dans la liste de travail affiche maintenant "Preparing to edit". Quand l'analyse de l'échantillon est terminée, la séquence s'arrête et le statut devient "Editable".</li> </ul>                                                                                                    |  |  |  |  |  |
|    |                                                                                                    | <ul> <li>Instrument Panel Worklist</li> <li>Name Status Type Method Priority # Vial # Injections # Description</li> <li>1 exer4seqdec Preparing to extinu (11) Sequence exer4dec 500 N/A N/A</li> <li>Instrument Panel Worklist</li> <li>E Développez le dossier d'instrument. (Notez que la séquence a réapparu). Si la séquence n'apparaît pas, cliquez sur le bouton Redo Query ou appuyez sur F5.</li> <li>f Sélectionnez la séquence et sélectionnez le premier échantillon sample 1_4 dans Sequence Table.</li> <li>g Faites un double-clic dans la cellule Immediate Quantitation.</li> <li>h Faites un double-clic sur Yes.</li> <li>i Enregistrez et analysez la séquence.<br/>Le numéro de révision passe à 4 après l'enregistrement de la séquence.<br/>Le numéro de révision passe à 5 après l'analyse de la séquence.</li> <li>j Sélectionnez l'instrument et cliquez sur l'onglet Worklist. (La séquence commence par le deuxième standard).</li> </ul> |  |  |  |  |  |
|    |                                                                                                    | Instrument Panel Worklist Name Status Type Method Priority # Vial # Injections # Description exer4segdec Running(2:1) Sequence exer4dec 500 N/A N/A                                                                                                    |  |  |  |  |  |

Exercice avancé n° 4a Analyser une séquence pour quantifier des composés avec un étalonnage à plusieurs niveaux Tâche 3. Consulter les résultats d'étalonnage

### Tâche 3. Consulter les résultats d'étalonnage

#### Etapes

### Consultez la table et la courbe d'étalonnage.

Si vous avez analysé l'échantillon plus de 7 jours auparavant, vous devez modifier la requête pour extraire les anciens résultats de la base de données. Consultez l'aide en ligne *How To*, "Define a query".

Notez que quand vous affichez pour la première fois les résultats de séquence dans la vue Result View, le numéro de révision est égal au nombre d'enregistrements effectués plus le nombre d'exécutions d'analyse. Dans cet exercice, le numéro de révision du résultat de la séquence est 5.

Consultez le chapitre 5, "Analyse d'échantillon" dans le *Guide des concepts* pour plus d'informations sur les numéros de révision de séquence et d'étalonnage.

### Instructions détaillées

- a Sélectionnez Result sur la liste Current View.
- **b** Sélectionnez **AllSeqNotApprovedRunLast7Days** sur la liste Query.
- c Développez le dossier **exer4seq***iii*.

Un dossier apparaît, il contient les résultats d'étalonnage et d'injection unique.

d Sélectionnez un des dossiers Calibration - exer4seqiii Calib Rev 5.
 La table et la courbe d'étalonnage apparaissent dans l'espace de travail.

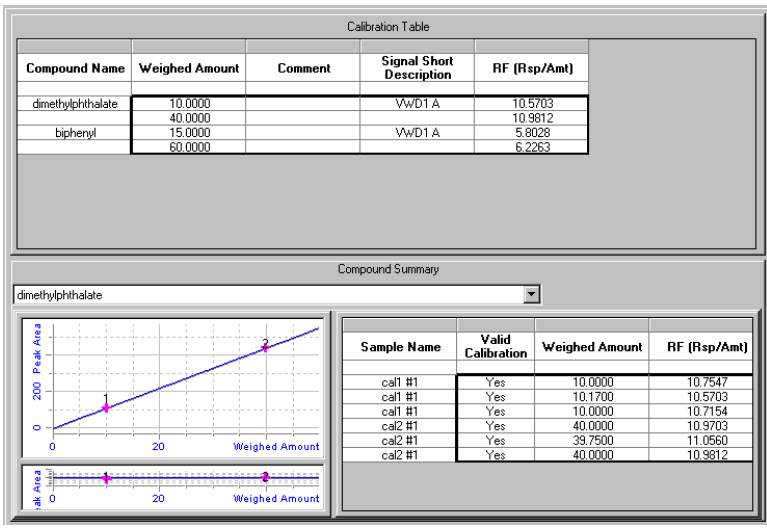

e Affichez l'utilisation des standards par le système dans l'étalonnage global pour quantifier les échantillons par rapport à l'étalonnage à un seul niveau de l'exercice 3a.

### Exercice avancé n° 4a Analyser une séquence pour quantifier des composés avec un étalonnage à plusieurs niveaux

a Développez un des dossiers Calibration.b Développez le dossier Samples.

c Développez le premier dossier sample 1 2.

Tâche 3. Consulter les résultats d'étalonnage

#### Etapes

### Instructions détaillées

2 Consultez les résultats de l'injection unique pour les deux injections d'échantillon sample 1\_2.

Remarquez que la valeur Amount est différente pour le premier échantillon sample 1\_2. Pourquoi ?

La valeur Amount est la quantité de composé dans l'échantillon. La valeur de cet exercice représente la quantité de composé dans l'injection multipliée par les valeurs du facteur de dilution et de pureté. Lors de l'entrée de cet échantillon, vous avez modifié ces valeurs.

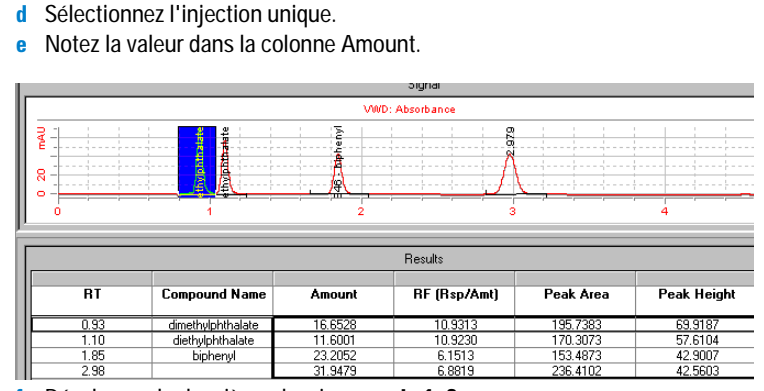

f Développez le deuxième dossier sample 1 2.

- g Sélectionnez l'injection unique.
- h Comparez les valeurs Amount du premier et du deuxième échantillon sample 1\_2.

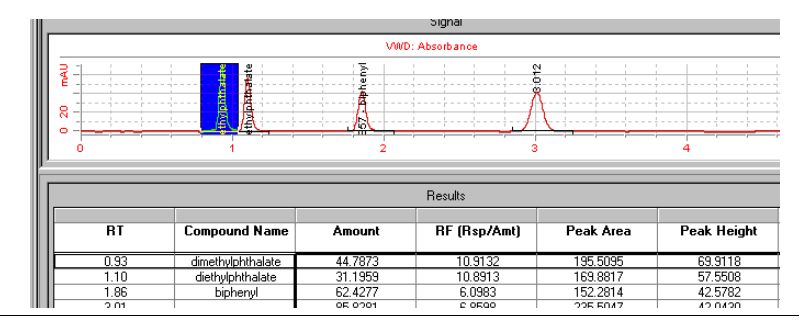

Exercice avancé n° 4a Analyser une séquence pour quantifier des composés avec un étalonnage à plusieurs niveaux Tâche 4. Consulter les rapports

### Tâche 4. Consulter les rapports

| Etapes |                                                                                                    | Instructions détaillées                                                                                                    |                                       |                        |                                                            |                                  |                               |           |  |
|--------|----------------------------------------------------------------------------------------------------|----------------------------------------------------------------------------------------------------|---------------------------------------|------------------------|------------------------------------------------------------|----------------------------------|-------------------------------|-----------|--|
| 1      | Consultez les deux rapports<br>d'injection unique pour le premier<br>échantillon sample 1_2 et<br>sample 1_4.<br>Remarquez que pour chaque<br>échantillon du deuxième jeu ne<br>correspond qu'un seul dossier parce<br>qu'ils n'ont pas été sélectionnés pour<br>quantification immédiate. | <ul> <li>a Sélectionnez Start &gt; Programs &gt; Agilent Cerity &gt; Report Viewer.</li> <li>b Sélectionnez File &gt; Open, ou cliquez sur le bouton Open.</li> <li>c Développez le dossier Exercise4<i>iii</i>.</li> <li>d Développez le dossier 003 Multi-Injection Summary Group et développez le dossier 01 Sample single injection.</li> <li>e Faites un double-clic sur default.htm.<br/>Notez les quantités de composé.</li> <li>f Développez le dossier 01 Sample single injection Summary Group 0001 et développez le dossier 01 Sample single injection.</li> <li>g Faites un double-clic sur default.htm.<br/>Notez les quantités de composé.</li> <li>h Répétez les étapes d-g pour les dossiers 004 Multi-Injection Summary</li> </ul> |                                       |                        |                                                            |                                  |                               |           |  |
| 2      | Consultez la quantité d'échantillon<br>correspondant au premier<br>échantillon sample 1_2 dans<br>Sequence Report.                                                                                                    | a (<br>b                                                                                                    | Cliquez sur le bo<br>Développez le do | uton Ope<br>ossier Sec | n et développez le doss<br>J <b>uence</b> et faites un dou | ier <b>Exerci</b><br>ble-clic su | <b>se4</b> iii.<br>ır default | t.htm.    |  |
|        |                                                                                                    | Ē                                                                                                    | Name                                  | Position               | Modified ini volume                                        | Amount                           | Unit                          | Cal level |  |
|        |                                                                                                    |                                                                                                    | 1 cal1                                | 9                      | (As Method)                                                | 0.0000                           | ma/ml                         | 1         |  |
|        |                                                                                                    |                                                                                                    | 2 cal2                                | 2                      | (As Method)                                                | 0.0000                           | ma/ml                         | 2         |  |
|        |                                                                                                    |                                                                                                    | 3 sample 1_2                          | 5                      | (As Method)                                                | 2.5000                           | mq/ml                         | 1         |  |
|        |                                                                                                    |                                                                                                    | 4 sample 1_4                          | 9                      | (As Method)                                                | 0.0000                           | mg/ml                         | 1         |  |
|        |                                                                                                    |                                                                                                    | 5 cal1                                | 9                      | (As Method)                                                | 0.0000                           | mg/ml                         | 1         |  |
|        |                                                                                                    |                                                                                                    | 6 cal2                                | 2                      | (As Method)                                                | 0.0000                           | mg/ml                         | 2         |  |
|        |                                                                                                    |                                                                                                    | 7 sample 1_2                          | 5                      | (As Method)                                                | 0.0000                           | mg/ml                         | 1         |  |
|        |                                                                                                    |                                                                                                    | 8 sample 1_4                          | 9                      | (As Method)                                                | 0.0000                           | mg/ml                         | 1         |  |
|        |                                                                                                    |                                                                                                    | 9 cal1                                | 9                      | (As Method)                                                | 0.0000                           | mg/ml                         | 1         |  |
|        |                                                                                                    | 1                                                                                                    | 0 cal2                                | 2                      | (As Method)                                                | 0.0000                           | mg/ml                         | 2         |  |

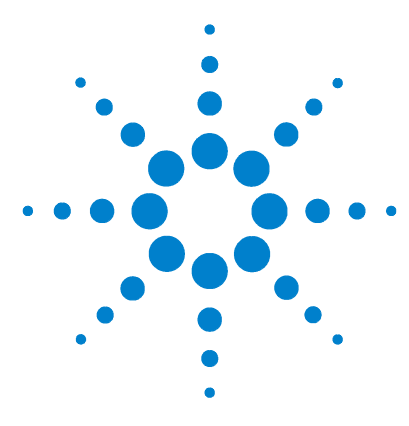

Système de données en réseau Agilent Cerity pour AQ/CQ pharmaceutique Guide de mise en route

## Exercice avancé n° 4b Modifier les variables d'échantillon dans la méthode et retraiter

Cet exercice contient une série de tâches permettant d'apprendre à :

- Modifier un paramètre d'intégration dans la méthode
- Supprimer un point d'étalonnage
- Modifier la séquence pour qu'aucun échantillon ne soit quantifié immédiatement après le traitement
- Retraiter la séquence avec la révision la plus récente de la méthode
- Ajouter une variable d'échantillon à la méthode
- Retraiter la séquence après ajout de la variable
- Regénérer les rapports

Vous devez utiliser les données produites par l'exercice 4a.

Pour les tâches des pages suivantes, essayez d'accomplir les étapes de gauche sans les instructions détaillées. Suivez les instructions détaillées à droite si vous avez besoin d'une aide supplémentaire.

### Avant de commencer

Lisez la section "Analyse d'échantillons de routine", page 9.

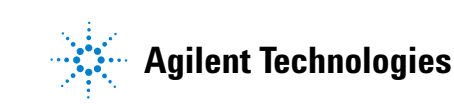

Tâche 1. Mettre à jour la méthode et le résultat

### Tâche 1. Mettre à jour la méthode et le résultat

| Etapes |                                                                                                    | Instructions détaillées                                                                                                    |                                                                   |                                                                |  |  |  |  |
|--------|----------------------------------------------------------------------------------------------------|----------------------------------------------------------------------------------------------------|-------------------------------------------------------------------|----------------------------------------------------------------|--|--|--|--|
| 1      | Modifiez le paramètre d'intégration<br>de la méthode.<br>Définissez un rejet de 0.<br>Si vous utilisez une copie de la<br>méthode defexer4 <i>iii</i> , vérifiez que<br>personne d'autre ne l'a modifiée.<br>Vérifiez les anciennes révisions. Si la<br>méthode a été modifiée, faites une<br>autre copie de la méthode par défaut.<br>Consultez la section "Avant de<br>commencer", page 5. | <ul> <li>a Sélectionnez Method sur la liste Current View.</li> <li>b Développez le dossier exer4iii.</li> <li>c Développez le dossier Data Analysis.</li> <li>d Sélectionnez Integration.</li> <li>e Cliquez sur la cellule Height Reject et entrez 0.</li> <li>f Enregistrez la méthode.</li> </ul>                                                                          |                                                                   |                                                                |  |  |  |  |
| 2      | Supprimez le deuxième point<br>d'étalonnage Cal2 pour le<br>dimethylphthalate.                                                                                                    | <ul> <li>a Sélectionnez Result sur la liste Current View.</li> <li>b Développez le dossier exer4seq<i>iii</i>.</li> <li>c Sélectionnez le dossier Calibration - Exer4<i>iii</i>.</li> <li>d Cliquez sur la cellule Calibration pour le deuxième étalonnage Cal2.</li> <li>e Cliquez sur le bouton, et faites un double-clic sur la cellule pour changer Yes en No.</li> </ul> |                                                                   |                                                                |  |  |  |  |
|        |                                                                                                    | dimethylphthalate                                                                                                    | <b>~</b>                                                          | •                                                              |  |  |  |  |
|        |                                                                                                    | Sample                                                                                                    | Name Valid<br>Calibration                                         | Weighed Amo                                                    |  |  |  |  |
|        |                                                                                                    | Call<br>Call<br>Call<br>Call<br>Call<br>Call<br>Call<br>Call                                                                                                    | #1 Yes<br>#1 Yes<br>#1 Yes<br>#1 Yes<br>#1 Yes<br>#1 No<br>#1 Yes | 10.0000<br>10.1700<br>10.0000<br>40.0000<br>37.6200<br>40.0000 |  |  |  |  |

### Exercice avancé n° 4b Modifier les variables d'échantillon dans la méthode et retraiter

Tâche 1. Mettre à jour la méthode et le résultat

| Et | apes                                                                                                    | Instru                                             | ictions détail                                                                                                    | lées        |               |                           |                        |           |                 |
|----|----------------------------------------------------------------------------------------------------|----------------------------------------------------|----------------------------------------------------------------------------------------------------|-------------|---------------|---------------------------|------------------------|-----------|-----------------|
| 3  | Modifiez la séquence pour qu'aucun<br>échantillon ne soit quantifié<br>immédiatement lors du traitement. | a Sé<br>b Da<br>Qu<br>c Fa<br>d Ré<br>e En<br>Rema | <ul> <li>a Sélectionnez la séquence exer4seq<i>iii</i>.</li> <li>b Dans la table de séquence, faites un double-clic sur la cellule Immediate<br/>Quantitation pour le premier échantillon Sample1_2.</li> <li>c Faites un double-clic sur No.</li> <li>d Répétez les étapes b et c pour le premier échantillon Sample1_4.</li> <li>e Enregistrez le résultat modifié.</li> <li>Remarquez que le numéro de révision augmente de 1 unité.</li> </ul> |             |               |                           |                        |           |                 |
|    |                                                                                                    | Seque                                              | nce Table Sequen                                                                                                    | ce Options  |               |                           |                        |           |                 |
|    |                                                                                                    |                                                    | Sample Name                                                                                                    | Sample Type | Cal.<br>Level | Immediate<br>Quantitation | Custom Sample<br>Group | Vial<br># | Injections<br># |
|    |                                                                                                    | 1                                                  | cal1                                                                                                    | Calibration | 1             | NO                        |                        | 2         | 1               |
|    |                                                                                                    | 2                                                  | cal2                                                                                                    | Calibration | 2             | NO                        |                        | 3         | 1               |
|    |                                                                                                    | 3                                                  | sample 1_2                                                                                                    | Sample      |               | NO                        |                        | 5         | 1               |
|    |                                                                                                    | 4                                                  | sample 1_4                                                                                                    | Sample      |               | NO                        |                        | 9         | 1               |
|    |                                                                                                    | 5                                                  | cal1                                                                                                    | Calibration | 1             | NO                        |                        | 2         | 1               |

Tâche 2. Retraiter et consulter le résultat

1 Retraitez la séquence avec la

 Utilisez les paramètres d'intégration de la méthode.

révision la plus récente de la

Définissez l'impression des

rapports (régénération).

### Tâche 2. Retraiter et consulter le résultat

#### Etapes

méthode.

#### Instructions détaillées

- a Sélectionnez la séquence exer4seqiii.
  - **b** Sélectionnez **Actions > Reprocess**.
  - c Sélectionnez Use the most current revision of the method that is attached to the result.
  - d Cochez la case Use integration settings in the method.
  - e Cochez la case **Print Reports**.
  - f Cliquez sur **OK**.
  - g Pour poursuivre le retraitement, cliquez sur l'onglet Sequence Options.

| Sequence                                                 | exer4seqjws2 - Reprocessed                                                                                                    |       |
|----------------------------------------------------------|----------------------------------------------------------------------------------------------------|-------|
|                                                          | Revisio                                                                                                    | on 13 |
|                                                          |                                                                                                    |       |
| - Reprocess Opt                                          | ons                                                                                                    |       |
| Reprocess Opt                                            | ons<br>hod revision that is now attached to the result                                                                                                    |       |
| Reprocess Opt<br>OUse the me                             | ons<br>hod revision that is now attached to the result<br>nost current revision of the method that is attached to the result                                      |       |
| Reprocess Opt<br>OUse the me<br>OUse the me<br>Use the m | ons<br>hod revision that is now attached to the result<br>nost current revision of the method that is attached to the result<br>ntegration settings in the method |       |

#### Vérifiez que la modification d'intégration apparaît dans le résultat retraité.

Si vous ne pouvez pas voir le chromatogramme de standard d'étalonnage à cause du chromatogramme d'exemple, cliquez sur le bouton Layout et décochez la case Display Example Chromatogram.

- a Développez le deuxième dossier Calibration Exer4iii.
- **b** Développez le dossier **Calibrations** et le dossier **Cal1**.
- c Sélectionnez Cal1 #1.

Notez qu'un ou plusieurs pics sont maintenant intégrés et apparaissent dans la table Results.

### Exercice avancé n° 4b Modifier les variables d'échantillon dans la méthode et retraiter

Tâche 2. Retraiter et consulter le résultat

| Et                                            | apes                                                                                                    | Instructions détaillées                                                                                                    |                                                     |                                           |                                                            |  |
|-----------------------------------------------|----------------------------------------------------------------------------------------------------|----------------------------------------------------------------------------------------------------|-----------------------------------------------------|-------------------------------------------|------------------------------------------------------------|--|
| 3 Consultez le récapitulatif<br>d'étalonnage. |                                                                                                    | <ul> <li>Sélectionnez le deuxième dossier Calibration - Exer4iii.</li> <li>Notez que le point d'étalonnage que vous avez supprimé avant le retraitement a disparu.</li> </ul> |                                                     |                                           |                                                            |  |
|                                               |                                                                                                    | Compound S                                                                                                    | iummary                                             | _                                         |                                                            |  |
|                                               |                                                                                                    | dimethylphthalate                                                                                                    | ·                                                   |                                           |                                                            |  |
|                                               |                                                                                                    |                                                                                                    | Call #1<br>call #1<br>call #1<br>call #1<br>call #1 | Valid<br>Calibration<br>Yes<br>Yes<br>Yes | Weighed Amount<br>10.0000<br>10.1700<br>10.0000<br>40.0000 |  |
|                                               |                                                                                                    | 0 20 Weighed Amount                                                                                                    | cal2 #1                                             | Yes                                       | 40.0000                                                    |  |
| 4                                             | Consultez les rapports pour le<br>premier jeu d'échantillons pour<br>vérifier qu'ils ont été quantifiés avec | <ul> <li>a Sélectionnez Start &gt; Programs &gt; //</li> <li>b Sélectionnez File &gt; Open.</li> <li>c Développez Exercise4<i>iii</i>-0001.</li> </ul>                        | Agilent Cerit                                       | y > Repo                                  | ort Viewer.                                                |  |
|                                               | les standards d'étalonnage.                                                                                  | Notez qu'il n'existe qu'un seul rap<br>premier traitement, il existait deux<br>Sample 1_2 et Sample 1_4.                                                                      | port pour tou:<br>rapports pou                      | s les écha<br>r les prer                  | antillons. Après le<br>niers échantillons                  |  |

### Tâche 3. Ajouter une variable d'échantillon à la méthode et retraiter

| Et | apes                                                                                                    | Instructions détaillées                                                                                                    |
|----|----------------------------------------------------------------------------------------------------|----------------------------------------------------------------------------------------------------|
| 1  | <b>Ajoutez une variable à la méthode.</b><br>Ajoutez un diviseur appelé "facteur<br>d'atténuation" avec une valeur par<br>défaut égale à 3.                                                                                        | <ul> <li>a Sélectionnez Method sur la liste Current View.</li> <li>b Développez la révision actuelle de exer4<i>iii</i>.</li> <li>c Sélectionnez Sample Variables.</li> <li>d Tapez "facteur d'atténuation" dans une cellule Divider de la table System Sample Variables.</li> <li>e Entrez la valeur 3 pour Default Value.</li> <li>f Enregistrez la méthode.</li> </ul>                                                                                                    |
| 2  | <ul> <li>Retraitez la séquence avec la méthode modifiée.</li> <li>Entrez la nouvelle valeur 7 de facteur d'atténuation du premier échantillon Sample 1_2.</li> <li>Définissez l'impression des rapports (régénération).</li> </ul> | <ul> <li>a Sélectionnez Result sur la liste Current View.</li> <li>b Sélectionnez exer4seq<i>iii</i>.</li> <li>c Sélectionnez Actions &gt; Set up reprocessing for new sample entry fields.</li> </ul> Set up reprocessing for new sample entry fields in the latest method revision  Sequence  exer4seqiws2 - Reprocessed  Revision 13 After you click DK: 1. A new revision of the result appears in the Selection Tree. 2. The most current revision of the method is attached to this result. 3. The new sample fields added to the current method revision appear in the sample entry panel. DK Cancel |
|    |                                                                                                    | d Cliquez sur <b>OK</b> .                                                                                                    |
|    |                                                                                                    | Le panneau New Sample Entry apparaît.                                                                                                    |
|    |                                                                                                    | <ul> <li>e Cliquez sur l'onglet Amounts et entrez 7 pour "facteur d'atténuation".</li> <li>f Sélectionnez Actions &gt; Reprocess.</li> <li>g Sélectionnez Use the method revision now attached to the result.</li> <li>h Cochez la case Print Reports.</li> <li>i Cliquez sur OK.</li> </ul>                                                                                                    |

### Exercice avancé n° 4b Modifier les variables d'échantillon dans la méthode et retraiter

Tâche 3. Ajouter une variable d'échantillon à la méthode et retraiter

#### Etapes

### Instructions détaillées

**3** Trouvez le rapport pour le premier échantillon Sample1\_2.

Notez que les valeurs de quantification sont différentes après le retraitement. Le logiciel a utilisé le "facteur d'atténuation" dans le calcul.

- a Sélectionnez Start > Programs > Agilent Cerity > Report Viewer.
- **b** Sélectionnez **File > Open**.
- c Développez Exercise4*iii*-0002.
- d Développez le dossier 003Multi-Injection Summary.
- e Développez le dossier 01Sample Single Injection.
- f Faites un double-clic sur Default.htm.

Le rapport apparaît avec la nouvelle quantité pour Sample1\_2.

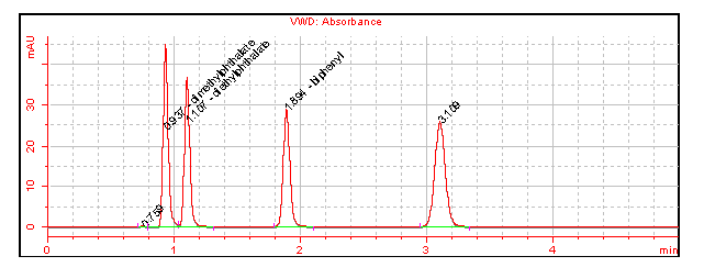

|      | Sample single injection compounds |           |        |      |          |            |  |  |  |
|------|-----------------------------------|-----------|--------|------|----------|------------|--|--|--|
| RT   | Compound                          | Peak area | Amount | Unit | Resp. f. | Tailing f. |  |  |  |
| 0.76 | N/A                               | 0.8370    | 0.4500 | N/A  | 0.2471   | N/A        |  |  |  |
| 0.94 | dimethylphthalate                 | 124.1833  | 2.4779 | ug   | 6.6582   | N/A        |  |  |  |
| 1.11 | diethylphthalate                  | 109.6416  | 1.7791 | N/A  | 6.5501   | N/A        |  |  |  |
| 1.89 | biphenyl                          | 106.8904  | 3.7001 | ug   | 3.8380   | N/A        |  |  |  |
| 3.11 | N/A                               | 153.0533  | 4.5837 | N/A  | 4.4362   | N/A        |  |  |  |

### Exercice avancé n° 4b Modifier les variables d'échantillon dans la méthode et retraiter

Tâche 3. Ajouter une variable d'échantillon à la méthode et retraiter

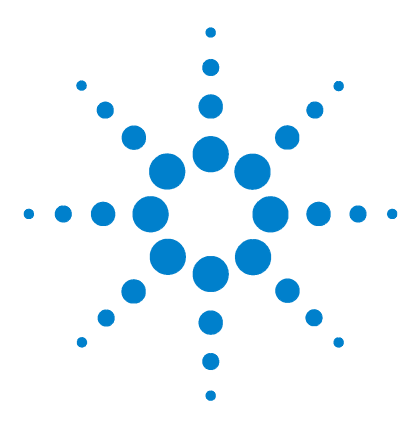

Système de données en réseau Agilent Cerity pour AQ/CQ pharmaceutique Guide de mise en route

### Exercice avancé n° 5a Analyser une séquence pour quantifier les impuretés

Cet exercice contient une série de tâches destinées à vous aider à apprendre à consulter des résultats et des rapports d'une séquence analysée avec une méthode définie pour un étalonnage multi-niveau avec incertitudes, une quantification ISTD et des quantités de composés variables. Vous y apprendrez à :

- Reconnaître les résultats d'un étalonnage global
- Trouver les calculs d'adaptation du système sélectionné pour la présentation de consultation de la méthode
- Trouver les calculs personnalisés définis dans la méthode
- Consulter les rapports pour les calculs définis dans le modèle de rapport

Vous pouvez choisir entre deux méthodes pour cet exercice :

- La méthode d'instrument copiée à partir de la méthode par défaut fournie avec le système, defexer5.
- La méthode créée dans la section "Exercice avancé n° 5 Définir une méthode pour une séquence permettant de quantifier les impuretés", page 119.

Pour les tâches des pages suivantes, essayez d'accomplir les étapes de gauche sans les instructions détaillées. Suivez les instructions détaillées à droite si vous avez besoin d'une aide supplémentaire.

### Avant de commencer

Lisez la section "Analyse d'échantillons de routine", page 9. Stabilisez l'instrument. Consultez la section "Exercice de base n° 1 Stabiliser l'instrument", page 11.

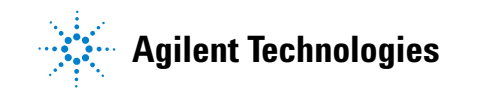

Tâche 1. Définir et analyser la séquence

### Tâche 1. Définir et analyser la séquence

| Etapes |                                                                                                    | Instructions détaillées |                                                                                                    |  |  |
|--------|----------------------------------------------------------------------------------------------------|-------------------------|----------------------------------------------------------------------------------------------------|--|--|
| 1      | <b>Créez une nouvelle séquence.</b><br>Donnez à la séquence le nom<br>exer5seq <i>iii</i> , où <i>iii</i> représente vos<br>initiales.              | •                       | Pour des instructions détaillées, consultez la section "Tâche 1. Créer une séquence", page 31.                                            |  |  |
|        | <ul> <li>Utilisez une des deux méthodes :</li> <li>defexer5</li> <li>exer4<i>iii</i> (créée avec l'exercice 5 de Définition de méthodes)</li> </ul> |                         |                                                                                                    |  |  |
| 2      | Vérifiez que la quantification et le rapport sont sélectionnés.                                                                                     | •                       | Pour des instructions détaillées, consultez la section "Tâche 2. Entrer les informations d'échantillon et de séquence", page 32, étape 2. |  |  |
| 3      | Entrez le chemin de destination pour<br>les rapports, sans les imprimer, et<br>enregistrez la séquence.                                             | •                       | Pour des instructions détaillées, consultez la section "Tâche 2. Entrer les informations d'échantillon et de séquence", page 32, étape 3. |  |  |
|        | vos initiales.                                                                                                    |                         |                                                                                                    |  |  |
| 4      | Analysez et suivez la séquence.                                                                                                    | •                       | Pour des instructions détaillées, consultez la section "Tâche 3. Analyser et suivre la séquence", page 34.                                |  |  |

Tâche 2. Consulter les résultats et les rapports

### Tâche 2. Consulter les résultats et les rapports

#### Etapes

### Instructions détaillées

 Comparez les facteurs de réponse pour le dimethylphthalate pour le premier jeu d'échantillons avec incertitudes et le deuxième jeu.

Conseil : Si les facteurs de réponse n'apparaissent pas, cliquez en bas du panneau Compound Summary pour faire apparaître la barre de défilement.

Remarquez que les facteurs de réponse des deuxièmes Cal1 et Cal2 pour le premier jeu d'échantillons avec incertitudes sont les mêmes que pour les premiers Cal 1 et Cal2 pour le deuxième jeu d'échantillons avec incertitudes.

- a Sélectionnez Result sur la liste Current View.
- **b** Sélectionnez **AllSeqNotApprovedRunLast7Days** sur la liste Query.
- c Développez le dossier exer3seqiii.
- d Sélectionnez le deuxième dossier Calibration exer3seqiii.
   Le premier dossier d'étalonnage contient l'analyse à vide.
- e Faites défiler pour voir si les facteurs de réponse ne sont pas visibles.
- f Sélectionnez le troisième dossier Calibration exer5seqiii.
- g Faites défiler pour voir si les facteurs de réponse ne sont pas visibles.
- h Comparez les facteurs de réponse.

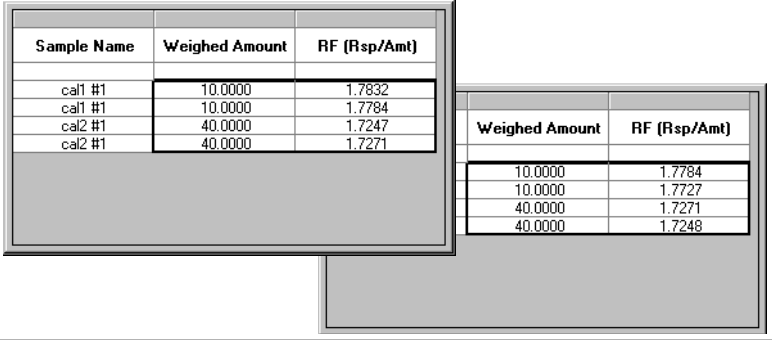

# 2 Consultez les calculs d'adaptation du système pour Cal1 n° 1 sous le deuxième dossier d'étalonnage.

Notez les valeurs Moyenne de pourcentage d'impuretés spécifiées et Moyenne de pourcentage d'impuretés non spécifiées définies comme calculs personnalisés dans la méthode.

- a Développez le deuxième dossier Calibration exer3seqiii Calib.
- **b** Développez le dossier **Calibrations**.
- c Développez le dossier Cal1.
- d Sélectionnez Cal1 #1.
- e Consultez la table Results pour les calculs d'adaptation du système.

Vous pouvez devoir cliquer en bas de la table pour faire afficher la barre de défilement.

|                                   | Results           |            |               |               |                        |  |  |  |
|-----------------------------------|-------------------|------------|---------------|---------------|------------------------|--|--|--|
| RT                                | Compound Name     | Peak Width | TailingFactor | SignalToNoise | Peak resolution<br>USP |  |  |  |
| 0.94                              | dimethylphthalate | 0.0424     | 1.144         | 97.300        | N/A                    |  |  |  |
| 1.11                              | diethylphthalate  | 0.0443     | 1.050         | 79.413        | 2.303                  |  |  |  |
| 1.89                              | biphenyl          | 0.0560     | 0.887         | 1041.299      | 9.108                  |  |  |  |
| 3.10                              | 3.10              |            | 0.666         | 607.791       | 9.690                  |  |  |  |
|                                   |                   |            |               |               |                        |  |  |  |
|                                   |                   | Summary    | / Results     |               |                        |  |  |  |
| Percent Specified<br>Impurity :   | 13.42             |            |               |               |                        |  |  |  |
| Percent Unspecified<br>Impurity : | 37.91             |            |               |               |                        |  |  |  |
|                                   |                   |            |               |               |                        |  |  |  |

### Exercice avancé n° 5a Analyser une séquence pour quantifier les impuretés

Tâche 2. Consulter les résultats et les rapports

#### Etapes

**3** Consultez les résultats de

pourcentage d'impuretés pour le

Remarquez que les valeurs de pourcentage d'impuretés dépassent les limites correspondantes.

premier échantillon Sample 1\_2 et pour le groupe d'échantillons.

#### Instructions détaillées

- a Développez le deuxième dossier Calibration exer3seqiii.
- b Développez le dossier Samples.
- c Sélectionnez le dossier Sample1\_2.

Notez que la moyenne de pourcentage d'impuretés spécifiées et non spécifiées apparaît ici pour les deux injections.

|                       |            | Results Table     |
|-----------------------|------------|-------------------|
| Compound Name         | Injection# |                   |
| dimethulobthalate     |            |                   |
| dimetriyipintrididte  | 1          |                   |
|                       | 2          |                   |
| diethylphthalate      |            |                   |
|                       | 1          |                   |
|                       | 2          |                   |
| biphenyl              |            |                   |
|                       | 1          |                   |
|                       | 2          |                   |
| Not Identified Peaks  |            |                   |
|                       | 1          |                   |
|                       | 2          |                   |
| ]                     |            |                   |
|                       |            | Commence Describe |
|                       |            | Summary nesults   |
| Avg Percent Specified | 13.65      |                   |
|                       | 10.00      |                   |
| Avg Percent           | 37.80      |                   |
| Unspecified :         |            |                   |

- d Développez le dossier Group Results.
- e Sélectionnez Samples.

Les résultats pour la moyenne des pourcentages d'impuretés sur tous les échantillons apparaissent ici, tout comme les résultats des contrôles de limites pour ces impuretés.

|                                      |            | Summary Results |
|--------------------------------------|------------|-----------------|
| Avg % S All Samples :                | 13.73      |                 |
| Avg % S All Samples<br>Limit Check : | Not Passed |                 |
| Avg % U All Samples :                | 37.72      |                 |
| Avg % U All Samples<br>Limit Check : | Not Passed |                 |

### Exercice avancé n° 5a Analyser une séquence pour quantifier les impuretés

Tâche 2. Consulter les résultats et les rapports

| Etapes |                                                                                                    | Instructions détaillées                                                                                                    |  |  |  |
|--------|----------------------------------------------------------------------------------------------------|----------------------------------------------------------------------------------------------------|--|--|--|
| 4      | Consultez le rapport d'injection<br>unique d'échantillon pour le premier<br>Sample 1_2 et le rapport pour le<br>groupe d'échantillons. | <ul> <li>a Sélectionnez Start &gt; Programs &gt; Agilent Cerity &gt; Report Viewer.</li> <li>b Sélectionnez File &gt; Open.</li> <li>c Développez Exercise5<i>iii</i>.</li> <li>d Développez 003Multi-InjectionSummary.</li> <li>e Développez 01Sample Single Injection, et faites un double-clic sur default.htm.</li> </ul> |  |  |  |
|        |                                                                                                    | Notez les valeurs de calcul d'adaptation du système dans la table définie pour la méthode.                                                                                                    |  |  |  |

| Retention<br>Time | Compound<br>Name  | Amount  | Response<br>Factor | Tailing<br>Factor | Peak<br>resolution<br>USP | SignalToNoise |
|-------------------|-------------------|---------|--------------------|-------------------|---------------------------|---------------|
| 0.93              | dimethylphthalate | 24.8892 | 0.1169             | 1.178             | N/A                       | 237.192       |
| 1.10              | diethylphthalate  | 17.5561 | 0.1169             | 1.135             | 2.308                     | 194.383       |
| 1.89              | biphenyl          | 37.5000 | 0.0667             | 1.090             | 9.129                     | 2554.088      |
| 3.11              | N/A               | 48.6177 | 0.0741             | 1.043             | 9.713                     | 1489.322      |

### f Développez Exercise5iii.

g Développez Sample Group, et cliquez sur default.htm.

Notez les calculs et les limites de pourcentage d'impuretés définis dans les calculs personnalisés et le modèle de rapport dans la méthode.

|                            |                      |                   | Avg % S All S                           | Samples:      |  |  |  |
|----------------------------|----------------------|-------------------|-----------------------------------------|---------------|--|--|--|
|                            | Avg % U All Samples: |                   |                                         |               |  |  |  |
| Sample group limit results |                      |                   |                                         |               |  |  |  |
| Ħ                          | Sample name          | Compound          | Limit (Compound)                        | Limit (Sample |  |  |  |
| 1                          | sample 1_2           | dimethylphthalate | XXXXXXXXXXX                             | ××××××××××    |  |  |  |
| 2                          | sample 1_4           | dimethylphthalate | XXXXXXXXXXX                             | ××××××××××    |  |  |  |
| 3                          | sample 1_2           | dimethylphthalate | XXXXXXXXXXX                             | ××××××××××    |  |  |  |
| 4                          | sample 1_4           | dimethylphthalate | XXXXXXXXXXX                             | ××××××××××    |  |  |  |
| 1                          | sample 1_2           | diethylphthalate  | >>>>>>>>>>>>>>>>>>>>>>>>>>>>>>>>>>>>>>> | ××××××××××    |  |  |  |
| 2                          | sample 1_4           | diethylphthalate  | >>>>>>>>>>>>>>>>>>>>>>>>>>>>>>>>>>>>>>> | ××××××××××    |  |  |  |
| 3                          | sample 1_2           | diethylphthalate  | >>>>>>>>>>>>>>>>>>>>>>>>>>>>>>>>>>>>>>> | ××××××××××    |  |  |  |
| 4                          | sample 1_4           | diethylphthalate  | >>>>>>>>>>>>>>>>>>>>>>>>>>>>>>>>>>>>>>> | ××××××××××    |  |  |  |
| 1                          | sample 1_2           | biphenyl          | >>>>>>>>>>>>>>>>>>>>>>>>>>>>>>>>>>>>>>> | ××××××××××    |  |  |  |
| 2                          | sample 1_4           | biphenyl          | XXXXXXXXXXX                             | ××××××××××    |  |  |  |
| 3                          | sample 1_2           | biphenyl          | XXXXXXXXXXX                             | ××××××××××    |  |  |  |
| 4                          | sample 1_4           | biphenyl          | XXXXXXXXXXXX                            | XXXXXXXXXX    |  |  |  |

Avg % S All Samples Limit Check: Not Passed

Avg % U All Samples Limit Check: Not Passed

.73 .72

### Exercice avancé n° 5a Analyser une séquence pour quantifier les impuretés

Tâche 2. Consulter les résultats et les rapports

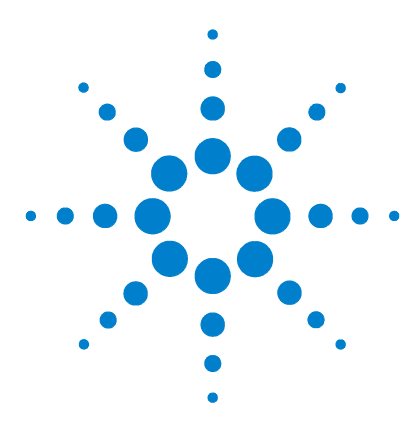

Système de données en réseau Agilent Cerity pour AQ/CQ pharmaceutique Guide de mise en route

### Exercice avancé n° 5b Retraiter avec une méthode différente

Cet exercice contient une série de tâches permettant d'apprendre à :

- Définir une méthode différente avec un nouveau composé étalonné
- Définir le retraitement pour une méthode différente
- Retraiter la séquence avec la méthode différente

Vous devez utiliser les données produites par l'exercice 5a.

Pour les tâches des pages suivantes, essayez d'accomplir les étapes de gauche sans les instructions détaillées. Suivez les instructions détaillées à droite si vous avez besoin d'une aide supplémentaire.

### Avant de commencer

Lisez la section "Analyse d'échantillons de routine", page 9.

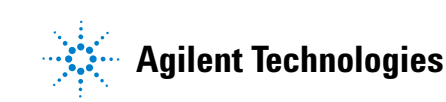

Tâche 1. Définir une méthode différente

### Tâche 1. Définir une méthode différente

| Etapes                                                                                                    | Instructions détaillées                                                                                                    |
|----------------------------------------------------------------------------------------------------|----------------------------------------------------------------------------------------------------|
| <ol> <li>Copiez exer5<i>iii</i> et renommez-le<br/>exer5<i>iii</i>2.</li> <li>Ou, copiez defexer5.</li> <li>Ou, utilisez defexer5<i>iii</i>2 pour<br/>retraiter.</li> </ol>                                        | <ul> <li>a Sélectionnez File &gt; New &gt; Method.</li> <li>b Cliquez sur le bouton Browse dans l'assistant Method Wizard.</li> <li>c Sélectionnez exer5<i>iii</i>.</li> <li>d Entrez exer5<i>iii</i>2 dans New Method Name et cliquez sur Next.</li> <li>e Cliquez sur Next pour atteindre le panneau New Method Review.</li> <li>f Cliquez sur Finish puis sur Save.</li> </ul>                                                                                                    |
| <ul> <li>2 Ajoutez le diethylphthalate comme composé étalonné.</li> <li>Niveau d'étalonnage 1 - 8 μg</li> <li>Niveau d'étalonnage 2 - 32 μg</li> <li>Définissez le biphenyl comme ISTD pour ce composé.</li> </ul> | <ul> <li>a Développez le dossier exer5<i>iii</i>2.</li> <li>b Développez le dossier Data Analysis.</li> <li>c Sélectionnez Calibration.</li> <li>d Cliquez avec le bouton droit sur la table d'étalonnage et sélectionnez Insert Compound.</li> <li>e Sélectionnez diethylphthalate, cliquez sur &gt; et cliquez sur OK.</li> <li>f Dans la table d'étalonnage, sélectionnez diethylphthalate.</li> <li>g Cliquez sur la cellule Level 1 Use Default Amount et cliquez sur le bouton</li> <li>h Sélectionnez le signe + et entrez 8 µg dans les cellules Weighed Amount et Unit.</li> <li>i Répétez les étapes g et h pour Level 2 et 32 µg.</li> <li>j Sélectionnez diethylphthalate.</li> <li>l Cochez la case Use ISTD Compound et sélectionnez biphenyl.</li> <li>m Enregistrez la méthode.</li> </ul> |

Tâche 2. Retraiter le résultat de la séquence

### Tâche 2. Retraiter le résultat de la séquence

#### Etapes

Définissez le retraitement pour une

Sélectionnez exer5/ii/2 ou defexer5/ii/2.

Consultez le chapitre 3, "Analyse d'échantillons", dans le *Guide des concepts* pour un diagramme qui vous aidera à sélectionner les options de

méthode différente.

retraitement adaptées.

#### Instructions détaillées

- a Sélectionnez Result sur la liste Current View.
- **b** Sur la liste Query, sélectionnez **MySeqNotApprovedRunLast7days**.
- c Sélectionnez le dossier exer5seqiii.
- **d** Sélectionnez Actions > Set up reprocessing for a different method.

| 🖉 Set up repr                                                            | ocessing for a different method                                                                                                    |          | ×      |
|--------------------------------------------------------------------------|----------------------------------------------------------------------------------------------------|----------|--------|
| Sequence                                                                 | exer5seqjws - Reprocessed                                                                                                    |          | 4      |
|                                                                          |                                                                                                    | Revision | 8      |
| Select Method                                                            |                                                                                                    |          |        |
| exerbiws2                                                                |                                                                                                    | ~        | Browse |
| When you click<br>1. A copy of the<br>2. The method t<br>3. The sample e | OK:<br>result appears in the Selection Tree after you click Redo Query.<br>hat you selected is attached to the copy of the result.<br>ntry fields appear in the sample entry panel. |          |        |
|                                                                          |                                                                                                    | ок       | Cancel |

e Cliquez sur Browse, sélectionnez exer5iii2 et cliquez sur OK.

f Cliquez sur **OK** puis sur **Save**.

Une copie de la séquence apparaît dans l'arbre de sélection, prête au retraitement. Cette copie est maintenant attachée à la nouvelle méthode mais n'a plus de sous-dossier tant qu'elle n'est pas retraitée.

AllSeqNotApprovedRunLast7Days

AllSeqNotApprovedRunLast7Days

AllSeqNotApprovedRunLast7Days

Copy Df exer5seqiws - Reprocessed (4/12/02 6:51:27 AM) [Rev 1]

exer5seqiws - Reprocessed (4/12/02 2:45:06 AM) [Rev 4]

copy Df exer5seqiws - Reprocessed (4/12/02 1:35:31 AM) [Rev 5]

Copy Df exer5seqiws - Reprocessed (4/12/02 1:35:31 AM) [Rev 3]

copy Df exer5seqiws - Reprocessed (4/12/02 1:50:23 AM) [Rev 3]

exer4seqiws2 - Reprocessed (4/12/02 1:50:23 AM) [Rev 3]

exer4seqiws2 - Reprocessed [Rev 18]

exer4seqiws (Rev 5]

 Entrez les quantités pour le nouveau composé étalonné, diethylphthalate, pour chaque standard d'étalonnage.

Niveau 1-8

Niveau 2-32

- a Sélectionnez cette copie (notez la date et l'heure qui la suivent).
- b Cliquez sur l'onglet Amount du panneau Sample Entry dans l'espace de travail de séquence.
- Pour chaque standard Level 1, cochez la case Use pour le diethylphthalate et entrez 8.
- d Pour chaque standard Level 2, cochez la case **Use** pour le diethylphthalate et entrez 32.
- e Enregistrez le résultat.

### Exercice avancé n° 5b Retraiter avec une méthode différente

Tâche 2. Retraiter le résultat de la séquence

| Etapes                | Instructions détaillées                                                                                                    |  |  |  |
|-----------------------|----------------------------------------------------------------------------------------------------|--|--|--|
| 3 Retraitez la copie. | <ul> <li>a Sélectionnez Actions &gt; Reprocess</li> <li>b Vérifiez que la case Use the method revision now attached to the result est cochée.</li> <li>c Cliquez sur OK.</li> <li>d Surveillez le retraitement depuis le panneau Sequence Options.</li> <li>e Cliquez sur le bouton Redo Query.</li> <li>f Développez la copie.</li> <li>g Sélectionnez un dossier d'étalonnage.</li> <li>h Vérifiez que le diethylphthalate est maintenant inclus comme composé étalonné.</li> </ul>                                                                                                    |  |  |  |
|                       | Eine Edit View Ionis Antone Help<br>Result • D • Hel D, 👙 🗄 🔟 Lepout •                                                                                                    |  |  |  |
|                       |                                                                                                    |  |  |  |
|                       | Alised/dokpore/fur_las/2009                                                                                                    |  |  |  |
|                       | Image: Provide the set of the set of the se                                                                                                    |  |  |  |
|                       | Vali         Image: Contraction and section 2 adds Rev 1 (F)         Image: dmtertylighthalate         10,0000         Vw01 A         1,7032           Image: Contraction and section 2 adds Rev 1 (F)         Image: dmtertylighthalate         10,0000         Vw01 A         1,7032           Image: Contraction and section 2 adds Rev 1 (F)         Image: dmtertylighthalate         10,0000         Vw01 A         1,7032           Image: Contraction and section 2 adds Rev 1 (F)         Image: dmtertylighthalate         10,0000         Vw01 A         1,7032           Image: Contraction 2 adds Rev 1 (F)         Image: dmtertylighthalate         10,0000         Vw01 A         1,7032           Image: Contraction 2 adds Rev 1 (F)         Image: dmtertylighthalate         10,0000         Vw01 A         1,7032           Image: Contraction 2 adds Rev 1 (F)         Image: dmtertylighthalate         10,0000         Vw01 A         1,7032           Image: Contraction 2 adds Rev 1 (F)         Image: dmtertylighthalate         10,0000         Vw01 A         1,7032                                                                                                    |  |  |  |
|                       | California exercivitz Lato Hery 3 (F)     California exercivitz Lato Hery 3 (F)     California exercivitz     California exercivitz     Californi exercivitz     Californ                                                                                                    |  |  |  |
|                       | 3         ⊕         exertisegiver: Reprocessed (Rev 11)           R         E.Cop 01 exertisegiver: Reprocessed (4/12)           D         Cop 01 exertisegiver: Reprocessed (4/12)           B         Cop 01 exertisegiver: Reprocessed (4/12)           B         Cop 01 exertisegiver: Reprocessed (4/12)           B         Cop 01 exertisegiver: Reprocessed (4/12)           B         Cop 01 exertisegiver: Reprocessed (4/12)                                                                                                    |  |  |  |
|                       | B      Compound Summary      Settingen maintain                                                                                                    |  |  |  |
|                       | Sample Name Calification Weighed Amount<br>Calification Version 0.25<br>Calification Version 0.25<br>Calification Version 0.25<br>Calification Version 0.25<br>Version 0.25<br>Version |  |  |  |

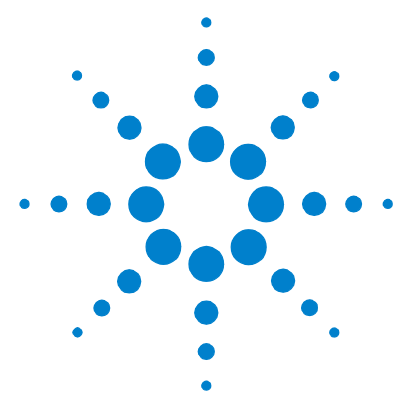

# Définition de méthodes

Ces exercices vous aident à apprendre à définir des méthodes pour votre laboratoire. Consultez le chapitre 4 "Définition de méthodes" dans le *Guide des concepts* pour des informations de référence qui pourront vous aider à effectuer ces exercices. L'ensemble des exercices de base et avancés inclut les rubriques suivantes :

### Exercices de base

**Exercice 1 – Définir une méthode de stabilisation** Pour apprendre à définir un modèle de méthode et à entrer des paramètres de stabilisation de l'instrument.

**Exercice 2 – Définir une méthode pour échantillons individuels permettant d'identifier des composés** Pour apprendre à utiliser un chromatogramme d'exemple pour définir l'intégration et l'identification de composés pour des échantillons isolés.

**Exercice 3 – Définir une méthode étalonnée à un seul niveau pour une séquence** Pour apprendre à définir un étalonnage à un seul niveau et une seule mise à jour, une quantification ESTD et des quantités fixes de composants.

Avancés Exercice 4 – Définir une méthode étalonnée sur plusieurs niveaux pour une séquence Pour apprendre à définir un étalonnage global à plusieurs niveaux, une quantification ESTD, des quantités variables de composants et des variables d'échantillon.

**Exercice 5 – Définir une méthode pour une séquence permettant de quantifier les impuretés** Pour apprendre à définir une quantification ISTD, des calculs personnalisés, des limites, un étalonnage avec incertitudes et une adaptation au système.

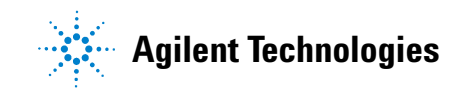

| Après la configuration des méthodes des exercices 1-5, vous      |
|------------------------------------------------------------------|
| pourrez les utiliser pour analyser les échantillons et séquences |
| des exercices 1-5 de la section—"Analyse d'échantillons de       |
| routine".                                                        |

| Avant de<br>commencer | Lisez la section "Avant de commencer", page 5!                                                                                                    |  |
|-----------------------|----------------------------------------------------------------------------------------------------|--|
|                       | Votre administrateur système doit avoir configuré un<br>chromatographe en phase liquide série Agilent 1100 LC pour<br>votre système.                                                                                                    |  |
|                       | Si vous prévoyez de copier une méthode par défaut pour créer<br>une méthode comme dans l'exercice 3 ou 5, vérifiez que les<br>méthodes par défaut se trouvent dans votre base de données.<br>Sur la liste Query, sélectionnez AllMethodsRestored pour<br>afficher defexer1-5. Si les méthodes voulues n'apparaissent pas,<br>consultez les instructions de la section "Avant de commencer" |  |
|                       | pour transférer ces méthodes depuis le CD-ROM vers votre base                                                                                                    |  |

de données.
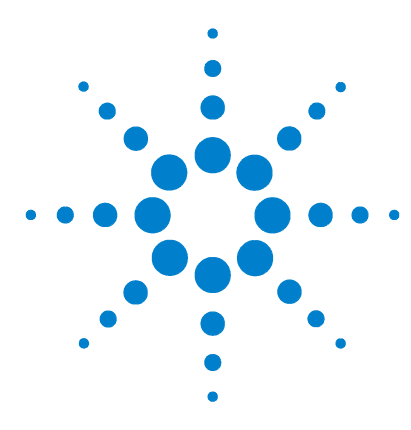

Système de données en réseau Agilent Cerity pour AQ/CQ pharmaceutique Guide de mise en route

## Exercice de base n° 1 Définir une méthode de stabilisation

Cet exercice est constitué d'une série de tâches permettant d'apprendre à :

- Créer un modèle de méthode pour définir des paramètres d'instrument
- Définir des paramètres d'instrument
- Enregistrer et auditer les changements de méthode
- Consulter l'historique des changements de méthode

Un *modèle de méthode* est un cadre permettant de n'entrer que les conditions et paramètres nécessaires pour l'acquisition et le traitement des données. Une *méthode* est un modèle contenant les valeurs de paramètres entrées.

Utilisez cette méthode pour stabiliser l'instrument comme indiqué dans le chapitre "Exercice de base n° 1 Stabiliser l'instrument", page 11.

Pour les tâches des pages suivantes, essayez d'accomplir les étapes de gauche sans les instructions détaillées. Suivez les instructions détaillées à droite si vous avez besoin d'une aide supplémentaire.

## Avant de commencer

Lisez la section "Définition de méthodes", page 71 pour la définition des méthodes.

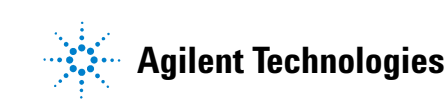

Tâche 1. Créer un modèle de méthode pour entrer des paramètres d'instrument

# Tâche 1. Créer un modèle de méthode pour entrer des paramètres d'instrument

| Etapes                                                                                                    | Instructions détaillées                                                                                                    |  |  |
|----------------------------------------------------------------------------------------------------|----------------------------------------------------------------------------------------------------|--|--|
| <ol> <li>Créez un modèle de méthode pour un<br/>échantillon individuel.</li> <li>Donnez au modèle de méthode le<br/>nom equilmeth<i>iii</i>, où <i>iii</i> représente<br/>vos initiales.</li> </ol> | <ul> <li>a Sélectionnez File &gt; New &gt; Method ou cliquez sur  te sélectionnez<br/>Method.<br/>L'assistant Method Wizard apparaît.</li> <li>b Sur le panneau New Method, entrez pour Method Name, equilmeth<i>iii</i>.</li> <li>c Sélectionnez Single Sample.</li> </ul> |  |  |
|                                                                                                    | Do you want to select an existing Method as<br>a template for the new Method ?<br>What kind of Method do you<br>want to create ?<br>Sigguence<br>Sigguence                                                                                                    |  |  |
|                                                                                                    | < <u>B</u> ack <u>Next</u> ≻ <u>Einish</u> <u>Cancel</u>                                                                                                    |  |  |

d Cliquez sur Next pour faire défiler jusqu'au panneau d'instruments.

Tâche 1. Créer un modèle de méthode pour entrer des paramètres d'instrument

| Etapes                                                 | Instructions détaillées                                                                                                    |
|--------------------------------------------------------|----------------------------------------------------------------------------------------------------|
| Etapes<br>2 Sélectionnez l'instrument à<br>stabiliser. | Instructions détaillées<br>a Sur le panneau d'instruments, sélectionnez l'instrument à stabiliser.<br>Les instruments qui apparaissent dans la liste Available Instruments<br>dépendent de la configuration de votre système de données en réseau Cer<br>Method Wizard<br>Instrument<br>Instrument<br>Select the Instrument for your Method.<br>Available Instrument<br>Select the Instrument for your Method.<br>Available Instrument<br>SoftVDTT<br>Bagient 1100 Series Quaternary Pump<br>Agilent 1100 Series Standard Autosampler<br>Agilent 1100 Series Standard Autosampler<br>Bagient 1100 Series Standard Autosampler<br>Bagient 1100 Series Standard Autosampler<br>Bagient 1100 Series Thermostatted Autosampler<br>Bagient 1100 Series Diode Array Detector<br>Bagient 1100 Series Diode Array Detector<br>Bagient 1100 Series Diode Array Detector |
|                                                        | Agilent 1100 Series Standard Autosampler     Agilent 1100 Series Thermostatted Autosampler     DigVDT     35900E Analog to Digital Converter     None>     Selected Instrument: msklc3                                                                                                    |

- 3 Effacez toutes les sélections d'analyse de données.
- a Sur le panneau Data Analysis, décochez la case Compound Identification.

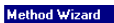

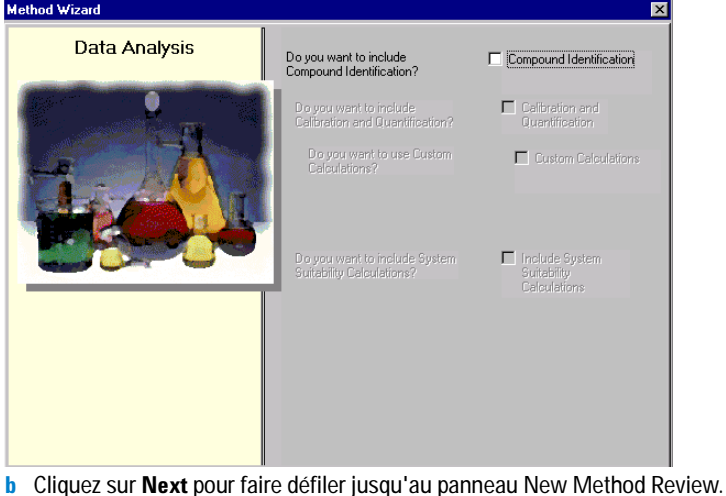

Tâche 1. Créer un modèle de méthode pour entrer des paramètres d'instrument

#### Etapes

#### Instructions détaillées

- 4 Consultez et enregistrez le modèle de méthode.
- Sur le panneau New Method Review, consultez les paramètres de la section Method Wizard Settings.
- b Ajoutez les mots "Commentaire de test" dans la section Comment.
- c Cliquez sur Finish.

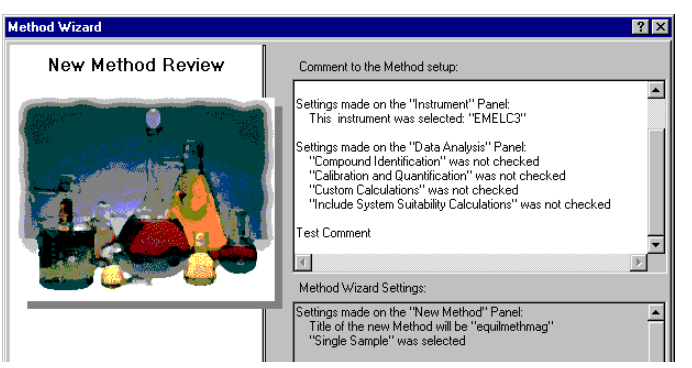

d Cliquez sur **Save** si la boîte de dialogue Save Changes to the Database apparaît.

Après enregistrement du modèle de méthode, la vue Method View apparaît.

- a Sélectionnez la méthode que vous venez de créer equilmethili.
- **b** Consultez la description de la méthode dans le cadre **Method Description** de l'espace de travail.

Remarquez que la description de la méthode correspond à la section Comment du panneau New Method Review de l'assistant Method Wizard.

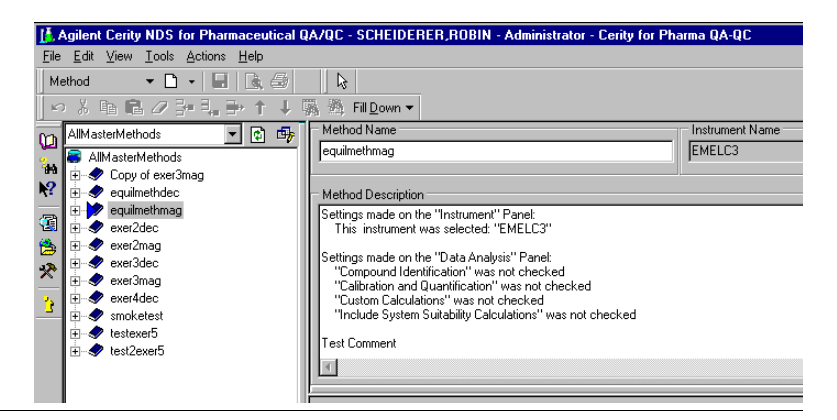

5 Consultez les paramètres de l'assistant Method Wizard dans la méthode.

## Tâche 2. Entrez les conditions de stabilisation de l'instrument

| Etapes                                                                                                    |                                                                                                    | Instructions détaillées                                                                                                    |  |  |
|----------------------------------------------------------------------------------------------------|----------------------------------------------------------------------------------------------------|----------------------------------------------------------------------------------------------------|--|--|
| <ol> <li>Définisse<br/>Methanol</li> <li>Débit :</li> <li>Compo<br/>80%Me</li> <li>Temps<br/>Acetonitr</li> <li>Débit :</li> <li>Compo<br/>65%AC</li> <li>Temps</li> </ol> | z les paramètres de pompe :<br>comme Solvent B :<br>2 ml/min.<br>sition du solvant :<br>cOH/20%H2O<br>d'arrêt : 10 min.<br>ile comme Solvent B :<br>1,5 ml/min<br>sition du solvant :<br>N/35%H2O<br>d'arrêt : 10 min. | <ul> <li>a Sur l'arbre de sélection, développez le dossier de la méthode equilmeth<i>iii</i>.</li> <li>b Développez le dossier Instrument Setup et sélectionnez Quaternary Pump ou Binary Pump.</li> <li>c Entrez une valeur Flow de 2 ml/min.</li> <li>d Sous Solvents, cochez la case B et entrez 80 dans la case %. Le pourcentage de solvent A est réglé automatiquement à 20 %.</li> <li>e Sous Stoptime, sélectionnez l'option min et entrez 10.</li> <li>f Sous Posttime et Pressure Limits, acceptez les valeurs par défaut.</li> </ul> |  |  |
| 2 Réglez à<br>de l'écha<br>(ALS).                                                                                                    | zéro le volume d'injection<br>ntillonneur automatique                                                                                                    | a Sélectionnez le dossier ALS.<br>b Cliquez sur l'onglet Setup.<br>c Sous Injection, sélectionnez Standard Injection.<br>d Donnez Injection Volume la valeur zéro.<br>Setup Auxiliary & Time<br>Injection<br>© Standard Injection Injection Volume: I i ul<br>C Injection with Needle Wash Wosh Viel 1<br>C Use Injector Program                                                                                                    |  |  |

Tâche 2. Entrez les conditions de stabilisation de l'instrument

| Etapes |                                                                                               | Instructions détaillées                                                                                                    |  |  |
|--------|-----------------------------------------------------------------------------------------------|----------------------------------------------------------------------------------------------------|--|--|
| 3      | <b>Définissez le même temps d'arrêt<br/>pour tous les modules.</b><br>Temps d'arrêt : 10 min. | <ul> <li>a Sélectionnez le dossier ALS.</li> <li>b Cliquez sur l'onglet Auxiliary &amp; Time.</li> <li>c Sous Stoptime, sélectionnez l'option as Pump.</li> <li>d Sélectionnez le dossier DAD, MWD ou VWD qui apparaît dans votre configuration de détecteur.</li> <li>e Sous Stoptime, sélectionnez l'option as Pump/Injector.</li> <li>f Sélectionnez le dossier TCC.</li> <li>g Sous Stoptime, sélectionnez l'option as Pump/Injector.</li> <li>h Acceptez les valeurs par défaut pour tous les autres paramètres du module.</li> </ul> |  |  |

## Tâche 3. Enregistrer et auditer les changements de méthode

#### **Etapes**

### Instructions détaillées

- a Sur la barre d'outils standard, cliquez sur 🔲 Enregistrez la méthode. 1 L'administrateur Cerity doit activer La boîte de dialogue Save Changes To The Database apparaît. l'audit pour que la boîte de dialogue Save Changes To The Database Save Changes To The Database ? × apparaisse. L'administrateur Cerity peut fournir une liste de motifs et List of changes Change the 'Stoptime' from 'no Limit' to 'as Pump/Injector' for the TCC Setpoint. ۸ vous imposer d'entrer votre signature Change the 'Stoptime' from 'no Limit' to 'as Pump/Injector' for the VWD Setpoint. électronique pour fermer cette boîte Change the 'Flow' from '0' to '2' for the Quaternary Pump Setpoint. Change the Stoptime from 'no Limit' to '5' for the Quaternary Pump Setpoint. Change the 'Solvent D Ratio' from '0' to 'off for the Quaternary Pump Setpoint. Change the 'Solvent C Ratio' from '0' to 'off for the Quaternary Pump Setpoint. Change the 'Solvent B Ratio' from '0' to '30' for the Quaternary Pump Setpoint. de dialogue. Ces exigences peuvent n'apparaître que quand une licence Change the 'Solvent A Ratio' from '100' to '20' for the Quaternary Pump Setpoint. Cerity GMP est installée et que l'audit Change the Injection Volume' from '5' to '0' for the ALS Setpoint. Change the 'Stoptime' from '10' to 'as Pump' for the ALS Setpoint. est défini par l'administrateur Cerity. Reason for changes • <u>S</u>ave Discard Cancel Consultez la liste des changements dans List of changes. b
  - Dans la case Reason for changes, entrez un motif ou sélectionnez-en un dans la liste.
  - d Cliquez sur le bouton **Save**.

Tâche 3. Enregistrer et auditer les changements de méthode

#### Etapes

### Instructions détaillées

2 Consultez l'historique des changements apportés à la méthode.

Si vous devez utiliser cette méthode avant d'en définir d'autres, utilisez la méthode avec Analyse d'échantillons de routine, Exercice de base n° 1, Stabiliser l'instrument.

| a | Sur l'arbre de sélection, sélectionnez la méthode equilmethiii. |
|---|-----------------------------------------------------------------|
| b | Consultez la liste des changements apportés à la méthode.       |

| Description                | ltem                     | Comment       | E-Sig | Timestamp            |
|----------------------------|--------------------------|---------------|-------|----------------------|
| Change the 'Stoptime' from |                          |               |       |                      |
| 'no Limit' to 'as          |                          |               |       |                      |
| Pump/Injector' for the TCC |                          | Initial       |       |                      |
| Setpoint.                  | TCC Setpoint             | configuration | None  | 03/17/2002, 16:31:51 |
| Change the 'Stoptime' from |                          |               |       |                      |
| 'no Limit' to 'as          |                          |               |       |                      |
| Pump/Injector' for the VWD |                          | Initial       |       |                      |
| Setpoint.                  | VWD Setpoint             | configuration | None  | 03/17/2002, 16:31:51 |
| Change the 'Flow' from '0' |                          |               |       |                      |
| to '2' for the Quaternary  |                          | Initial       |       |                      |
| Pump Setpoint.             | Quaternary Pump Setpoint | configuration | None  | 03/17/2002, 16:31:51 |
| Change the 'Stoptime' from |                          |               |       |                      |
| 'no Limit' to '5' for the  |                          | Initial       |       |                      |
| Quaternary Pump Setpoint.  | Quaternary Pump Setpoint | configuration | None  | 03/17/2002, 16:31:51 |

Les changements de point de consigne individuel ne peuvent apparaître dans l'historique des changements que quand une licence Cerity GMP est installée et que l'audit est défini par l'administrateur Cerity.

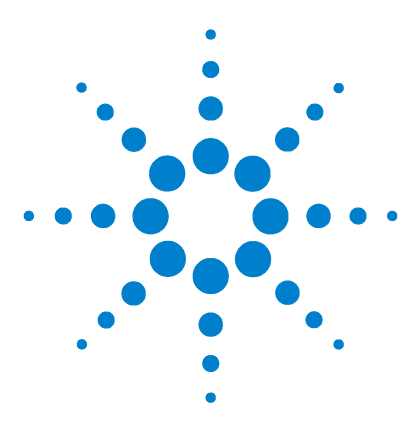

Système de données en réseau Agilent Cerity pour AQ/CQ pharmaceutique Guide de mise en route

## Exercice de base n° 2 Définir une méthode pour échantillons individuels permettant d'identifier des composés

Cet exercice contient une série de tâches permettant d'apprendre à :

- Créer un modèle de méthode pour des échantillons individuels pour n'inclure que l'identification du composé dans la méthode
- Définir et enregistrer la méthode pour produire un chromatogramme d'exemple
- Utiliser un chromatogramme d'exemple pour définir l'intégration
- Définir l'identification du composé

Un *modèle de méthode* est un cadre permettant de n'entrer que les conditions et paramètres nécessaires pour l'acquisition et le traitement des données.

Utilisez la méthode créée dans la première partie de cet exercice pour entrer et analyser un échantillon individuel pour produire un chromatogramme d'exemple. Vous pouvez utiliser la méthode terminée pour entrer et analyser un groupe d'échantillons pour identifier des composés. Consultez les sections "Exercice de base n° 2a Analyser un échantillon individuel pour produire un chromatogramme d'exemple", page 17 et "Exercice de base n° 3b Réintégrer et retraiter les résultats", page 39.

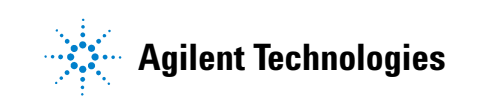

Pour les tâches des pages suivantes, essayez d'accomplir les étapes de gauche sans les instructions détaillées. Suivez les instructions détaillées à droite si vous avez besoin d'une aide supplémentaire.

## Avant de commencer

Lisez la section "Définition de méthodes", page 71 pour la définition des méthodes.

Exercice de base n° 2 Définir une méthode pour échantillons individuels permettant d'identifier des composés Tâche 1. Créer un modèle de méthode pour identifier des composés seulement

## Tâche 1. Créer un modèle de méthode pour identifier des composés seulement

| Etapes                                                                                                    | Instructions détaillées                                                                                                    |  |  |
|----------------------------------------------------------------------------------------------------|----------------------------------------------------------------------------------------------------|--|--|
| <ol> <li>Créez un modèle de méthode pour un<br/>échantillon individuel.</li> <li>Donnez au modèle de méthode le<br/>nom exer2<i>iii</i>, où <i>iii</i> représente vos<br/>initiales.</li> </ol> | <ul> <li>a Sélectionnez File &gt; New &gt; Method ou cliquez sur tet sélectionnez Method.</li> <li>L'assistant Method Wizard apparaît.</li> <li>b Entrez exer2<i>iii</i> dans la case Method Name.</li> <li>c Sélectionnez Single Sample.</li> </ul>                                                                                                    |  |  |
|                                                                                                    | <ul> <li>Method Wizard</li> <li>New Method</li> <li>New Method</li></ul>                                               |  |  |
| 2 Sélectionnez un instrument pour la méthode.                                                                                                    | <ul> <li>a Sur le panneau d'instruments, sélectionnez l'instrument qui analysera l'échantillon.</li> <li>Method Vizard         Instrument         Select the Instrument for your Method         Available Instrument for your Method         Available Instruments:         Select the Instrument for your Method         Available Instruments:         Select the Instrument for your Method         Available Instruments:         Select The Instruments:         Select The Instruments:         Select The Instruments:         Select The Instruments:         Select The Instruments:         Select The Instrument Converter         Select The Instrument Converter         Select Three Standard Autosampler         Agilert T100 Series Diode Array Detector         Agilert T100 Series Diode Array Detector         Agilert T100 Series Diode Array Detector         Agilert T100 Series Diode Array Detector         Agilert T100 Series Diode Array Detector         Agilert T100 Series Diode Array Detector         Agilert T100 Series Diode Array Detector         Agilert T100 Series Diode Array Detector         Selected Instrument: meklo3         Selected Instrument: meklo3         Clinuez sur Next pour faire défilier jusqu'au papeneau Data Analysis         Clinuez Selected Instrument: meklo3         Selected Instrument: meklo3         Selected Instrument: meklo3         Selected Instrument: meklo3         Selected Instrument: meklo3         Selected Instrument: meklo3         Selected Instrument: meklo3         Selected Instrument: meklo3         Selected Instrument: meklo3         Selected Instrument: meklo3         Selected Instrument: meklo3         Selected Instrument: meklo3         Selected Instrument: meklo3         Selected Instrument: meklo3</li></ul> |  |  |

## Exercice de base n° 2 Définir une méthode pour échantillons individuels permettant d'identifier des composés

Tâche 1. Créer un modèle de méthode pour identifier des composés seulement

| Et                                          | apes                                                                                     | Instructions détaillées                                                                                                    |  |  |  |  |
|---------------------------------------------|------------------------------------------------------------------------------------------|----------------------------------------------------------------------------------------------------|--|--|--|--|
| 3 Ne cochez que Compound<br>Identification. |                                                                                          | a Sur le panneau Data Analysis, décochez les cases Calibration and<br>Quantification et Include System Suitability Calculations.                  |  |  |  |  |
|                                             |                                                                                          | Method Wizard                                                                                                    |  |  |  |  |
|                                             |                                                                                          | Data Analysis Do you want to include Compound Identification                                                                                      |  |  |  |  |
|                                             |                                                                                          | Do you want to include Calibration and Quantification? Quantification                                                                             |  |  |  |  |
|                                             |                                                                                          | Do your want to use Custom Calculations                                                                                                    |  |  |  |  |
|                                             |                                                                                          | Do you want to include System Suitability Calculations?                                                                                           |  |  |  |  |
|                                             |                                                                                          | < <u>R</u> ack <u>N</u> ext > ⊡rrish <u>C</u> ancel                                                                                               |  |  |  |  |
|                                             |                                                                                          | b Cliquez sur Next pour faire défiler jusqu'au panneau Identification.                                                                            |  |  |  |  |
| 4                                           | Terminez la définition du modèle de méthode.                                             | <ul> <li>a Cliquez sur Next puis sur le bouton Finish.</li> <li>b Cliquez sur Save si la boîte de dialogue Save Changes to the Databas</li> </ul> |  |  |  |  |
|                                             | Ne cochez aucune case dans le<br>panneau Identification de l'assistant<br>Method Wizard. | apparaît.                                                                                                    |  |  |  |  |

## Tâche 2. Entrez les conditions de stabilisation de l'instrument

#### Etapes

### Instructions détaillées

1 Entrez les paramètres de pompe : Sur l'arbre de sélection, développez le dossier de la méthode exer2iii. a **b** Développez le dossier **Instrument Setup** et sélectionnez **Quaternary Pump** Methanol comme Solvent B : ou Binary Pump. Débit : 2 ml/min. • c Entrez une valeur Débit de 2 ml/min. · Composition du solvant : d Sous Solvents, cochez la case B et entrez 80 dans la case %. 80%MeOH/20%H<sub>2</sub>O Le pourcentage de solvant A est réglé automatiquement à 20 %. Temps d'arrêt : 5 min. • e Sous Stoptime, sélectionnez l'option min et entrez 5. Acetonitrile comme Solvent B : Setup Timetable Auxiliary & Data Curves Débit : 1,5 ml/min. Composition du solvant : Flow Stoptime: 📑 ml/min 2 Flow: 🔿 no Limit 65%ACN/35%H20 Temps d'arrêt : 6 min. • **⊙**5 🗄 min Solvents 20 % A٠ Posttime: Off 80 🕂 % B:  $\mathbf{\nabla}$ 00 🖶 min Off C: Pressure Limits Min: 0 🛨 bar Max: 400 🚍 bar D: 🗖 Off 2 Entrez le volume d'injection et le a Sur l'arbre de sélection, sélectionnez le dossier ALS. temps d'arrêt de l'échantillonneur b Cliquez sur l'onglet Auxiliary & Time. automatique. С Sous Stoptime, sélectionnez l'option as Pump. d Cliquez sur l'onglet Setup et sélectionnez Standard Injection. Injection Volume : 1 µl e Entrez 1 µl pour Injection Volume. Stop Time : le même que pour la pompe Setup Auxiliary & Time Injection Ξμ Standard Injection Injection Volume: 1 C Injection with Needle Wash 1 C Use Injector Program

### Exercice de base n° 2 Définir une méthode pour échantillons individuels permettant d'identifier des composés

Tâche 2. Entrez les conditions de stabilisation de l'instrument

#### Etapes

### Instructions détaillées

- 3 Vérifiez que le temps d'arrêt est le même pour tous les modules d'instrument.
- a Sur l'arbre de sélection, sélectionnez le dossier VWD.
- **b** Sous **Stoptime**, sélectionnez l'option **as Pump/Injector**.
- c Sur l'arbre de sélection, sélectionnez le dossier TCC.
- d Sous Stoptime, sélectionnez l'option as Pump/Injector.

Stop Time : le même que pour la pompe

| Signal & Time Timetable Options Special Setpo | ints                                                                                                    |
|-----------------------------------------------|----------------------------------------------------------------------------------------------------|
| Signal                                        | Stoptime:                                                                                                    |
| ) (avalanath:                                 | Interview Content in the second second se |
| 254 Imm                                       | 🔿 no Limit                                                                                                    |
|                                               | C 🛛 🚎 min                                                                                                    |
| Peakwidth (Personnetime)                      | Posttime:                                                                                                    |
| >0.10 min (2.0 s)                             | © Off                                                                                                    |
|                                               | C 📴 min                                                                                                    |
|                                               |                                                                                                    |

## Tâche 3. Enregistrer et auditer les changements de méthode

#### Etapes

### Instructions détaillées

- Enregistrez la méthode. a Sur la barre d'outils standard, cliquez sur 🔚 1 Après enregistrement de la méthode La boîte de dialogue Save Changes To The Database apparaît. ici, vous pouvez l'utiliser pour produire un chromatogramme Save Changes To The Database ? × d'exemple. List of changes Consultez la section "Exercice de Sequence template updated due to changes in compound calibration Method. ۸ Change the 'Compound Name' from 'New Compound4' to 'o-terphenyl' for the 'Compound' in the Calibration. base n° 2a Analyser un échantillon Change the 'Compound Name' from 'New Compound3' to 'biphenyl' for the 'Compound' in the Calibration. individuel pour produire Change the 'Compound Name' from 'New Compound2' to 'diethylphthalate' for the 'Compound' in the Calibration. Change the 'Compound Name' from 'New Compound1' to 'dimethylphthalate' for the 'Compound' in the Calibratio un chromatogramme d'exemple", Added Compound New Compound4 with Expected Time 3.07391366366018, High Time Limit 3.1507615052 Added Compound New Compound3 with Expected Time 1.87937056425805, High Time Limit 1.9263548283 Added Compound New Compound2 with Expected Time 1.10439877305102, High Time Limit 1.1320087423 page 17. Added Compound New Compound1 with Expected Time 0.934924245150261, High Time Limit 0.958297351. Continuez à la Tâche 4 après production d'un chromatogramme d'exemple. Reason for changes Updated • b Consultez la liste des changements dans List of changes. c Dans la case **Reason for changes**, entrez un motif ou sélectionnez-en un dans la liste.
  - d Cliquez sur le bouton Save.

L'administrateur Cerity doit activer l'audit pour que la boîte de dialogue **Save Changes to the Database** apparaisse. L'administrateur Cerity peut fournir une liste de motifs et vous imposer d'entrer votre signature électronique pour fermer cette boîte de dialogue. Exercice de base n° 2 Définir une méthode pour échantillons individuels permettant d'identifier des composés Tâche 4. Sélectionner un chromatogramme d'exemple et définir l'intégration

## Tâche 4. Sélectionner un chromatogramme d'exemple et définir l'intégration

### Etapes

#### Instructions détaillées

 Sélectionnez un chromatogramme d'exemple.

Si aucun chromatogramme de l'échantillon isocratique n'existe, vous devez analyser un échantillon pour produire le chromatogramme d'exemple. Consultez la section "Exercice de base n° 2a Analyser un échantillon individuel pour produire un chromatogramme d'exemple", page 17.

Vous n'avez pas besoin du chromatogramme d'exemple pour définir l'intégration et l'identification, mais c'est recommandé.

- Sur l'arbre de sélection, développez le dossier de la méthode exer2iii, si nécessaire.
- b Développez le dossier Data Analysis.
- c Sélectionnez Example Chromatogram.
- d Sur la barre d'outils Tools, cliquez sur AA.

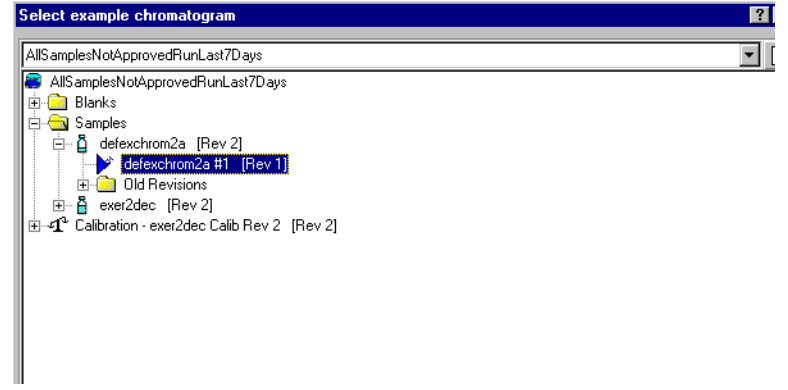

- e Développez le dossier Samples.
- f Développez le dossier exchromiii ou defexchrom2a.
- g Sélectionnez le nom de l'échantillon portant le numéro d'injection.
- h Cliquez sur le bouton Select.

Le chromatogramme d'exemple apparaît dans l'espace de travail.

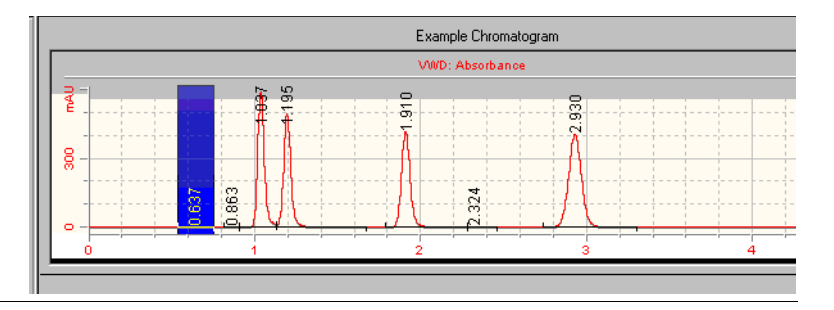

## Exercice de base n° 2 Définir une méthode pour échantillons individuels permettant d'identifier des composés

Tâche 4. Sélectionner un chromatogramme d'exemple et définir l'intégration

| apes                                                                                   | Instructions détaillées                                                                                                    |                                                                                                    |  |
|----------------------------------------------------------------------------------------|----------------------------------------------------------------------------------------------------|----------------------------------------------------------------------------------------------------|--|
| Modifiez les valeurs d'événement<br>initial pour n'obtenir que quatre pic<br>intégrés. | <ul> <li>a Sur l'arbre de sélection, sélection</li> <li>s Le chromatogramme d'exemple a d'intégration.</li> <li>b Modifiez la valeur d'événement H permettant d'intégrer les quatre p</li> <li>c Cliquez sur A sur la barre d'outi</li> </ul>                                                                                                    | nez <b>Integration</b> sous Data Analysis.<br>pparaît avec les tables d'événements<br><b>eight Reject</b> en 1 (ou la valeur la plus peti<br>pics principaux).<br>Is Actions. |  |
|                                                                                        | Examp                                                                                                    | ole Chromatogram                                                                                                    |  |
|                                                                                        | VierD-                                                                                                    | Absorbance                                                                                                    |  |
|                                                                                        |                                                                                                    |                                                                                                    |  |
|                                                                                        | T T T T T T T T T T T T T T T T T T T                                                                                                    |                                                                                                    |  |
|                                                                                        | <u> </u>                                                                                                    |                                                                                                    |  |
|                                                                                        | 8                                                                                                    |                                                                                                    |  |
|                                                                                        | 2 00 × 2                                                                                                    | 4                                                                                                    |  |
|                                                                                        | · · · · · · · · · · · · · · · · · · ·                                                                                                    | έο<br>Ο                                                                                                    |  |
|                                                                                        |                                                                                                    | Ϋ́                                                                                                    |  |
|                                                                                        |                                                                                                    |                                                                                                    |  |
|                                                                                        |                                                                                                    |                                                                                                    |  |
|                                                                                        |                                                                                                    |                                                                                                    |  |
|                                                                                        |                                                                                                    |                                                                                                    |  |
|                                                                                        | · · · · · · · · · · · · · · · · · · ·                                                                                                    |                                                                                                    |  |
|                                                                                        | · · · · · · · · · · · · · · · · · · ·                                                                                                    |                                                                                                    |  |
|                                                                                        |                                                                                                    |                                                                                                    |  |
|                                                                                        |                                                                                                    |                                                                                                    |  |
|                                                                                        |                                                                                                    | a a a a a a a a a a a a a a a a a a a                                                                                                    |  |
|                                                                                        | Initial Events                                                                                                    | - Results                                                                                                    |  |
|                                                                                        | W/D Select                                                                                                    |                                                                                                    |  |
|                                                                                        |                                                                                                    | RT Description Peak Are                                                                                                    |  |
|                                                                                        | Initial Event Name Initial Event Value                                                                                                    |                                                                                                    |  |
|                                                                                        | Area Reject 0.0000                                                                                                    | 0.9349 VWD1 A 419.5843                                                                                                    |  |
|                                                                                        | Slope Sensitivity 1.0000                                                                                                    | 1.1044 VWD1 A 374.2865                                                                                                    |  |
|                                                                                        | Shoulder Detection Mode Disabled                                                                                                    | 1.8794 VWD1A 356.2544                                                                                                    |  |
|                                                                                        | United Detection mode Disabled                                                                                                    | 3.0739 VWDTA 523.9493                                                                                                    |  |
|                                                                                        | Heidht Heiect I I JUUUU                                                                                                    |                                                                                                    |  |
|                                                                                        | For All Signals                                                                                                    |                                                                                                    |  |
|                                                                                        | For All Signals                                                                                                    |                                                                                                    |  |
|                                                                                        | For All Signals Tail Peak Skim Height Ratio 0.0000                                                                                                    |                                                                                                    |  |
|                                                                                        | For All Signals       Tail Peak Skim Height Ratio     0.0000       Front Peak Skim Height Ratio     0.0000                                                                                                    |                                                                                                    |  |
|                                                                                        | Feight Height         1.0000           For All Signals         1           Tail Peak Skim Height Ratio         0.0000           Front Peak Skim Height Ratio         0.0000           Skim Valley Ratio         20.0000                                                                                                    |                                                                                                    |  |
|                                                                                        | Height Height         1.0000           For All Signals         Image: Comparison of the second second s |                                                                                                    |  |
|                                                                                        | For All Signals       Tail Peak Skim Height Ratio       Fornt Peak Skim Height Ratio       0.0000       Skim Valley Ratio       0.0000       Baseline Correction       Classical       Tangent Skim Mode       Standard       Peak to Valley Ratio                                                                                                    |                                                                                                    |  |

## Tâche 5. Définir l'identification d'un composé

| Etapes                                                                                               | Instructions détaillées                                                                                                    |
|----------------------------------------------------------------------------------------------------|----------------------------------------------------------------------------------------------------|
| 1 Définissez les composés suivants<br>dans la table de composés :<br>RT=0,9 à 1,1, dimethylphthalate | <ul> <li>a Sur l'arbre de sélection, sélectionnez l'élément Identification pour Data<br/>Analysis.</li> <li>b Sur la barre d'outils Tools, cliquez sur</li> <li>Les pics apparaissent dans la table de composés avec les ports New.</li> </ul>                                                                                                    |
| RT=1,1 à 1,2, diethylphthalate<br>RT=1,8 à 2,1, biphenyl<br>RT=3 à 3,2, o-terphenyl                  | <ul> <li>Compound N, où N = 1 - 4.</li> <li>c Sous Compound Name, sélectionnez la première cellule et entrez dimethylphthalate.</li> </ul>                                                                                                    |
|                                                                                                    | Après sélection de la cellule, entrez le nom. L'entrée précédente est<br>remplacée.                                                                                                    |
|                                                                                                    | <ul> <li>distribution value, selectionnez la deuxième cellule et entrez<br/>diethylphthalate.</li> <li>e Sous Compound Name, sélectionnez la troisième cellule et entrez biphenyl.</li> <li>f Sous Compound Name, sélectionnez la quatrième cellule et entrez<br/>o-terphenyl.</li> </ul>                                                                          |
|                                                                                                    | Compound Options                                                                                                    |
|                                                                                                    | VWD: Absorbance                                                                                                    |
|                                                                                                    | Compound Name Expected Time Peak Signal Time Reference Peak Use Default Time Window Low Time Limit High Tim                                                                                                    |
|                                                                                                    | dimethyl phthalate         0.9908         VWD1A         +         0.9661         1.01           diethyl phthalate         1.1668         VWD1A         +         1.1376         1.19           bipheryl         1.9700         VWD1A         +         1.3207         2.01           oterpheryl         3.1861         VWD1A         +         4.3065         3.26 |

## Exercice de base n° 2 Définir une méthode pour échantillons individuels permettant d'identifier des composés

Tâche 4. Sélectionner un chromatogramme d'exemple et définir l'intégration

| Etapes |                                                                                                    | Instructions détaillées                                                                                                    |  |  |
|--------|----------------------------------------------------------------------------------------------------|----------------------------------------------------------------------------------------------------|--|--|
| 2      | Enregistrez la méthode.                                                                                                | a Sur la barre d'outils standard, cliquez sur 🔚.                                                                                                    |  |  |
|        | Si vous devez utiliser cette méthode pour identifier des composés avant de                                             | La boîte de dialogue <b>Save Changes To The Database</b> apparaît.                                                                                                    |  |  |
|        | définir les autres méthodes de ces                                                                                     | Save Changes To The Database                                                                                                    |  |  |
|        | exercices, utilisez la méthode avec                                                                                    | List of alarmose                                                                                                    |  |  |
|        | "Exercice de base n° 20 Analyser un<br>groupe d'échantillons individuels<br>pour identifier des composés",<br>page 23. | Sequence template updated due to changes in compound calibration Method.<br>Change the 'Compound Name' from New Compound4' to 'o-terphenyl' for the 'Compound' in the Calibration.<br>Change the 'Compound Name' from New Compound2' to 'diethylphthalate' for the 'Compound' in the Calibration.<br>Change the 'Compound Name' from New Compound2' to 'diethylphthalate' for the 'Compound' in the Calibration.<br>Change the 'Compound Name' from New Compound2' to 'diethylphthalate' for the 'Compound' in the Calibration.<br>Change the 'Compound Name' from New Compound2' to 'diethylphthalate' for the 'Compound' in the Calibration.<br>Change the 'Compound Name' from New Compound2' to 'directlylphthalate' for the 'Compound' in the Calibration.<br>Added Compound New Compound3 with Expected Time 3.07391366366018, High Time Limit 3.1507615052'<br>Added Compound New Compound3 with Expected Time 1.10439877305102, High Time Limit 1.9263548283<br>Added Compound New Compound1 with Expected Time 0.934924245150261, High Time Limit 0.958297351:<br>Added Compound New Compound1 with Expected Time 0.934924245150261, High Time Limit 0.958297351:<br>Reason for changes |  |  |
|        |                                                                                                    | Updated Save Discard Cancel                                                                                                    |  |  |
|        |                                                                                                    | b Consultez la liste des changements dans List of changes.                                                                                                    |  |  |
|        |                                                                                                    | c Dans la case <b>Reason for changes</b> , entrez un motif ou sélectionnez-en un                                                                                                    |  |  |
|        |                                                                                                    | dans la liste.                                                                                                    |  |  |
|        |                                                                                                    | d Cliquez sur le bouton Save.                                                                                                    |  |  |
|        |                                                                                                    | L'administrateur Cerity doit activer l'audit pour que la boîte de dialogue<br><b>Save Changes to the Database</b> apparaisse. L'administrateur Cerity peut<br>fournir une liste de motifs et vous imposer d'entrer votre signature<br>électronique pour fermer cette boîte de dialogue.                                                                                                    |  |  |

## Exercice de base n° 2 Définir une méthode pour échantillons individuels permettant d'identifier des composés

Tâche 4. Sélectionner un chromatogramme d'exemple et définir l'intégration

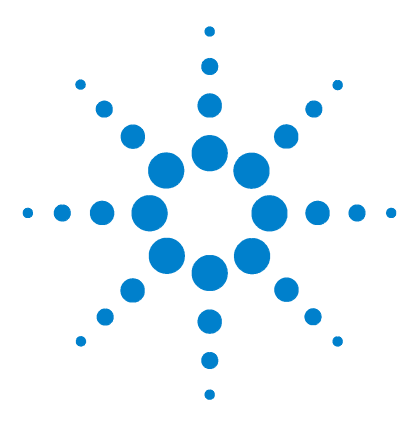

Système de données en réseau Agilent Cerity pour AQ/CQ pharmaceutique Guide de mise en route

## Exercice de base n° 3 Définir une méthode étalonnée à un seul niveau pour une séquence

Cet exercice contient une série de tâches permettant d'apprendre à :

- Créer un modèle de méthode pour une séquence devant inclure un étalonnage à un seul niveau et une seule mise à jour avec quantification ESTD
- Définir un étalonnage et une quantification avec des quantités fixes de composés
- Définir un modèle de séquence

Un *modèle de séquence* est une table de séquences contenant l'ordre des standards d'étalonnage et échantillons que vous devez analyser avec cette méthode. Un modèle de séquence est utile si l'ordre, les noms et caractéristiques des échantillons sont très semblables à chaque analyse de séquence par cette méthode.

Vous pouvez utiliser cette méthode avec "Exercice de base n° 3a Analyser une séquence pour quantifier des composés avec un étalonnage à un seul niveau" et "Exercice de base n° 3b Réintégrer et retraiter les résultats".

Pour les tâches des pages suivantes, essayez d'accomplir les étapes de gauche sans les instructions détaillées. Suivez les instructions détaillées à droite si vous avez besoin d'une aide supplémentaire.

## Avant de commencer

Lisez la section "Définition de méthodes", page 71 pour la définition des méthodes.

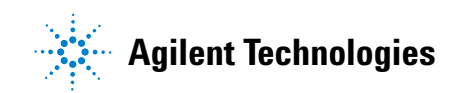

93

Tâche 1. Copier une méthode pour créer un modèle de méthode pour une séquence

## Tâche 1. Copier une méthode pour créer un modèle de méthode pour une séquence

#### Etapes

### Instructions détaillées

- 1 Créez un modèle de méthode à partir d'une méthode existante.
  - Donnez au modèle de méthode le nom exer3iii, où iii représente vos initiales.
  - Utilisez la méthode exer2*iii* ou defexer2 comme modèle pour ce nouveau modèle de méthode.
  - Vérifiez que seuls Compound Identification et Calibration and Quantitation sont cochés.

Vous devez copier une méthode pour conserver les paramètres d'instrument et d'analyse de données de l'ancienne méthode. Vous gagnerez alors le temps nécessaire à l'entrée des paramètres dans la nouvelle méthode. a Sélectionnez File > New > Method ou cliquez sur 🗋 et sélectionnez Method.

Le panneau Method Wizard New Method apparaît.

- **b** Cliquez sur le bouton **Browse** et sélectionnez exer2*iii* ou defexer2 dans la boîte de dialogue **Method Template Selection**.
- c Entrez exer3iii dans la case New Method Name.
- d Sélectionnez Sequence.

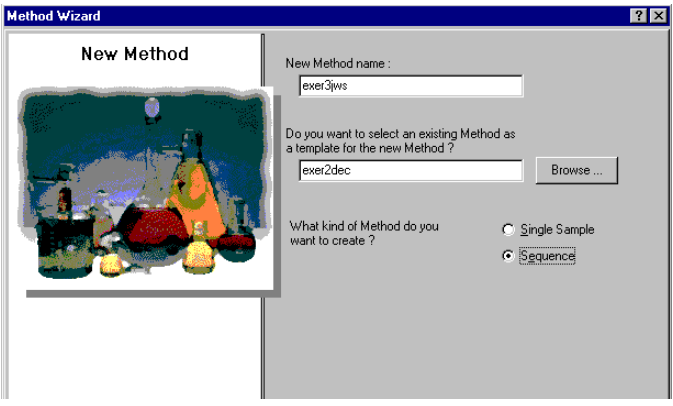

e Cliquez sur Next pour atteindre le panneau Data Analysis.

f Cochez la case **Calibration et Quantitation**.

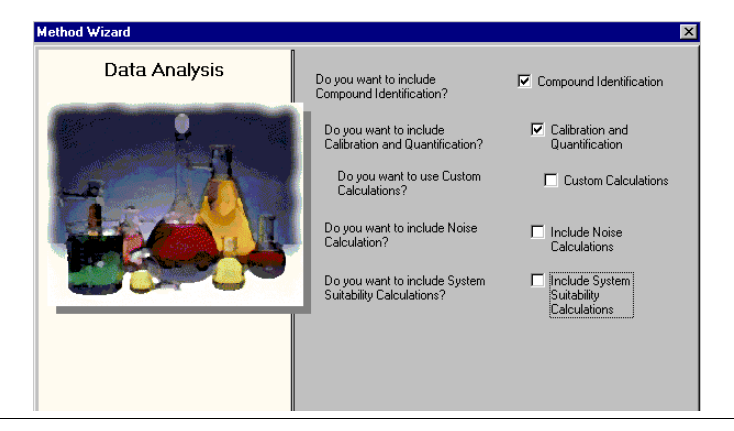

Tâche 1. Copier une méthode pour créer un modèle de méthode pour une séquence

#### Etapes

#### Instructions détaillées

e

- 2 Faites les sélections nécessaires pour conserver la table de composés et définir le nouvel étalonnage.
  - Faites les sélections pour définir : un étalonnage à un seul point des quantités fixes de composés un étalonnage à une seule mise à jour un étalonnage spécifique de la séquence
- a Cliquez sur Next pour faire défiler jusqu'au panneau Compound Table.
- b Sélectionnez l'option Keep Compound Calibration from Method template. Cette option permet de conserver la table de composés de la méthode précédente (même si aucun étalonnage n'a été défini).

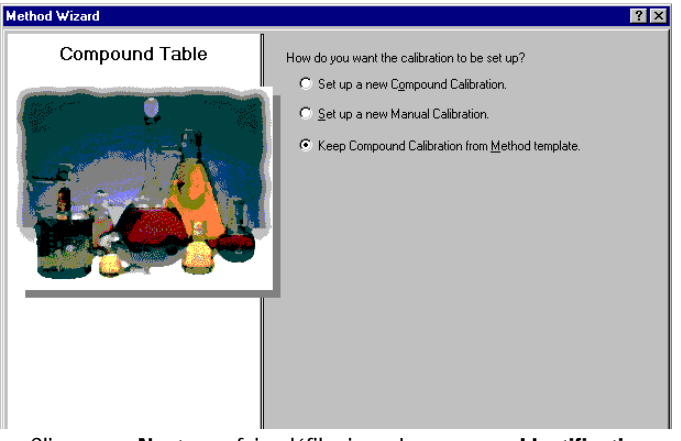

- c Cliquez sur Next pour faire défiler jusqu'au panneau Identification.
- d Ne cochez aucune case dans le panneau Identification.
  - Cliquez sur Next pour faire défiler jusqu'au panneau Calibration.
- f Sélectionnez Fixed Amount et utilisez les options par défaut.

| Method Wizard |                                                                                             | ×                                                                                                  |
|---------------|---------------------------------------------------------------------------------------------|----------------------------------------------------------------------------------------------------|
| Calibration   | Do the standards in your<br>method always contain Fixed<br>Amounts or Variable Amounts?     | Variable Amount     Fixed Amount                                                                   |
|               | Does this method use more than<br>one concentration level of the<br>calibrated compound(s)? | Multi Level 2                                                                                      |
|               | What kind of Calibration do<br>you need?                                                    | C Overall Calibration<br>Single Update Calibration<br>C Bracketing                                 |
|               | What kind of Calibration<br>Procedure do you need?                                          | <ul> <li>Instrument Specific<br/>Calibration</li> <li>Sequence Specific<br/>Calibration</li> </ul> |

Tâche 1. Copier une méthode pour créer un modèle de méthode pour une séquence

#### **Etapes**

### Instructions détaillées

- 3 Définissez la quantification et consultez votre nouvelle méthode.
- a Cliquez sur Next pour faire défiler jusqu'au panneau Quantitation.
- b Vérifiez que la case Limit checks n'est pas cochée et que l'option ESTD est sélectionnée.

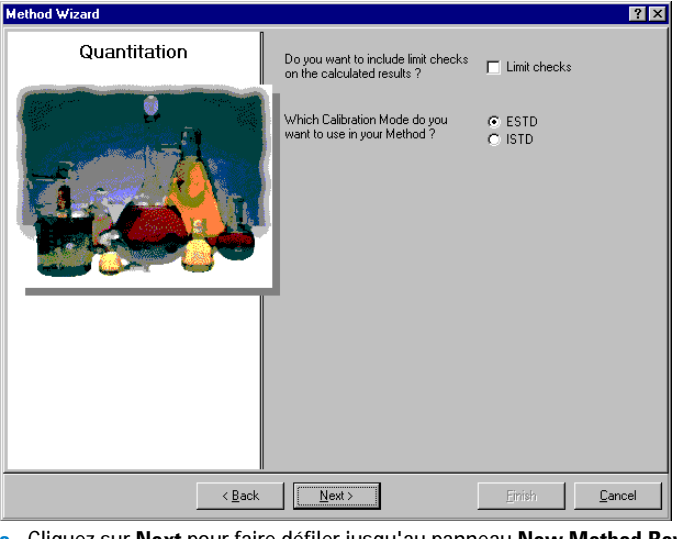

- c Cliquez sur Next pour faire défiler jusqu'au panneau New Method Review.
- d Consultez les paramètres de Method Wizard Settings.
- e Cliquez sur le bouton Finish pour enregistrer votre nouvelle méthode.

## Tâche 2. Sélectionner un chromatogramme d'exemple

### Etapes

d'exemple.

1

Sélectionnez un chromatogramme

d'exemple produit avec l'exercice

de base 2a ou 2b de "Exercice de

base n° 3a Analyser une séquence

pour quantifier des composés avec

Utilisez le chromatogramme

et retraiter les résultats".

Vous pouvez aussi utiliser

defexchrom2a. Vous n'avez pas besoin de sélectionner un chromatogramme d'exemple. Mais il est plus facile de

vous le faites.

### Instructions détaillées

- Sur l'arbre de sélection, développez le dossier exer3iii. a
- b Développez le dossier Data Analysis.
- c Sélectionnez l'élément Example Chromatogram.
- d Sur la barre d'outils Tools, cliquez sur AA.

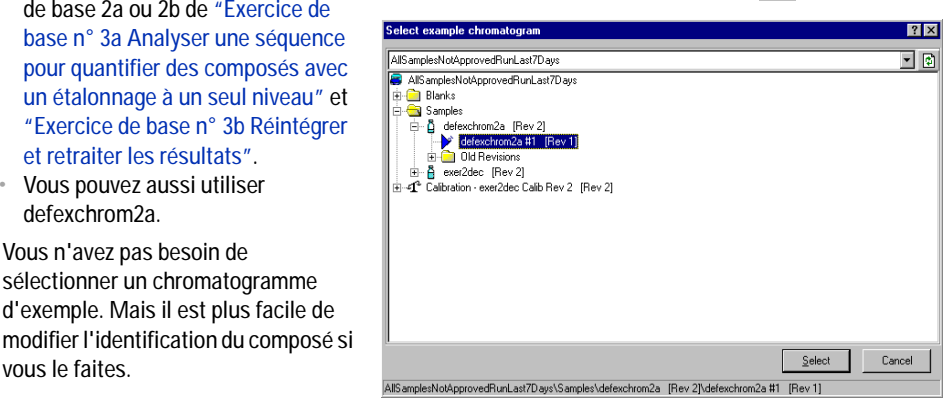

- e Sélectionnez le nom d'échantillon correspondant au numéro d'injection qui produit le chromatogramme d'exemple.
- f Cliquez sur le bouton Select.

Le chromatogramme d'exemple apparaît dans l'espace de travail.

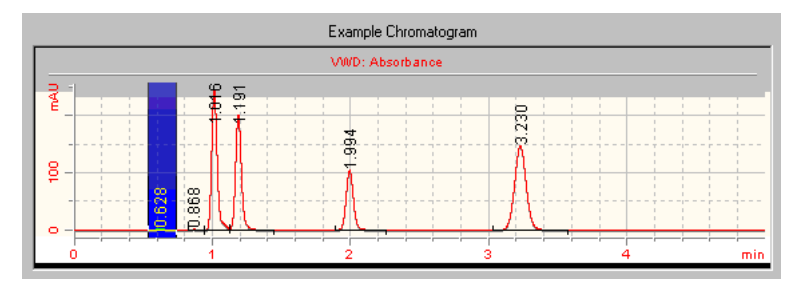

Après sélection du chromatogramme d'exemple, vous pouvez voir les paramètres d'intégration et d'identification appartenant à la méthode d'origine.

Tâche 3. Modifier l'identification du composé

## Tâche 3. Modifier l'identification du composé

### Etapes

### Instructions détaillées

1 Supprimez un composé de la table des composés.

Supprimez le composé o-terphenyl.

- a Sur l'arbre de sélection, sélectionnez **Identification** sous le dossier Data Analysis.
- **b** Sélectionnez la cellule **o-terphenyl**.
- c Cliquez avec le bouton droit sur la cellule o-terphenyl et sélectionnez Remove Compound.

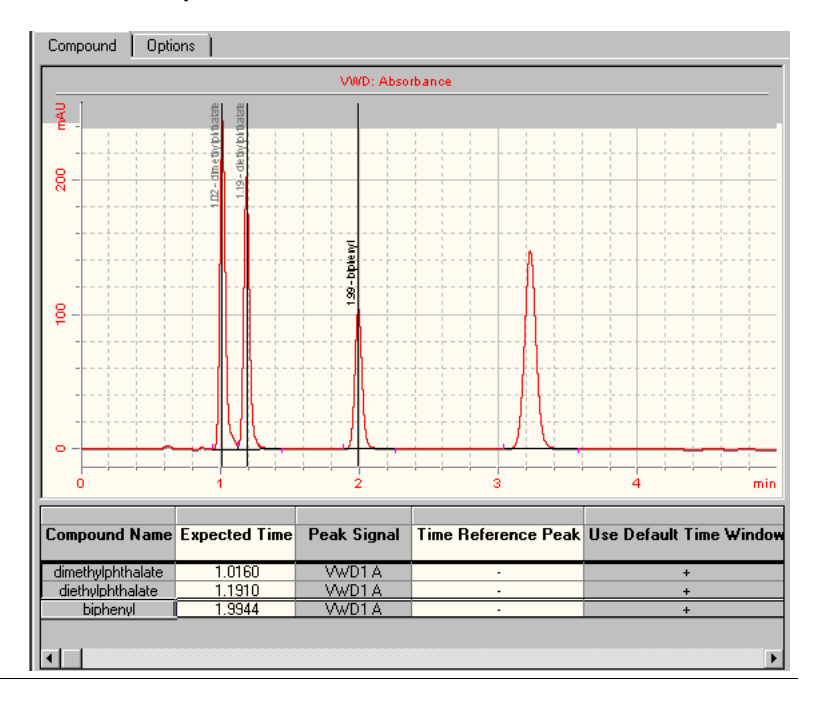

## Tâche 4. Définir l'étalonnage

| E | tapes                                                                                      | Instructions détaillées                                                                                            |                                                           |                                                            |                                                               |                                           |                    |
|---|--------------------------------------------------------------------------------------------|----------------------------------------------------------------------------------------------------|-----------------------------------------------------------|------------------------------------------------------------|---------------------------------------------------------------|-------------------------------------------|--------------------|
| 1 | <b>Définissez l'étalonnage pour le<br/>dimethylphthalate.</b><br>dimethylphthalate – 10 µg | <ul> <li>a Sur l'arbre o<br/>Analysis.</li> <li>b Sur la table</li> <li>c Sur l'onglet<br/>case Amounte</li> </ul> | de sélection,<br>d'étalonnage<br>Options, ent<br>nt Unit. | sélectionnez <b>(</b><br>e, sélectionnez<br>rez 10 dans la | <b>Calibration</b> so<br>2 dimethylpht<br>case <b>Weigh</b> o | ous le dossier<br>halate.<br>ed Amount et | Data<br>µg dans la |
|   |                                                                                            |                                                                                                    |                                                           |                                                            |                                                               |                                           |                    |
|   |                                                                                            | Compound Name                                                                                                    | Expected Time                                             | Weighed Amount                                             | Amount Unit                                                   | Quantitation<br>Based On                  | RF (Rsp/Amt)       |
|   |                                                                                            | dimethylphthalate                                                                                                  | 0.9349                                                    | 10.0000                                                    | рд                                                            | area                                      | 0.0000             |
|   |                                                                                            | diethylphthalate                                                                                                   | 1.1044                                                    | 0.0000                                                     |                                                               | area                                      | N/A                |
|   |                                                                                            |                                                                                                    |                                                           |                                                            |                                                               |                                           |                    |
|   |                                                                                            | Compound Nam                                                                                                    | ie: dimethulphi                                           | thalate                                                    |                                                               |                                           |                    |
|   |                                                                                            |                                                                                                    | an rost in pro-                                           |                                                            |                                                               |                                           |                    |
|   |                                                                                            | Weighed Amount :                                                                                                   | 10                                                        |                                                            |                                                               |                                           |                    |
|   |                                                                                            | Amount Unit :                                                                                                    | pq                                                        |                                                            |                                                               |                                           |                    |
|   |                                                                                            | Comment :                                                                                                    |                                                           |                                                            |                                                               |                                           |                    |
|   |                                                                                            |                                                                                                    |                                                           |                                                            |                                                               |                                           |                    |
|   |                                                                                            | <u> </u>                                                                                                    |                                                           |                                                            |                                                               |                                           |                    |

Tâche 4. Définir l'étalonnage

| Et | apes                                                                     | Instructions de                                                                                                    | étaillées     |                |             |                          |              |
|----|--------------------------------------------------------------------------|----------------------------------------------------------------------------------------------------|---------------|----------------|-------------|--------------------------|--------------|
| 2  | <b>Définissez l'étalonnage pour le<br/>biphenyl.</b><br>Biphenyl – 15 µg | <ul> <li>a Sur la table d'étalonnage, sélectionnez biphenyl.</li> <li>b Sur l'onglet Options, entrez 15 dans la case Weighed Amount et µg dans la case Amount Unit.</li> </ul> |               |                |             |                          |              |
|    |                                                                          | Compounds                                                                                                    |               |                |             |                          |              |
|    |                                                                          | Compound Name                                                                                                    | Expected Time | Weighed Amount | Amount Unit | Quantitation<br>Based On | RF (Rsp/Amt) |
|    |                                                                          | dimethylphthalate                                                                                                    | 0.9349        | 10.0000        | μg          | area                     | 0.0000       |
|    |                                                                          | diethylphthalate                                                                                                    | 1.1044        | 0.0000         |             | area                     | N/A          |
|    |                                                                          | Ostions                                                                                                    |               |                |             |                          |              |
|    |                                                                          |                                                                                                    |               |                |             |                          |              |
|    |                                                                          | Compound Nam                                                                                                    | e: biphenyl   |                |             |                          |              |
|    |                                                                          | Weighed Amount :                                                                                                    | 15            |                |             |                          |              |
|    |                                                                          | Amount Linit :                                                                                                    | ,<br>Lug      |                |             |                          |              |
|    |                                                                          | Anounconk.                                                                                                    | 199           |                |             |                          |              |
|    |                                                                          | comment.                                                                                                    |               |                |             |                          |              |

| Tâche 4 | I. Définir | l'étal | onnage |
|---------|------------|--------|--------|
|---------|------------|--------|--------|

| Etapes                                                    |  | Instructions détaillées                                                                                                    |                                                                                                    |  |  |  |
|-----------------------------------------------------------|--|----------------------------------------------------------------------------------------------------|----------------------------------------------------------------------------------------------------|--|--|--|
| 3 Supprimez le diethylphthalate de la table d'étalonnage. |  | <ul> <li>a Sur la table d'étalonnage, cliquez n'importe où avec le bouton droit et sélectionnez Remove Compound sur le menu contextuel.<br/>La boîte de dialogue Select Compound(s) apparaît.</li> <li>b Dans la liste Calibration Table, sélectionnez diethylphthalate.</li> <li>c Cliquez sur le bouton &lt; pour placer le diethylphthalate dans la liste Available Compounds.</li> <li>d Cliquez sur le bouton OK.</li> </ul> |                                                                                                    |  |  |  |
|                                                           |  | Select Compound(s)                                                                                                    | Calibration Table                                                                                                    |  |  |  |
|                                                           |  | diethylphthalate                                                                                                    | Image: Calibration rable       Image: Calibration rable       Image: Calibration rable       Image: Calibration rable       Image: Calibration rable |  |  |  |
|                                                           |  | Compound Info :                                                                                                    | OK Cancel                                                                                                    |  |  |  |

## Tâche 5. Définir la quantification pour les quatre pics

| Etapes Instructions détaillées                                                                                                   |                                                                                                    |                                                                                                    |                                                                                                    |                                                                                                    |                                                                                                    |
|----------------------------------------------------------------------------------------------------|----------------------------------------------------------------------------------------------------|----------------------------------------------------------------------------------------------------|----------------------------------------------------------------------------------------------------|----------------------------------------------------------------------------------------------------|----------------------------------------------------------------------------------------------------|
| Basez la quantification du<br>diethylphthalate sur le<br>dimethylphthalate.<br>Utilisez un multiplicateur de quantité<br>de 0,8. | <ul> <li>a Sur l'arbre de sélection, sélectionnez Quantitation Setup sous le dossier<br/>Data Analysis.</li> <li>b Cliquez sur l'onglet Uncalibrated Compounds.</li> <li>c Sous Compound Calibration Type, sélectionnez l'option Use Compound.</li> <li>d Sélectionnez dimethylphthalate sur la liste Use Compound.</li> <li>e Entrez .8 dans la case Amount Multiplier (Compound).</li> </ul> |                                                                                                    |                                                                                                    |                                                                                                    |                                                                                                    |
|                                                                                                    | Calibrated Compounds Uncalibra                                                                                                    | ea Compounds   Uni                                                                                                    | dentined Peaks                                                                                                    | 1                                                                                                    | []                                                                                                    |
|                                                                                                    | Compound Name Expected Ti                                                                                                    | Compound<br>Calibration Type                                                                                                    | Amount Multiplier<br>(Compound)                                                                                                    | RF (Rsp/Amt)                                                                                                    | Compound Group                                                                                                    |
|                                                                                                    | diethylphthalate 1.1044                                                                                                    | dimethylphthalati                                                                                                    | 1.0000                                                                                                    | N/A                                                                                                    |                                                                                                    |
|                                                                                                    |                                                                                                    |                                                                                                    |                                                                                                    |                                                                                                    |                                                                                                    |
|                                                                                                    | Compound Name diethylphth                                                                                                    | late                                                                                                    | _                                                                                                    |                                                                                                    |                                                                                                    |
|                                                                                                    | Compound Calibration Type                                                                                                    |                                                                                                    | Compound Group                                                                                                    |                                                                                                    |                                                                                                    |
|                                                                                                    | Use Compound                                                                                                    | dimethylphthalate                                                                                                    | None                                                                                                    | ▼ New                                                                                                    | ]                                                                                                    |
|                                                                                                    | Amount Multiplier (Compound)                                                                                                    | .8                                                                                                    | -                                                                                                    |                                                                                                    |                                                                                                    |
|                                                                                                    | Manual Response Factor                                                                                                    | N/A                                                                                                    | Compound Info                                                                                                    |                                                                                                    |                                                                                                    |
|                                                                                                    | C No Quantification                                                                                                    |                                                                                                    |                                                                                                    |                                                                                                    |                                                                                                    |
|                                                                                                    | Basez la quantification du<br>diethylphthalate sur le<br>dimethylphthalate.<br>Utilisez un multiplicateur de quantité<br>de 0,8.                                                                                                    | Basez la quantification du diethylphthalate sur le dimethylphthalate.       a Sur l'arbre de sélection Data Analysis.         Utilisez un multiplicateur de quantité de 0,8.       Cliquez sur l'onglet Ut c Sous Compound Calili d Sélectionnez dimethyl e Entrez .8 dans la case         Calibrated Compound Name       Expected Tim deithylphthalate         Compound Name       Expected Tim deithylphthalate         Compound Name       Compound Name         Compound Calibrated Tim deithylphthalate       1.1044 | <ul> <li>Basez la quantification du diethylphthalate sur le dimethylphthalate.</li> <li>Utilisez un multiplicateur de quantité de 0,8.</li> <li>Cliquez sur l'onglet Uncalibrated Co c Sous Compound Calibration Type, se d Sélectionnez dimethylphthalate sur l e Entrez .8 dans la case Amount Multi</li> <li>Calibrated Compounds Uncalibrated Compound Uni Compound Name Expected Time Compound Calibration Type detitylphthalate 1.1044 dimethylphthalate.</li> <li>Compound Name detitylphthalate</li> <li>Compound Name detitylphthalate</li> <li>Compound Name detitylphthalate</li> <li>Compound Name detitylphthalate</li> <li>Compound Name detitylphthalate</li> <li>Compound Name detitylphthalate</li> <li>Compound Mame detitylphthalate</li> <li>Compound Mame detitylphthalate</li> <li>Compound Mame detitylphthalate</li> <li>Compound Mame detitylphthalate</li> <li>Compound Name detitylphthalate</li> <li>Compound Mame detitylphthalate</li> <li>Mamount Multipler (Compound)</li> <li>Mamount Multipler (Compound)</li> <li>Mamount Multipler (Compound)</li> <li>Mamount Multipler (Compound)</li> <li>Mamount Multipler (Compound)</li> </ul> | <ul> <li>Basez la quantification du diethylphthalate sur le dimethylphthalate.</li> <li>Utilisez un multiplicateur de quantité de 0,8.</li> <li>Cliquez sur l'onglet Uncalibrated Compounds.</li> <li>Sous Compound Calibration Type, sélectionnez l'é de 0,8.</li> <li>Cliquez sur l'onglet Uncalibrated Compounds.</li> <li>Sous Compound Calibration Type, sélectionnez l'é de 0,8.</li> <li>Cliquez sur l'onglet Uncalibrated Compounds.</li> <li>Cliquez sur l'onglet Uncalibrated Compounds.</li> <li>Sous Compound Calibration Type, sélectionnez l'é de 0,8.</li> <li>Cliquez sur l'onglet Uncalibrated Compounds.</li> <li>Cliquez sur l'onglet Uncalibrated Compounds.</li> <li>Calibrated Compounds Uncellivated Compounds Uncellivated Compound Multiplier (Compound)</li> <li>Compound Name Expected Time Calibration Type Amount Multiplier (Compound)</li> <li>Compound Name Interventinate Interventinates.</li> <li>Compound Name Interventinates.</li> <li>Compound Calibration Type Compound Giroup.</li> <li>Use Compound Calibration Type Compound Giroup.</li> <li>Use Compound Multiplier (Compound)</li> <li>Manual Response Factor N/A Compound Info</li> <li>No Duaratification</li> </ul> | Basez la quantification du diethylphthalate sur le dimethylphthalate.       a Sur l'arbre de sélection, sélectionnez Quantitation Setup sous Data Analysis.         Utilisez un multiplicateur de quantité de 0,8.       b Cliquez sur l'onglet Uncalibrated Compounds.         c Sous Compound Calibration Type, sélectionnez l'option Use C d Sélectionnez dimethylphthalate sur la liste Use Compound.         e Intrez .8 dans la case Amount Multiplier (Compound).         Compound Name       Expected Time         Compound Name       detrylphthalate         Compound Name       detrylphthalate         Compound Name       detrylphthalate         Compound Calibration Type       Compound Einstein Type         Compound Name       detrylphthalate         Compound Name       detrylphthalate         Compound Calibration Type       Compound Einstein Type         Compound Name       detrylphthalate         Compound Calibration Type       Compound Einstein Type         Compound Calibration Type       Compound Einstein Type         Compound Calibration Type       Compound Einstein Type         Compound Calibration Type       Compound Einstein Type         Compound Calibration Type       Compound Einstein Type         Compound Calibration Type       None         Via Compound Einstein Type       Compound Einstein Type |

Tâche 5. Définir la quantification pour les quatre pics

| <ul> <li>Basez la quantification du pic non<br/>identifié sur le biphenyl.</li> <li>Utilisez un multiplicateur de quantité<br/>de 0,9.</li> </ul> | <ul> <li>a Cliquez sur l'onglet Unidentified Peaks.</li> <li>b Sous Use for Quantitation, sélectionnez l'option Use Compound.</li> <li>c Sélectionnez biphenyl sur la liste Use Compound.</li> <li>d Entrez .9 dans la case Amount Multiplier (Unidentified Peak).</li> </ul> |  |  |  |  |
|----------------------------------------------------------------------------------------------------|----------------------------------------------------------------------------------------------------|--|--|--|--|
|                                                                                                    | Calibrated Compounds Uncelibrated Compounds Unidentified Peaks Use For Quantification Amount Multiplier (Unidentified Peak) PF (Unidentifed Peaks)                                                                                                    |  |  |  |  |
|                                                                                                    | Not Identified Peaks dimethylphthalate [ 1.0000 N/A                                                                                                    |  |  |  |  |
|                                                                                                    | Use For Quantification<br>C Use Compound biphenyl<br>Amount Multiplier (Unidentified Peak) 3<br>C Manual Response Factor N/A<br>C No Quantification                                                                                                    |  |  |  |  |

Instructions détaillées

Etapes

Tâche 6. Définir le modèle de séquence

## Tâche 6. Définir le modèle de séquence

| Etapes                                                                                                    | Instructions détaillées                                                                                                    |
|----------------------------------------------------------------------------------------------------|----------------------------------------------------------------------------------------------------|
| Entrez les standards d'étalonnage et<br>échantillons suivants dans le modèle<br>de séquence :<br>Cal1- standard isocratique pur<br>Sample 1_2 – standard isocratique<br>dilué à 1/2 avec du méthanol<br>Sample 1_4 – standard isocratique<br>dilué à 1/4 avec du méthanol | <ul> <li>a Sur l'arbre de sélection, sélectionnez Sequence Template pour la méthode.</li> <li>b Sur la table d'échantillons, entrez le standard d'étalonnage pour la ligne un.</li> <li>Entrez Cal1 dans la case Sample Name.</li> <li>Sélectionnez Calibration Standard sur la liste Sample Type.</li> <li>Entrez le numéro Vial# où se trouve ce standard sur l'ALS.</li> <li>Cliquez sur le bouton Apply pour placer les informations d'échantillon dans la table d'échantillons.</li> <li>Entrez sample 1_2 pour la ligne deux.</li> <li>Sélectionnez Row 2 dans la table d'échantillons.</li> <li>Entrez sample 1_2 dans la case Sample Name.</li> <li>Sélectionnez Sample dans la liste Sample Type.</li> </ul>                                                                                                    |
| REMARQUE<br>Il n'est pas possible de définir un<br>modèle de séquence avec des<br>standards d'étalonnage tant que vous<br>n'avez pas défini d'étalonnage dans<br>Data Analysis.                                                                                           | <ul> <li>Entrez le numéro Vial# où se trouve cet échantillon sur l'ALS.</li> <li>Cliquez sur le bouton Apply pour placer les informations d'échantillon dans la table d'échantillons.</li> <li>d Entrez sample 1_4 pour la ligne trois.</li> <li>Sélectionnez Row 3 dans la table d'échantillons.</li> <li>Entrez sample 1_4 dans la case Sample Name.</li> <li>Sélectionnez Sample dans la liste Sample Type.</li> <li>Entrez le numéro Vial# où se trouve cet échantillon sur l'ALS.</li> <li>Cliquez sur le bouton Apply pour placer les informations d'échantillon dans la table d'échantillon sur l'ALS.</li> </ul>                                                                                                    |
|                                                                                                    | Sample Name Sample Type Cal. Summary Vial Injections Name Amou<br>Level Group # # Injections Injection Samp (July 2010) [July 2010] [July 2010] [July 201 |

Calibration

Sample

Sample

1

Cal1

sample 1\_2

sample 1\_4

1

2 3 2

5

9

1

1

1

as method 0

as method 0

as method 0

Tâche 6. Définir le modèle de séquence

#### Etapes

#### Instructions détaillées

2 Entrez deux nouveaux jeux Cal1, sample1\_2 et sample 1\_4 dans le modèle.

*Conseil* : Utilisez l'assistant Fill Down Wizard et la commande Copy.

Les standards et échantillons du modèle définitif apparaissent dans l'ordre suivant :

- échantillon d'étalonnage
- deux échantillons
- échantillon d'étalonnage
- deux échantillons
- échantillon d'étalonnage
- deux échantillons

- a Cliquez sur Fill Down sur la barre d'outils Edit et sélectionnez Fill Down Wizard. L'assistant Fill Down Wizard apparaît.
- **b** Sous Range, sélectionnez Append, entrez 6 et cliquez sur Next.

| Fill Down Wizard | ×                                                                                                    |
|------------------|----------------------------------------------------------------------------------------------------|
| Fill Range       | What Range do you want to be used ?                                                                                                  |
|                  | Rows:     I     Enter row numbers and/or row ranges     separated by commas. For example, 1, 7, 10-15     All rows     Append:     S |
| < <u>B</u> aok   | Next > Enish Cancel                                                                                                    |

- Sur le panneau Sample Names, entrez cal1 dans la case Name et cliquez sur Next.
- d Sur le panneau Vial Numbers, décochez la case à cocher Define Vial numbers? et cliquez sur Finish.
- e Quand la boîte de dialogue **Apply Sample Changes** apparaît, cliquez sur **Yes.** Vérifiez que les six nouvelles lignes affichent des copies de la première ligne du modèle.
- f Sélectionnez les deux échantillons des lignes 2 et 3, et cliquez sur le bouton **Copy** de la barre d'outils Edit.
- g Sélectionnez les lignes 5 et 6 et cliquez sur le bouton **Paste** sur la barre d'outils Edit.
- h Sélectionnez les lignes 8 et 9 et cliquez sur le bouton **Paste** sur la barre d'outils Edit.

|    | Sample Name | Sample Type | Cal.<br>Level | Summary<br>Group | Vial<br># | Injections<br># | Injection<br>Volume<br>[µl] | Samp<br>Amou<br>[mg/n |
|----|-------------|-------------|---------------|------------------|-----------|-----------------|-----------------------------|-----------------------|
| 1  | Cal1        | Calibration | 1             |                  | 2         | 1               | as method                   | 0                     |
| 2  | sample 1_2  | Sample      |               |                  | 5         | 1               | as method                   | 0                     |
| 3  | sample 1_4  | Sample      |               |                  | 9         | 1               | as method                   | 0                     |
| 4  | Cal1        | Calibration | 1             |                  | 2         | 1               | as method                   | 0                     |
| 5  | sample 1_2  | Sample      |               |                  | 5         | 1               | as method                   | 0                     |
| 6  | sample 1_4  | Sample      |               |                  | 9         | 1               | as method                   | 0                     |
| 7  | Cal1        | Calibration | 1             |                  | 2         | 1               | as method                   | 0                     |
| 8  | sample 1_2  | Sample      |               |                  | 5         | 1               | as method                   | 0                     |
| 9  | sample 1_4  | Sample      |               |                  | 9         | 1               | as method                   | 0                     |
| 10 |             |             |               |                  |           |                 |                             |                       |

Tâche 6. Définir le modèle de séquence

seul niveau", page 29 et "Exercice de base n° 3b Réintégrer et retraiter les

résultats", page 39.

| Etapes                                                                                                    | Instructions détaillées                                                                                                    |  |  |  |  |
|----------------------------------------------------------------------------------------------------|----------------------------------------------------------------------------------------------------|--|--|--|--|
| 3 Définissez la mise à jour d'étalonnage<br>:<br>Premier Cal1- remplacement (pour RF<br>et RT)<br>Deuxième Cal1 - Moyenne pour RF et<br>Moyenne flottante pour RT (pondéré de<br>60 % après RT)<br>Troisième Cal1 - Moyenne pour RF et<br>Moyenne flottante pour RT (pondéré de | <ul> <li>a Sur la table de séquence, sélectionnez le premier Cal1.</li> <li>b Cliquez sur l'onglet Run.</li> <li>c Sous Calibration, sélectionnez Replace dans la liste Response Factor Update et sélectionnez Replace sur la liste Retention Time Update.</li> <li>d Sélectionnez le deuxième Cal1 dans la table de séquence.</li> <li>e Sélectionnez Average sur la liste Response Factor Update et Floating average sur la liste Retention Time Update.</li> <li>f Sélectionnez 60%.</li> <li>g Répétez les étapes d et e pour le troisième Cal1.</li> </ul>                                                                                                    |  |  |  |  |
| 75% après RT)                                                                                                    | Sample Name         Sample Type         Cal.<br>Level         Custom Sample<br>Group         Vial<br>##         Injections<br>##         Injections<br>Multiple<br>mount         Sample<br>Multiple<br>mount           1         call         Callbration         1         as method         0         1           2         sample 1_2         Sample         5         1         as method         0         1           3         eample 1_4         Sample         5         1         as method         0         1           4         Callbration         1         2         1         as method         0         1           5         sample 1_4         Sample         5         1         as method         0         1           6         sample 1_4         Sample         9         1         as method         0         1           7         call         Callbration         1         2         1         as method         0         1           9         asample 1_4         Sample         9         1         as method         0         1           9         sample 1_4         Sample         9         1         as method         0         1           10 |  |  |  |  |
| 4 Enregistrez la méthode.<br>Dès que cette méthode est terminée,<br>vous pouvez l'utiliser pour analyser une<br>séquence. Consultez les sections<br>"Exercice de base n° 3a Analyser une<br>séquence pour quantifier des<br>composés avec un étalonnage à un                    | <ul> <li>Cliquez sur et entrez vos motifs de changement avec votre signature<br/>électronique, si nécessaire.</li> </ul>                                                                                                    |  |  |  |  |

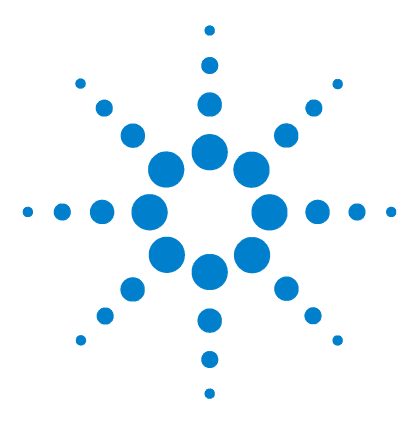

Système de données en réseau Agilent Cerity pour AQ/CQ pharmaceutique Guide de mise en route

## Exercice avancé n° 4 Définir une méthode étalonnée sur plusieurs niveaux pour une séquence

Cet exercice contient une série de tâches permettant d'apprendre à :

- Utiliser une méthode existante pour créer un modèle pour une séquence
- Inclure un étalonnage général multiniveau et une quantification ESTD dans la méthode
- Définir un étalonnage et une quantification avec des quantités variables de composés pour une table d'étalonnage à deux niveaux
- Définir des variables d'échantillon système
- Définir un modèle de séquence pour un étalonnage général
- Sélectionner un modèle de rapport pour un rapport d'injection de standard isolé

Consultez la section "Exercice de base n° 3 Définir une méthode étalonnée à un seul niveau pour une séquence", page 93 pour apprendre ce qu'est un modèle de séquence.

Vous pouvez utiliser cette méthode avec "Exercice avancé n° 4a Analyser une séquence pour quantifier des composés avec un étalonnage à plusieurs niveaux", page 45 et "Exercice avancé n° 4b Modifier les variables d'échantillon dans la méthode et retraiter", page 53.

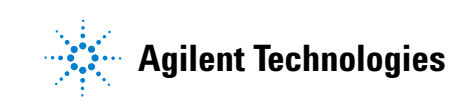

Pour les tâches de cet exercice, essayez d'accomplir les étapes de gauche sans les instructions détaillées. Suivez les instructions détaillées à droite si vous avez besoin d'une aide supplémentaire.

### Avant de commencer

Lisez "Définition de méthodes", page 71 pour définir des méthodes.
## Tâche 1. Copier une méthode pour créer un modèle de méthode pour une séquence

#### Etapes

•

modèle.

initiales.

Compound Table.

#### Instructions détaillées

a Sélectionnez File > New > Method ou cliquez sur 🗋 et sélectionnez Method.

L'assistant Method Wizard apparaît.

- **b** Sur le panneau New Method, cliquez sur le bouton **Browse** et sélectionnez exer3*iii* ou defexer3.
- c Entrez exer4*iii* dans la case **New Method Name**.

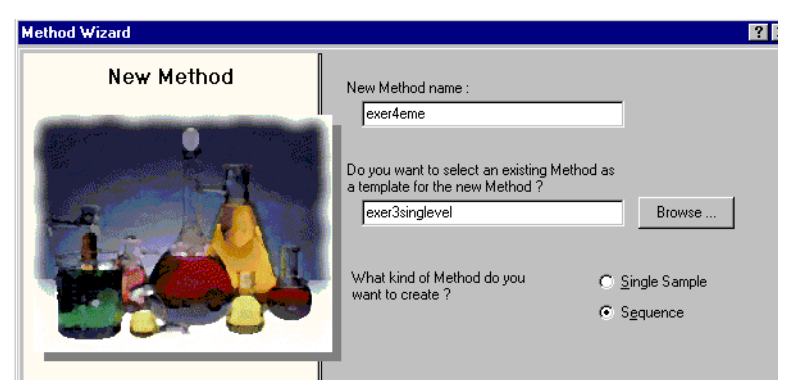

d Cliquez sur Next pour atteindre le panneau Compound Table.

### 2 Complétez le panneau Compound Table.

1 Copiez la méthode pour créer un

Copiez soit exer3*iii*, soit defexer3.

nom exer4iii, où iii représente vos

Ne changez rien jusqu'au panneau

Remarquez que les panneaux de

l'assistant Method Wizard

contiennent les sélections de méthodes de l'exercice 3.

Donnez au modèle de méthode le

Pour définir un étalonnage à plusieurs niveaux, vous devez définir une nouvelle table d'étalonnage. a Sur le panneau Compound Table, sélectionnez Set up a new Compound Calibration.

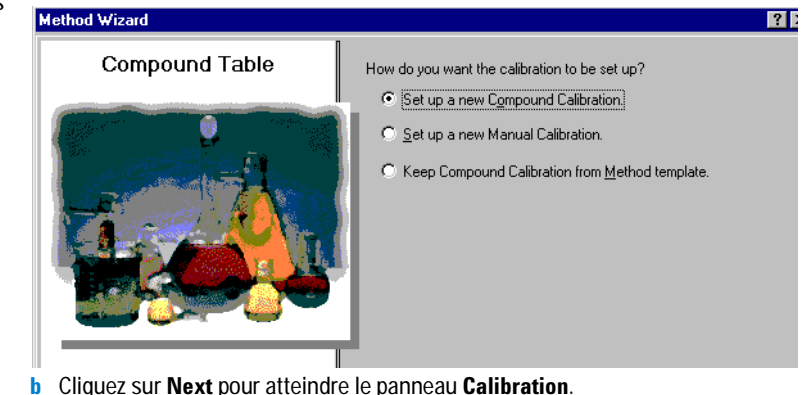

Guide de mise en route du système NDS Cerity

### Exercice avancé n° 4 Définir une méthode étalonnée sur plusieurs niveaux pour une séquence

Tâche 1. Copier une méthode pour créer un modèle de méthode pour une séquence

#### Etapes

#### Instructions détaillées

3 Remplissez le panneau d'étalonnage. a Sélectionnez Variable Amount.

Choisissez de définir :

- un étalonnage multiniveau (2 niveaux)
- des quantités de composés variables
- un étalonnage général
- un étalonnage spécifique de la • séquence

- b Cochez la case Multi Level et entrez 2 niveaux.
- c Sélectionnez Overall Calibration.

| Method Wizard                            |                                                                                             | ?                                                                                                  |
|------------------------------------------|---------------------------------------------------------------------------------------------|----------------------------------------------------------------------------------------------------|
| Calibration                              | Do the standards in your<br>method always contain Fixed<br>Amounts or Variable Amounts?     | <ul> <li>Variable Amount</li> <li>Fixed Amount</li> </ul>                                          |
|                                          | Does this method use more than<br>one concentration level of the<br>calibrated compound(s)? | ☑ Multi Level 2                                                                                    |
|                                          | What kind of Calibration do<br>you need?                                                    | <ul> <li>Overall Calibration</li> <li>Single Update Calibration</li> <li>Bracketing</li> </ul>     |
|                                          | What kind of Calibration<br>Procedure do you need?                                          | <ul> <li>Instrument Specific<br/>Calibration</li> <li>Sequence Specific<br/>Calibration</li> </ul> |
| < <u>B</u> ack                           | <u>N</u> ext ≻                                                                              | Einish <u>C</u> ancel                                                                              |
| d Cliquez sur <b>Next</b> pour atteindre | le panneau New Method                                                                       | Review.                                                                                            |

- 4 Consultez votre modèle de méthode. a Sur le panneau New Method Review, consultez les paramètres Method Wizard Settings.
  - **b** Cliquez sur le bouton **Finish** pour enregistrer votre nouvelle méthode.
  - c Enregistrez toutes les modifications dans la base de données, avec un motif si nécessaire.

# Tâche 2. Définir un chromatogramme d'exemple et une identification de composé

### Etapes

#### Instructions détaillées

1 Sélectionnez un chromatogramme d'exemple.

Utilisez le chromatogramme d'exemple produit avec "Exercice de base n° 3a Analyser une séquence pour quantifier des composés avec un étalonnage à un seul niveau" et "Exercice de base n° 3b Réintégrer et retraiter les résultats".

Vous pouvez aussi utiliser defexchr2a. (Pour utiliser ce chromatogramme, choisissez un instrument avec détecteur VWD).

Si vous ne voyez pas l'échantillon dont vous voulez sélectionner le chromatogramme, sélectionnez une autre requête.

Conseil : le résultat defexchr2a est un résultat restauré.

- a Sur l'arbre de sélection, développez le nouveau modèle de méthode exer4iii.
- b Développez le dossier Data Analysis et sélectionnez Example Chromatogram.
- c Sur la barre d'outils Tools, cliquez sur A∧.

La boîte de dialogue Select example chromatogram apparaît.

| Select example chromatogram                                                | ? >                   |
|----------------------------------------------------------------------------|-----------------------|
| AllSamplesNotApprovedRunLast7Days                                          | - C                   |
| AllSamplesNotApprovedRunLast7Days                                          |                       |
| B → B exet2dec [Rev 2]<br>B → I Calibration - exet2dec Calib Rev 2 [Rev 2] |                       |
|                                                                            |                       |
|                                                                            |                       |
|                                                                            | <u>S</u> elect Cancel |

- d Sélectionnez l'injection de l'analyse contenant le chromatogramme d'exemple pour la nouvelle méthode. Si vous ne voyez pas defexchrom2a dans le dossier Samples, sélectionnez la requête **AllResultsRestored**.
- e Cliquez sur le bouton Select.

Le chromatogramme d'exemple apparaît dans l'espace de travail.

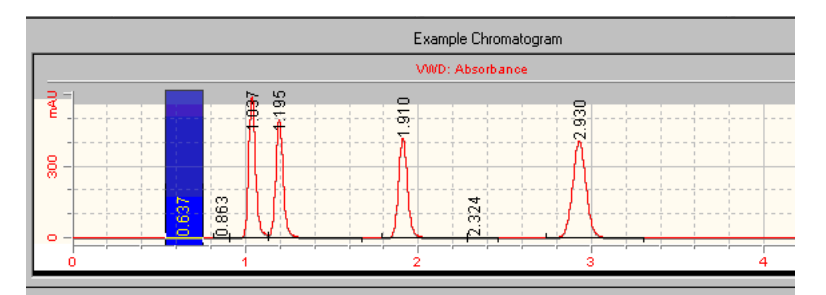

Les paramètres d'intégration sont conservés depuis la méthode de l'exercice 3. Vous n'avez pas à définir l'intégration.

### Exercice avancé n° 4 Définir une méthode étalonnée sur plusieurs niveaux pour une séquence

Tâche 2. Définir un chromatogramme d'exemple et une identification de composé

| Et | apes                                                                                                    | Instructions détaillées                                                                                                    |
|----|----------------------------------------------------------------------------------------------------|----------------------------------------------------------------------------------------------------|
| 2  | Définissez la table de composés pour<br>ces composés :<br>RT=0,9-1,1 min, dimethylphthalate<br>RT=1,1-1,3 min, diethylphthalate                                                                             | <ul> <li>a Sur l'arbre de sélection, sélectionnez Identification sous le dossier Data<br/>Analysis.</li> <li>b Sur la barre d'outils Tools, cliquez sur .<br/>Les pics apparaissent avec les noms New Compound one à New Compound<br/>four dans la table de composés.</li> </ul> |
|    | RT=1,8-2,0 min, biphenyl<br>N'identifiez pas le quatrième pic. Vous<br>définirez le quatrième pic dans un<br>autre exercice comme impureté non<br>spécifiée et non identifiée par le<br>temps de rétention. | <ul> <li>c Sous Compound Name, sélectionnez la première cellule et entrez<br/>dimethylphthalate.</li> <li>Après sélection de la cellule, entrez le nom l'entrée précédente est</li> </ul>                                                                                        |
|    |                                                                                                    | <ul> <li>d Sous Compound Name, sélectionnez la deuxième cellule et entrez diethylphthalate.</li> </ul>                                                                                                    |
|    |                                                                                                    | <ul> <li>e Sous Compound Name, sélectionnez la troisième cellule et entrez biphenyl.</li> <li>f Sous Compound Name, cliquez avec le bouton droit sur la quatrième cellule.</li> <li>g Sélectionnez Remove Compound.</li> </ul>                                                   |
|    |                                                                                                    | Sur l'espace de travail d'identification, consultez les trois pics identifiés et ur<br>pic non identifié.                                                                                                    |

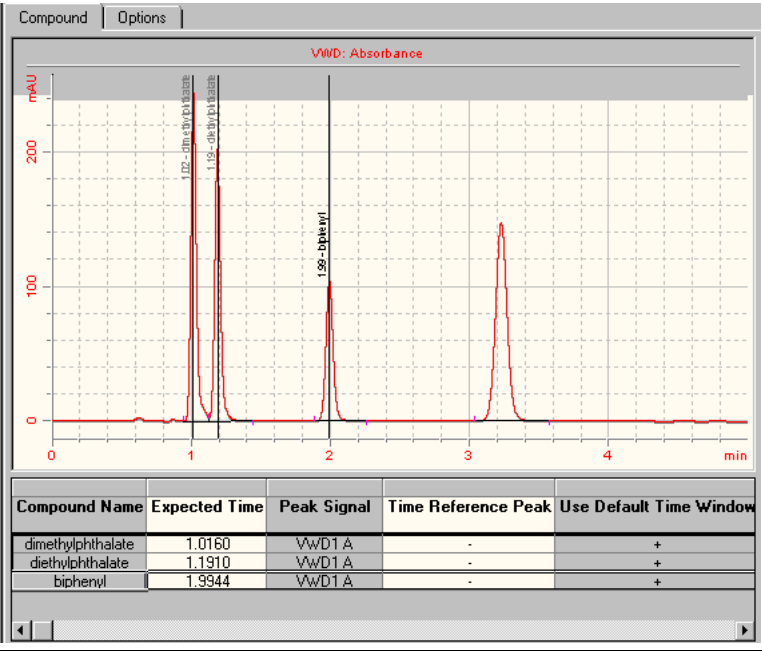

# Tâche 3. Définir l'étalonnage et la quantification

### Etapes

### Instructions détaillées

1 Définissez l'étalonnage pour le dimethylphthalate et le biphenyl.

Quantité par défaut pour le dimethylphthalate :

- Niveau 1 10 µg
- Niveau 2 40 µg

Quantité par défaut pour le biphenyl :

- Niveau 1 15 µg
- Niveau 2 60 µg

Lors de la définition d'une méthode avec des quantités de composés variables, l'application vous permet d'entrer la masse réelle (concentration) des composés standard dans l'entrée d'échantillon.

- a Sur l'arbre de sélection, sélectionnez **Calibration** sous le dossier Data Analysis.
- **b** Sur la table Compounds, sélectionnez dimethylphthalate.
- c Sur la feuille **Options**, cliquez sur la cellule **Use Default Amount** et sélectionnez +.

Cette sélection fait apparaître la quantité entrée dans la cellule Weighed Amount pour chaque cellule dans la feuille Amounts de l'entrée Sample Entry.

- d Pour le niveau 1, entrez 10 dans la case Weighed Amount et  $\mu g$  dans la case Amount Unit.
- e Pour le niveau 2, entrez 40 dans la case Weighed Amount.
- f Répétez les étapes c-e pour le biphenyl.

| Compounds                                                                                                    | Defaul | t Calibration Curve | - I            |                       |             |                          |  |  |
|----------------------------------------------------------------------------------------------------|--------|---------------------|----------------|-----------------------|-------------|--------------------------|--|--|
| Compound Na                                                                                                    | ame    | Level Id            | Weighed Amount | Use Default<br>Amount | Amount Unit | Quantitation<br>Based On |  |  |
| dimethylphthalate 1                                                                                                    |        | 10.0000             | +              | ug                    | area        |                          |  |  |
|                                                                                                    |        | 2                   | 40.0000        |                       |             |                          |  |  |
| diethylphthala                                                                                                    | te     | 1                   | 0.0000         |                       |             | area                     |  |  |
| biphanul                                                                                                    |        | <u>2</u>            | 15 0000        |                       | 110         | Nob                      |  |  |
| Diprienty                                                                                                    |        | 2                   | 60.0000        |                       | uq          | aica                     |  |  |
| Options Calibration Curve Compound Name biphenyl Level Id Weighed Amount Use Default Amount Unit Low Amount Limit Use Low L |        |                     |                |                       |             |                          |  |  |
| 1                                                                                                    |        | 15.0000             | +              | uq                    | 14.2500     |                          |  |  |
| 2                                                                                                    |        | 60.0000             |                |                       | 57.0000     |                          |  |  |
|                                                                                                    |        |                     |                |                       |             |                          |  |  |

## Exercice avancé n° 4 Définir une méthode étalonnée sur plusieurs niveaux pour une séquence

Tâche 3. Définir l'étalonnage et la quantification

| Et | apes                                                                                                    | In                                                                                                    | structions détaillées                                                                                                    |              |                                      |  |  |  |
|----|----------------------------------------------------------------------------------------------------|----------------------------------------------------------------------------------------------------|----------------------------------------------------------------------------------------------------|--------------|--------------------------------------|--|--|--|
| 2  | Supprimez le diethylphthalate de la<br>table d'étalonnage.                                                                                                    | <ul> <li>Sur la table d'étalonnage, cliquez n'importe où avec le bouton droit et<br/>sélectionnez Remove Compound sur le menu contextuel.</li> </ul> |                                                                                                    |              |                                      |  |  |  |
|    | Le système a ajouté automatiquement<br>tous les composés de la table<br>d'identification de composés à la<br>table d'étalonnage.<br>Dans cette étape, supprimez le<br>diethylphthalate pour l'utiliser comme<br>composé non étalonné quantifié en<br>fonction des facteurs de réponse d'un<br>composé différent. |                                                                                                    | La boîte de dialogue Select Cor                                                                                                    | mpounds a    | oparaît.                             |  |  |  |
|    |                                                                                                    | b<br>c                                                                                                    | <ul> <li>b Dans la liste Calibration Table, sélectionnez diethylphthalate.</li> <li>c Cliquez sur le bouton &lt; pour placer le diethylphthalate dans la liste Available<br/>Compounds.</li> </ul> |              |                                      |  |  |  |
|    |                                                                                                    | d                                                                                                    | Cliquez sur le bouton <b>OK</b> .                                                                                                    |              |                                      |  |  |  |
|    |                                                                                                    |                                                                                                    | Select Compound(s)                                                                                                    |              | X                                    |  |  |  |
|    |                                                                                                    |                                                                                                    | Available Compounds                                                                                                    |              | Calibration Table                    |  |  |  |
|    |                                                                                                    |                                                                                                    | diethylphthalate                                                                                                    | >><br><<br>< | dimethylphthalate<br>biphenyl        |  |  |  |
|    |                                                                                                    |                                                                                                    | Compound Info :                                                                                                    |              | OK Cancel                            |  |  |  |
| 3  | Définissez la quantification comme<br>dans l'exercice 3.                                                                                                    | •                                                                                                    | Consultez la section "Tâche 5.<br>page 102.                                                                                                    | Définir la q | uantification pour les quatre pics", |  |  |  |

# Tâche 4. Définir des variables d'échantillon système

| Et | apes                                                                                                  | Instru                   | ctions détaillées                                                                                                    |                                         |                  |                              |  |
|----|----------------------------------------------------------------------------------------------------|--------------------------|----------------------------------------------------------------------------------------------------|-----------------------------------------|------------------|------------------------------|--|
| 1  | Définissez un multiplicateur appelé<br>"facteur de dilution".<br>Utilisez une valeur par défaut de 5. | a Sur<br>b Fait<br>c Ent | <ul> <li>a Sur l'arbre de sélection, sélectionnez Sample Variables.</li> <li>b Faites un double-clic sur la cellule Dilution et ajoutez les mots facteur de.</li> <li>c Entrez une valeur par défaut de 5.</li> </ul> |                                         |                  |                              |  |
| 2  | Définissez un diviseur appelé<br>"facteur de correction".<br>Utilisez une valeur par défaut de 2.     | a Clic<br>b Ent          | uez une fois sur<br>rez une valeur pa                                                                                                    | la cellule Divisor (<br>ir défaut de 2. | et entrez le     | e nom Facteur de correction. |  |
|    |                                                                                                    | Jystein                  | i Denned Sample Van                                                                                                    | ables (Sec by the user I                |                  | and used in quantification)  |  |
|    |                                                                                                    |                          | Variable ID                                                                                                    | Display Name                            | Vefault<br>Value |                              |  |
|    |                                                                                                    | 1                        | Multiplier_1                                                                                                    | Multiplier                              | 1                |                              |  |
|    |                                                                                                    | 2                        | Multiplier_2                                                                                                    | Dilution Factor                         | 5                |                              |  |
|    |                                                                                                    | 3                        | Multiplier_3                                                                                                    | Purity                                  | 1                |                              |  |
|    |                                                                                                    | 4                        | Multiplier_4                                                                                                    |                                         | 1                |                              |  |
|    |                                                                                                    | 5                        | Multiplier_5                                                                                                    |                                         | 1                |                              |  |
|    |                                                                                                    | 6                        | Divider_1                                                                                                    | Correction Factor                       | 2                |                              |  |
|    |                                                                                                    | 7                        | Divider_2                                                                                                    |                                         | 1                |                              |  |
|    |                                                                                                    | 8                        | Divider_3                                                                                                    |                                         | 1                |                              |  |
|    |                                                                                                    | 9                        | Divider_4                                                                                                    |                                         | 1                |                              |  |

Exercice avancé n° 4 Définir une méthode étalonnée sur plusieurs niveaux pour une séquence

Tâche 5. Modifier le modèle de séquence

# Tâche 5. Modifier le modèle de séquence

| Etapes                                                                                                    | Instructions détaillées                                                                                                    |
|----------------------------------------------------------------------------------------------------|----------------------------------------------------------------------------------------------------|
| <ol> <li>Modifiez la séquence pour obtenir :         <ul> <li>deux standards d'étalonnage<br/>(Lev1,2)</li> <li>deux échantillons</li> <li>deux standards d'étalonnage</li> <li>deux échantillons</li> <li>deux standards d'étalonnage</li> </ul> </li> <li>REMARQUE</li> <li>Il n'est pas possible de définir ou de<br/>modifier un modèle de séquence<br/>avec des standards d'étalonnage<br/>tant que yous n'avez pas défini</li> </ol> | <ul> <li>Remarquez que le modèle de séquence contient encore les informations correspondant à la méthode de l'exercice 3 mais n'identifie plus les standards d'étalonnage.</li> <li>a Sur l'arbre de sélection, sélectionnez Sequence Template.</li> <li>b Sur la table d'échantillon, sélectionnez le standard d'étalonnage pour la ligne un.</li> <li>c Sélectionnez Calibration Standard sur la liste Sample Type.</li> <li>d Passez à une autre ligne ou cliquez sur le bouton Apply.</li> <li>e Répétez les étapes b-d pour les deux standards suivants.</li> <li>f Sélectionnez le standard dans la première ligne.</li> <li>g Cliquez sur le bouton Insert sur la barre d'outils.</li> <li>h Changez le nom Sample Name du deuxième standard en Cal2.</li> <li>i Défnissez le numéro Vial# à 3 et le niveau Calibration Level à 2.</li> <li>j Cliquez sur Apply.</li> </ul> |
| d'étalonnage dans Data Analysis.                                                                                                    | <ul> <li>K Repetez les étapes y-j pour les deux stationards suivairts.</li> <li>I Sélectionnez les deux dernières lignes d'échantillon et cliquez sur le bouton<br/>Delete.</li> </ul>                                                                                                    |
| 2 Définissez la quantification<br>immédiate du premier échantillon,<br>Sample 1_2.                                                                                                    | <ul> <li>a Faites un double-clic sur la cellule de Sample 1_2 sous le titre Immediate<br/>Quantitation.</li> <li>b Faites un double-clic sur le Yes qui apparaît.</li> </ul>                                                                                                    |

Avec cette sélection, Sample 1\_2 sera quantifié avec le premier jeu de standards d'étalonnage. Sample 1\_2, ainsi que les autres échantillons, sera aussi quantifié ultérieurement avec la moyenne de tous les standards d'étalonnage.

Immediate Custom Sample Vial Injections Cal. Sample Name Sample Type Level Quantitation Group # # 1 cal1 Calibration NO 2 cal2 NO Calibration 3 3 sample 1\_2 Sample YES 5 1 sample 1\_4 Sample NO 9 4 1 cal1 Calibration NO 2 5 1 6 cal2 Calibration NO 3 1 NO sample 1\_2 5 7 Sample 1 NO 8 sample 1\_4 Sample 9 1 9 cal1 Calibration NO 2 1 Calibration 10 cal2 NO 2 1 11

## Exercice avancé n° 4 Définir une méthode étalonnée sur plusieurs niveaux pour une séquence

Tâche 5. Modifier le modèle de séquence

| Eta | apes                                                                      | Instru        | uctions déta                                                             | aillées                                                               |                                                |                                                     |                                                    |                    |                 |             |              |
|-----|---------------------------------------------------------------------------|---------------|--------------------------------------------------------------------------|-----------------------------------------------------------------------|------------------------------------------------|-----------------------------------------------------|----------------------------------------------------|--------------------|-----------------|-------------|--------------|
| 3   | Utilisez les quantités de composés<br>par défaut pour tous les standards. | a Cli<br>b Po | quez sur l'o<br>pur chaque s<br>Sélectionne<br>Sous Comp<br>et le biphen | onglet <b>Amo</b><br>standard d'<br>ez le standa<br>ound amou<br>nyl. | <b>unts</b> s<br>étalon<br>ard dar<br>unts, co | ur le pann<br>inage :<br>ns la table<br>ochez les c | eau Sample I<br>de séquence<br>cases <b>Use</b> po | Entry.<br>our le c | limethyl        | ohthala     | te           |
|     |                                                                           |               | Sample Name                                                              | Sample Type                                                           | Cal.<br>Level                                  | Immediate<br>Quantitation                           | Custom Sample<br>Group                             | Vial<br>#          | Injections<br># | Volume      | Samp<br>Amou |
|     |                                                                           | 1             | cal1                                                                     | Calibration                                                           | 1                                              | NO                                                  |                                                    | 2                  | 1               | as method   | 0            |
|     |                                                                           | 2             | cal2                                                                     | Calibration                                                           | 2                                              | NO                                                  |                                                    | 3                  | 1               | as method   | 0            |
|     |                                                                           | 3             | sample 1_2                                                               | Sample                                                                |                                                | YES                                                 |                                                    | 5                  | 1               | as method   | 0            |
|     |                                                                           | 4             | sample 1_4                                                               | Sample                                                                |                                                | NO                                                  |                                                    | 9                  | 1               | as method   | 0            |
|     |                                                                           | 5             | cal1                                                                     | Calibration                                                           | 1                                              | NO                                                  |                                                    | 2                  | 1               | as method   | 0            |
|     |                                                                           | 6             | cal2                                                                     | Calibration                                                           | 2                                              | NO                                                  |                                                    | 3                  | 1               | as method   | 0            |
|     |                                                                           | 7             | sample 1_2                                                               | Sample                                                                |                                                | NO                                                  |                                                    | 5                  | 1               | as method   | 0            |
|     |                                                                           | 8             | sample 1_4                                                               | Sample                                                                |                                                | NO                                                  |                                                    | 9                  | 1               | as method   | 0            |
|     |                                                                           | 9             | cal1                                                                     | Calibration                                                           | 1                                              | NO                                                  |                                                    | 2                  | 1               | as method   | 0            |
|     |                                                                           | 10            | cal2                                                                     | Calibration                                                           | 2                                              | NO                                                  |                                                    | 3                  | 1               | as method   | U            |
|     |                                                                           | 11            |                                                                          |                                                                       |                                                |                                                     |                                                    |                    |                 |             |              |
|     |                                                                           | Sampl         | e Name:                                                                  |                                                                       | Run                                            | Amounts Iden                                        | tification Description                             | 1                  |                 |             |              |
|     |                                                                           | cal2          |                                                                          |                                                                       | -0                                             |                                                     |                                                    |                    |                 |             |              |
|     |                                                                           |               |                                                                          |                                                                       | Sam                                            | pie variables                                       |                                                    | Compot             | una amounts     |             |              |
|     |                                                                           | Sampl         | е Туре:                                                                  |                                                                       | Sa                                             | mple Amount: 0                                      |                                                    | Use                | Name            |             | Amount       |
|     |                                                                           | Cali          | bration Standard                                                         | -                                                                     |                                                |                                                     |                                                    | <u> </u>           |                 |             |              |
|     |                                                                           |               |                                                                          |                                                                       | Sam                                            | nple Amount U mg                                    | /mi                                                |                    | dimethylphtha   | ilate [u 40 |              |
|     |                                                                           | Custor        | n Sample Group:                                                          |                                                                       |                                                | Multiplier 1                                        |                                                    |                    |                 |             |              |
|     |                                                                           |               |                                                                          | ▼ New                                                                 |                                                | multiplier.                                         |                                                    |                    | diethylphtł     | nalate: 0   |              |
|     |                                                                           |               |                                                                          |                                                                       | D                                              | ilution Factor: 5                                   |                                                    |                    | hinhen          | d funit 60  |              |
|     |                                                                           |               |                                                                          |                                                                       |                                                |                                                     |                                                    |                    | Ophon           | 00          |              |
|     |                                                                           | Vial N        | umber Injections                                                         | Volume [µl]                                                           |                                                | Purity: 1                                           |                                                    |                    |                 |             |              |
|     |                                                                           | 3             | 1                                                                        | as method                                                             | Corr                                           | ection Factor: 2                                    |                                                    |                    |                 |             |              |
|     |                                                                           |               |                                                                          |                                                                       |                                                |                                                     |                                                    |                    |                 |             |              |
|     |                                                                           |               | ,                                                                        |                                                                       |                                                |                                                     |                                                    |                    |                 |             |              |

Tâche 6. Sélectionner un nouveau modèle de rapport

# Tâche 6. Sélectionner un nouveau modèle de rapport

| Et | apes                                                                                                    | Instruct                                                                                                    | ions détaillées                                                                                                    |                                                                                                    |                                                                |
|----|----------------------------------------------------------------------------------------------------|----------------------------------------------------------------------------------------------------|----------------------------------------------------------------------------------------------------|----------------------------------------------------------------------------------------------------|----------------------------------------------------------------|
| 1  | Sélectionnez un modèle de rapport<br>pour un rapport d'échantillon<br>d'injection de standard isolé.                | <ul> <li>a Sur I'</li> <li>b Sur Ia</li> <li>inject</li> <li>c Cliqu</li> <li>La bo</li> <li>d Sur Ia</li> <li>le rap</li> <li>e Cliqu</li> </ul> | arbre de sélection, sélectio<br>a table Reporting, sélectior<br>tion.<br>ez sur le bouton <b>Select Ter</b><br>îte de dialogue <b>Select Rep</b><br>a boîte de dialogue <b>Select I</b><br>port Standard Single Injec<br>ez sur <b>OK</b> .                                                                                | onnez <b>Reporting</b> .<br>Inez le type de rap<br><b>nplate</b><br>Iort Template app<br>Report Template,<br>tion Detailed. | oport Standard single<br>araît.<br>sélectionnez le modèle pour |
|    |                                                                                                    | 🔛 Selec                                                                                                    | t Report Template                                                                                                    |                                                                                                    | X                                                              |
|    |                                                                                                    | _emplate                                                                                                    | s<br>j devices.html (Instrument)<br>j inj.html (Sample single injection report)<br>j inj.html (Sample single injection det<br>j inj.html (Sample Single Injection Re<br>sin_d.html (Standard Single Injection Re<br>sin_d.html (Standard Single Injection<br>j sin_html (Standard Single Injection<br>) devices<br>Methods | ailed report)<br>Condensed Report)<br>oort)<br>Detailed Report)<br>n Condensed Report)                                      | Cancel<br>Help                                                 |
| 2  | Sélectionnez ces types de rapport à<br>imprimer :<br>Injection unique d'échantillon<br>Injection unique de standard | <ul> <li>a Faites</li> <li>Group</li> <li>b Répé</li> <li>Yes e</li> </ul>                                                                        | s un double-clic sur la cellu<br>o pour changer <b>Yes</b> en <b>No</b> .<br>tez l'étape a pour le rappor<br>n <b>No</b> .                                                                                                    | ule <b>Print</b> du rappo<br>t Calibration Star                                                                             | rt Multi-Injection Summary<br>Idards Group pour changer        |
|    | Sequence                                                                                                    | Print                                                                                                    | Report Type                                                                                                    | Report Template                                                                                                    |                                                                |
|    |                                                                                                    | Yes<br>Yes<br>Yes                                                                                                    | Sample single injection<br>Standard single injection<br>Multi-Injection Summary Group                                                                                                    | exer5injdec.html<br>sin_d.html<br>Smp_short.htm                                                                             |                                                                |
|    |                                                                                                    | No<br>No                                                                                                    | Calibration Standards Group                                                                                                    | Cal_short.htm<br>QC_short.htm                                                                                               |                                                                |

Sample Group

Customer Report 1

Customer Report 2

Customer Report 3

Sequence

Custom Sample Groups

Edit Template...

Yes No

Yes

No

Select Template...

No No

#### 3 Enregistrez la méthode.

a Sur la barre d'outils Standard, cliquez sur 🔚 et entrez vos motifs de changement avec votre signature électronique, si nécessaire.

exer5sgdec.html

Sum\_short.htm

Seq\_short.htm

Composite\_1.xml

Composite\_2.xml

Composite\_3.xml

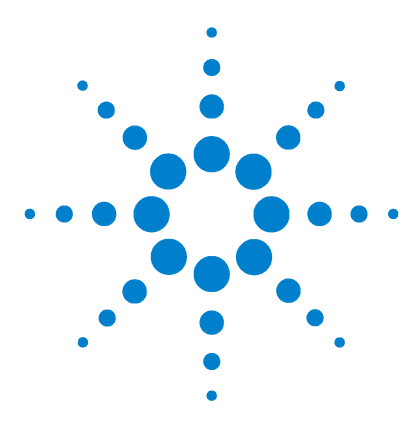

Système de données en réseau Agilent Cerity pour AQ/CQ pharmaceutique Guide de mise en route

# Exercice avancé n° 5 Définir une méthode pour une séquence permettant de quantifier les impuretés

Cet exercice contient une série de tâches permettant d'apprendre à :

- Inclure des calculs personnalisés, de bruit et d'adaptation du système dans la méthode pour une séquence
- Inclure un étalonnage avec incertitude et une quantification ISTD dans la méthode
- Définir un calcul personnalisé pour moyenner les pourcentages d'impuretés de tous les échantillons de la séquence sur plusieurs injections
- Définir les limites pour les calculs personnalisés et d'adaptation du système
- Définir un modèle de séquence pour les calculs avec incertitude, sur injections multiples et une analyse à vide pour un S/N
- Définir la présentation de la vue Résultats pour consulter les calculs personnalisés et d'adaptation du système
- Modifier un modèle de rapport de groupe d'échantillons pour inclure des calculs personnalisés et d'adaptation de système

Vous pouvez utiliser cette méthode avec "Exercice avancé n° 5a Analyser une séquence pour quantifier les impuretés", page 61 et "Exercice avancé n° 5b Retraiter avec une méthode différente", page 67.

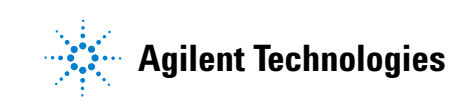

119

Pour les tâches de cet exercice, essayez d'accomplir les étapes de gauche sans les instructions détaillées. Suivez les instructions détaillées à droite si vous avez besoin d'une aide supplémentaire.

### Avant de commencer

Lisez "Définition de méthodes", page 71 pour définir des méthodes.

# Tâche 1. Copier une méthode pour créer un modèle de méthode pour une séquence

| Etapes                                                                                                    |                                                                                                    | Instructions détaillées                                                                                                    |
|----------------------------------------------------------------------------------------------------|----------------------------------------------------------------------------------------------------|----------------------------------------------------------------------------------------------------|
| <ol> <li>Copiez la méthod<br/>modèle.</li> <li>Copiez soit exer<br/>Vous pouvez util</li> </ol>                                                                         | e pour créer un<br>4/// soit defexer4///.<br>liser la méthode                                                                                                    | <ul> <li>a Sélectionnez File &gt; New &gt; Method ou cliquez sur  et sélectionnez</li> <li>Method.</li> <li>L'assistant Method Wizard apparaît.</li> </ul>                                                                                                    |
| d'origine de l'ex<br>méthode modifi                                                                                                    | <ul> <li>d'origine de l'exercice 4 ou la<br/>méthode modifiée de l'exercice 4b.</li> <li>Donnez au modèle de méthode le<br/>nom exer5<i>iii</i>, où <i>iii</i> représente vos<br/>initiales.</li> <li>Remarquez que les panneaux de<br/>l'assistant Method Wizard contiennent<br/>les sélections de méthodes de<br/>l'exercice 4.</li> </ul> | <ul> <li>b Cliquez sur le bouton Browse et sélectionnez exer4<i>iii</i> ou defexer4<i>iii</i>.</li> <li>c Entrez exer5<i>iii</i> dans la case New Method Name.</li> </ul>                                                                                                    |
| <ul> <li>Donnez au mod<br/>nom exer5<i>iii</i>, où<br/>initiales.</li> <li>Remarquez que le<br/>l'assistant Method<br/>les sélections de r<br/>l'exercice 4.</li> </ul> |                                                                                                    | Method Wizard       ?         New Method          New Method name :       exer5dec         Do you want to select an existing Method as a template for the new Method ?       Browse         What kind of Method do you want to create ?       Browse         What kind of Method do you want to create ?       Single Sample         • Sequence       Sequence |
|                                                                                                    |                                                                                                    | u ciiquez sui <b>next</b> pour atternure le parmeau Data Analysis.                                                                                                    |

- 2 Incluez la possibilité de définir des calculs personnalisés et des calculs d'adaptation au système.
- a Sur le panneau Data Analysis, cochez la case **Custom Calculations**. **b** Cochez la case Include Noise Calculations. Remarquez qu'en cochant la case Include Noise Calculations, la case Include System Suitability apparaît cochée et désactivée.

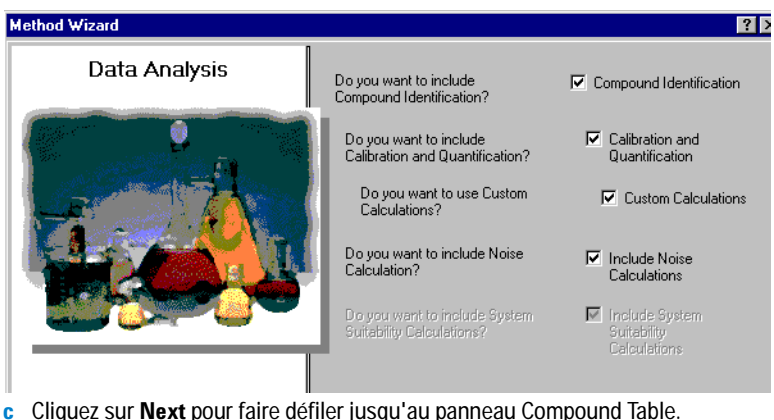

Cliquez sur Next pour faire défiler jusqu'au panneau Compound Table.

Tâche 1. Copier une méthode pour créer un modèle de méthode pour une séquence

#### Etapes Instructions détaillées a Sur le panneau Compound Table, sélectionnez Keep Compound Calibration **3** Sélectionnez une option sur le from Method template. panneau Compound Table. Même si vous modifiez le mode Method Wizard ?) d'étalonnage en Bracketing, vous pouvez conserver la définition Compound Table How do you want the calibration to be set up? d'étalonnage de l'exercice 4. O Set up a new Compound Calibration. C Set up a new Manual Calibration. Keep Compound Calibration from Method template. b Cliquez sur Next pour atteindre le panneau Calibration. a Sur le panneau Calibration, sélectionnez Bracketing. 4 Sélectionnez les options d'étalonnage. Method Wizard ? Sélectionnez Bracketing et laissez toutes les autres options à l'identique. Calibration Do the standards in your Variable Amount method always contain Fixed Amounts or Variable Amounts? C Fixed Amount Does this method use more than one concentration level of the Multi Level 2 calibrated compound(s)? What kind of Calibration do O Overall Calibration vou need? O Single Update Calibration Bracketing

b Cliquez sur Next pour faire défiler jusqu'au panneau Quantitation.

What kind of Calibration

Procedure do you need?

O Instrument Specific

Calibration Sequence Specific Calibration

Tâche 1. Copier une méthode pour créer un modèle de méthode pour une séquence

| Et | apes                                                                                                    | Instructions détaillées                                                                                                    |                                                                                                    |  |  |  |  |
|----|----------------------------------------------------------------------------------------------------|----------------------------------------------------------------------------------------------------|----------------------------------------------------------------------------------------------------|--|--|--|--|
| 5  | Sélectionnez les options de<br>quantification                                                                                                    | <ul><li>a Sur le panneau Quantitation, cochez la case Limit checks.</li><li>b Sélectionnez ISTD.</li></ul>                                                                          |                                                                                                    |  |  |  |  |
|    |                                                                                                    | Method Wizard                                                                                                    | 3 2                                                                                                    |  |  |  |  |
|    |                                                                                                    | Quantitation                                                                                                    | o you want to include limit checks r Limit checks                                                                            |  |  |  |  |
|    |                                                                                                    |                                                                                                    | /hich Calibration Mode doyou C ESTD<br>ant to use in your Method ? C ISTD                                                    |  |  |  |  |
|    |                                                                                                    | c Cliquez sur Next pour faire défiler                                                                                                    | jusqu'au panneau <b>New Method Review</b> .                                                                                  |  |  |  |  |
| 6  | <b>Consultez votre modèle de méthode.</b><br>La nouvelle méthode contient les<br>mêmes informations d'analyse de<br>données et de modèle de séquence<br>que la méthode de l'exercice 4. | <ul> <li>a Sur le panneau New Method Rev<br/>Wizard Settings.</li> <li>b Cliquez sur le bouton Finish pour</li> <li>c Enregistrez les modifications dans<br/>nécessaire.</li> </ul> | iew, consultez les paramètres <b>Method</b><br>enregistrer votre nouvelle méthode.<br>s la base de données, avec un motif si |  |  |  |  |

# Tâche 2. Modifier la quantification pour un standard interne

#### **Etapes**

### Instructions détaillées

 Définissez la quantification ISTD. Définissez le biphenyl comme standard interne et utilisez-le pour la quantification du dimethylphthalate.

- a Développez la méthode que vous venez de créer et développez le dossier Data Analysis.
- **b** Sur l'arbre de sélection, sélectionnez **Quantitation Setup**.
- c Cliquez sur l'onglet Calibrated Compounds.
- d Sur la table d'étalonnage, sélectionnez biphenyl.
- e Sous Internal Standard, cochez Set this Compound as the ISTD.
- f Sélectionnez dimethylphthalate.
- g Sous Internal Standard, cochez Use ISTD compound.
- h Cliquez sur la flèche vers le bas et sélectionnez biphenyl dans la liste.

| Calibrated Compounds | s Uncalibrated ( | Compounds 📔 Unid | entified Peaks |           |     |
|----------------------|------------------|------------------|----------------|-----------|-----|
| Compound Name        | Expected Time    | Compound Group   | ISTD           | ISTD Name | Соп |
| dimethylphthalate    | 0.9349           |                  |                | biphenvl  |     |
| biphenyl             | 1.8902           |                  | ISTD           |           |     |
|                      |                  |                  |                |           |     |
| Compound Name        | dimethylphthalat | e                | Compound Group | New       | 1   |
| Use ISTD compo       | nd as the ISTD   | henyl 💌          | Compound Info  |           | -   |

### Exercice avancé n° 5 Définir une méthode pour une séquence permettant de quantifier les impuretés Tâche 3. Définir un calcul personnalisé pour faire la moyenne des pourcentages d'impuretés de tous les échantillons d'une séquence

# Tâche 3. Définir un calcul personnalisé pour faire la moyenne des pourcentages d'impuretés de tous les échantillons d'une séquence

| Et | apes                                                                                                    | In          | structions détaillées                                                                                                    |
|----|----------------------------------------------------------------------------------------------------|-------------|----------------------------------------------------------------------------------------------------|
| 1  | Définissez le calcul du pourcentage<br>d'impuretés dans chaque injection<br>isolée.                                                               | a<br>b<br>c | Sur l'arbre de sélection, sélectionnez <b>Custom Calculations</b> sous Data Analysis.<br>Cliquez sur l'onglet <b>Single Injection</b> , si nécessaire.<br>Ajoutez une colonne contenant la quantité variable pour tous les composés/pics.                           |
|    | Le standard isocratique est un<br>échantillon bien défini de composés<br>connus. Pour vous aider à apprendre à<br>définir un activut parageneticé | ł           | <ul> <li>Cliquez avec le bouton droit sur la table et sélectionnez Add Column.</li> <li>Dans la feuille Existing Column, développez Compounds et sélectionnez<br/>Amount.</li> <li>Cliquez sur Apply.</li> </ul>                                                    |
|    | supposons que la composition du standard isocratique soit la suivante :                                                                           | d           | Ajoutez une colonne pour le calcul de pourcentage de l'impureté spécifiée. Cliquez sur l'onglet Add a New Custom Calculation Column. Entrez le Variable ID pour l'impureté spécifiée comme vous le souhaitez par                                                    |
|    | Composé principal -<br>dimethylphthalate                                                                                                    |             | <ul> <li>exemple PourcentageImpureteSpecifiee (sans espace).</li> <li>Entrez le <b>Display Name</b>, par exemple Pourcentage Impurete Specifiee.</li> </ul>                                                                                                    |
|    | Impurete specifiee - dietnyiphthalate<br>ISTD - biphenyl<br>Impureté non spécifiée - nic inconnu                                                  | e           | <ul> <li>Selectionnez le Level Single Inj. Variables, puis cliquez sur Apply.</li> <li>Ajoutez une colonne pour le calcul de pourcentage de l'impureté non spécifiée.</li> <li>Entrez les Variable ID, Display Name et sélectionnez le Level Single Inj.</li> </ul> |
|    | Vous pouvez aussi cliquer et faire                                                                                                    | f           | Variables, et cliquez sur <b>OK</b> .<br>Entrez la formule de calcul du pourcentage d'impureté spécifiée dans la cellule<br>Single Ini. Variables.                                                                                                    |
|    | glisser la référence de cellule pour spécifier les cellules dans le calcul.                                                                       |             | <ul> <li>Utilisez la syntaxe =D8 / SUM (D7:D13) *100, représentant la quantité de<br/>diethylphthalate divisée par la somme des quantités de tous les pics x 100.</li> </ul>                                                                                        |

Vous pouvez utiliser le bouton f<sub>x</sub> pour trouver la fonction SUM, ou taper SUM. g Entrez la formule de calcul du pourcentage d'impureté non spécifiée dans la cellule Single Inj. Variables. (Utilisez la même syntaxe que pour l'impureté spécifiée).

|    | A B C                  | D      | E         | न           |
|----|------------------------|--------|-----------|-------------|
| 1  |                        |        | New       | -<br>New    |
| -  |                        | Amount | Percent   | Percent     |
|    |                        |        | Specified | Unspecified |
| 2  |                        |        | Impurity  | Impurity    |
|    |                        |        |           |             |
| 2  |                        |        |           |             |
| 1. |                        |        |           |             |
| 4  | Single Injection       |        |           |             |
| 5  | Single Inj. Variables  |        | 9.48      | 19.07       |
| 6  | - Identified Compounds |        |           |             |
| 7  | dimethylphthalate      | 0.9993 |           |             |
| 8  | diethylphthalate       | 1.9968 |           |             |
| 9  | biphenyl               | 3.0126 |           |             |
| 10 | - Not Identified Peaks |        |           |             |
| 11 | Unknown 1              | 4.0158 |           |             |
| 12 |                        | 4.9725 |           |             |
| 13 | Unknown n              | 6.0583 |           |             |

Tâche 3. Définir un calcul personnalisé pour faire la moyenne des pourcentages d'impuretés de tous les échantillons d'une séquence

| Et | apes                                                                                                    | In                                    | structions détaillées                                                                                                    |                                                                                                    |                                                                                                    |                                                                                                    |                                                                                                    |                                                                                                    |
|----|----------------------------------------------------------------------------------------------------|---------------------------------------|----------------------------------------------------------------------------------------------------|----------------------------------------------------------------------------------------------------|----------------------------------------------------------------------------------------------------|----------------------------------------------------------------------------------------------------|----------------------------------------------------------------------------------------------------|----------------------------------------------------------------------------------------------------|
| 2  | Définissez le calcul de la moyenne<br>du pourcentage des impuretés<br>pour toutes les injections d'un<br>échantillon.<br>Répétez les opérations pour les<br>impuretés spécifiées et non<br>spécifiées. | a<br>b<br>c<br>d<br>e<br>f            | Sur l'espace de trav.<br>Ajoutez une colonne<br>Cliquez avec le bo<br>Sur la feuille Exist<br><b>Specified Impurit</b><br>Cliquez sur <b>Apply</b> .<br>Ajoutez une colonne<br>Sélectionnez <b>Pou</b><br>Cliquez sur <b>Apply</b> .<br>Ajoutez une colonne<br>toutes les injections<br>Cliquez sur l'ongle<br>Entrez le <b>Variable</b><br>Entrez le <b>Display</b><br>pourcentage spec<br>Entrez le <b>Level</b> Mit<br>Ajoutez une colonne<br>pour toutes les inject<br>Entrez le Svariable<br>Cliquez sur <b>OK</b> .<br>Entrez la formule de<br>dans la cellule Multi<br>Utilisez la syntaxe<br>d'impureté de cha<br>le bouton f <sub>x</sub> pour a<br>Entrez la formule du<br>spécifiée | ail Custo<br>e pour le<br>outon dro<br>ing Colur<br>y.<br>e pour le<br>rcentage<br>e pour la<br>s.<br>et Add a<br>ID que v<br>Name co<br>ifie.<br>ultiple Inj<br>e pour la<br>ctions d'u<br>e ID, Disp<br>calcul de<br>iple Inj. V<br>e = AVERA<br>aque écha<br>accéder à<br>calcul de | m Calcul<br>pourcent<br>it sur la t<br>nn, dével<br>pourcent<br><b>Impuret</b><br>moyenne<br>New Cus<br>yous soul<br>omme var<br>j. Variable<br>moyenne<br>in échan<br>olay Nam<br>e la moye<br>(ariable.<br>AGE(D6:E<br>antillon d<br>a la fonct<br>e la moye | ations, cl<br>age de l'<br>able et so<br>oppez Us<br>age de l'<br><b>e non sp</b><br>e du pourt<br>stom Calo<br>naitez, pa<br>iante de<br>es, et cliq<br>e du pourt<br>tillon.<br>e et Leve<br>enne de p<br>08), calcu<br>enne de p | iquez sur<br>impureté<br>électionn<br>ser Define<br>impureté<br>ecifiee.<br>centage c<br>culation (<br>r exemple<br>l'ID, par e<br>guez sur <i>I</i><br>centage c<br>l'IMultiple<br>bourcenta<br>lourcenta<br>lourcenta | l'onglet <b>Multi-injection</b> .<br>spécifiée.<br>ez <b>Add Column</b> .<br>ed et sélectionnez <b>Percent</b><br>non spécifiée.<br>d'impureté spécifiée pour<br><b>Column</b> .<br>e MoyPourcentSpecifie.<br>exemple Moyenne de<br><b>Apply</b> .<br>d'impureté non spécifiée<br>e Inj. Variables.<br>ge d'impureté spécifiée<br>poyenne du pourcentage<br>tions. Vous pouvez utiliser<br>taper AVERAGE.<br>ge d'impureté non |
|    |                                                                                                    |                                       |                                                                                                    | D                                                                                                    | F                                                                                                    | F                                                                                                    | C                                                                                                    |                                                                                                    |
|    |                                                                                                    | 1                                     |                                                                                                    | Percent<br>Specified<br>Impurity                                                                                                    | Percent<br>Unspecified<br>Impurity                                                                                                    | r<br>New<br>Avg Percent<br>Specified                                                                                                    | New<br>Avg Percent<br>Unspecified                                                                                                    |                                                                                                    |
|    |                                                                                                    | 3<br>4<br>5<br>6<br>7<br>8<br>9<br>10 | Multi-Injection Summary     Multiple Inj. Variable     Single Inj. #1      Single Inj. #n     dimethylphthalate     Single Inj. #1                                                                                                    | 1.00<br>2.00<br>3.01                                                                                                    | 0.99<br>2.02<br>2.98                                                                                                    | 2.00                                                                                                    | 2.00                                                                                                    |                                                                                                    |
|    |                                                                                                    | 11<br>12                              | <br>Single Inj. #n                                                                                                    |                                                                                                    |                                                                                                    |                                                                                                    |                                                                                                    |                                                                                                    |

Tâche 3. Définir un calcul personnalisé pour faire la moyenne des pourcentages d'impuretés de tous les échantillons d'une séquence

| Eta | apes                                                                                                    | In                         | structions détaillées                                                                                                    | es                                                                                                    |                                                                                                    |                                                                                                    |                                                                                                    |                                                                                                    |
|-----|----------------------------------------------------------------------------------------------------|----------------------------|----------------------------------------------------------------------------------------------------|----------------------------------------------------------------------------------------------------|----------------------------------------------------------------------------------------------------|----------------------------------------------------------------------------------------------------|----------------------------------------------------------------------------------------------------|----------------------------------------------------------------------------------------------------|
| 3   | Définissez le calcul de la moyenne<br>des pourcentages d'impureté pour<br>tous les échantillons.<br>Répétez les opérations pour les<br>impuretés spécifiées et non<br>spécifiées. | a<br>b<br>c<br>d<br>f<br>g | Cliquez sur l'onglet à<br>Ajoutez une colonne<br>Cliquez avec le bo<br>Développez User<br>Cliquez sur Apply.<br>Ajoutez une colonne<br>Sur la feuille Exist<br>Moyenne de pour<br>Cliquez sur Apply.<br>Ajoutez une colonne<br>tous les échantillons<br>Cliquez sur l'ongle<br>Entrez le Variable<br>MoyennePourcen<br>Entrez le Display<br>Pourcent S Tous E<br>Entrez le Level Sa<br>Ajoutez une colonne<br>pour tous les échan<br>Entrez le Sariable<br>Cliquez sur OK.<br>Entrez la formule du<br>Utilisez la syntaxe<br>d'impureté pour tous<br>Entrez la formule du<br>spécifiée pour tous | Sample (<br>e pour la<br>uton dro<br>Defined (<br>e pour la<br>ing Colui<br>centage<br>e pour la<br>s.<br>et Add a<br>ID que v<br>tSTousEc<br>Name co<br>cchantillo<br>mple Gro<br>e pour la<br>tillons, pa<br>e ID, Disp<br>calcul de<br>e aVERA<br>cus les ér<br>ion AVER<br>calcul de | Group da<br>moyenne<br>it sur la t<br>et sélecti<br>moyenne<br>mn, déve<br>non sper<br>moyenne<br>New Cus<br>ous sout<br>chantillor<br>mme var<br>ous var<br>chantillor<br>mayenne<br>ar exemp<br>olay Nam<br>e la moye<br>chantillo<br>RAGE, ou<br>e la moye<br>tillons. | ns l'espa<br>e du poura<br>able et se<br>onnez <b>M</b><br>e du poura<br>loppez Us<br><b>cifie</b> .<br>e du poura<br><b>stom Cal</b> a<br>maitez, pa<br>is.<br>iante de<br>le MoyPo<br>e et Leve<br>enne de p<br>B), calcul<br>ns. Vous<br>taper AV<br>enne de p | ce de travail<br>centage d'im<br>électionnez <i>A</i><br>oyenne de p<br>centage d'im<br>ser Defined e<br>centage d'im<br>culation Colu<br>r exemple<br>l'ID, par exer<br>liquez sur Ap<br>centage d'im<br>purcentNTou<br>I Sample Gro<br>ourcentage d<br>de la moyen<br>pouvez utilis<br>'ERAGE.<br>ourcentage d | Custom Calculations.<br>npureté spécifiée.<br>Add Column.<br>ourcentage specifie.<br>npureté non spécifiée.<br>et sélectionnez<br>npureté spécifiée pour<br>umn.<br>mple Moyenne<br>oply.<br>npureté non spécifiée<br>sEchantillons.<br>oup Variables.<br>d'impureté spécifiée.<br>ine du pourcentage<br>ser le bouton f <sub>x</sub> pour<br>d'impureté non |
|     |                                                                                                    |                            | A B C                                                                                                    | D                                                                                                    | E                                                                                                    | F                                                                                                    | G                                                                                                    |                                                                                                    |
|     |                                                                                                    | 1                          | -                                                                                                    | Ava Percent                                                                                                    | Ava Percent                                                                                                    | New<br>Avg % S All                                                                                                    | New<br>Avg % IT All                                                                                                    |                                                                                                    |
|     |                                                                                                    | 2                          | -                                                                                                    | Specified                                                                                                    | Unspecified                                                                                                    | Samples                                                                                                    | Samples                                                                                                    |                                                                                                    |
|     |                                                                                                    | 3                          | -<br>Samples                                                                                                    |                                                                                                    |                                                                                                    |                                                                                                    |                                                                                                    |                                                                                                    |
|     |                                                                                                    | 5                          | - Sample Group Variable                                                                                                    |                                                                                                    |                                                                                                    | 1.99                                                                                                    | =AVERAGE                                                                                                    |                                                                                                    |
|     |                                                                                                    | 6                          | Sample #1                                                                                                    | 0.99                                                                                                    | 1.01                                                                                                    |                                                                                                    | (E6:E8)                                                                                                    |                                                                                                    |
|     |                                                                                                    | 7                          |                                                                                                    | 2.01                                                                                                    | 1.98                                                                                                    |                                                                                                    |                                                                                                    |                                                                                                    |
|     |                                                                                                    | 8                          | Sample #n                                                                                                    | 2.97                                                                                                    | 3.01                                                                                                    |                                                                                                    |                                                                                                    |                                                                                                    |
|     |                                                                                                    | 9                          | - dimethylphthalate                                                                                                    |                                                                                                    |                                                                                                    |                                                                                                    |                                                                                                    |                                                                                                    |
|     |                                                                                                    | 11                         | Sample #1                                                                                                    |                                                                                                    |                                                                                                    |                                                                                                    |                                                                                                    |                                                                                                    |

Tâche 4. Définir des limites pour les calculs personnalisés et d'adaptation du système

# Tâche 4. Définir des limites pour les calculs personnalisés et d'adaptation du système

| Et | apes                                   | In | structions détaillées                                                              |
|----|----------------------------------------|----|------------------------------------------------------------------------------------|
| 1  | Définissez des limites pour les        | а  | Sélectionnez Limits sous Data Analysis.                                            |
|    | calculs d'adaptation du système.       | b  | Vérifiez que la feuille Single injection apparaît.                                 |
|    | • Si le facteur de queue > 1,7,        | С  | Cliquez avec le bouton droit sur la table Limits et sélectionnez Insert New        |
|    | déclarer Non passé – tous les          |    | Limit.                                                                             |
|    | échantillons et seulement le           | d  | Développez le dossier <b>Peak</b> et sélectionnez TailingFactor.                   |
|    | dimethylphthalate                      | е  | Sur la liste <b>Condition</b> , sélectionnez >, et pour <b>Value</b> , entrez 1.7. |
|    | • Si la résolution USP < 1,5, déclarer | f  | Sur la liste Apply to, sélectionnez dimethylphthalate et cliquez sur OK.           |
|    | Non passé – tous les échantillons      | g  | Répétez les étapes c et d pour Peak resolution USP.                                |
|    | et tous les composés                   | h  | Sur la liste <b>Condition</b> , sélectionnez <, et pour <b>Value</b> , entrez 1.5. |
|    | • Si le rapport signal sur bruit est   | 11 | Cliquez sur <b>OK</b>                                                              |

- a le rapport signal sur bruit est inférieur à 5, déclarer Non passé.
- Répétez les étapes c et d pour SignalToNoise.
- k Sur la liste **Condition**, sélectionnez <, et pour Value, entrez 5.
- Cliquez sur OK.

| imit Options for:                               |                     |  |           |       |  |  |
|-------------------------------------------------|---------------------|--|-----------|-------|--|--|
| Single Injection Multi Injection Summary Groups |                     |  |           |       |  |  |
| Variable ID                                     | Variable ID Header  |  | Condition | Value |  |  |
| SignalToNoise                                   | SignalToNoise       |  | <         | 5     |  |  |
| TailingFactor                                   | TailingFactor       |  | >         | 1.7   |  |  |
| USP_Resolution                                  | Peak resolution USP |  | <         | 1.5   |  |  |

- 2 Définissez les limites de la moyenne des impuretés spécifiées et de la moyenne des impuretés non spécifiées pour tous les échantillons.
  - Si les impuretés spécifiées > 10%, déclarer Non passé
  - Si les impuretés non spécifiées > 5%, déclarer Non passé

Conseil : l'onglet Summary Groups permet de définir des limites pour tous les variables et calculs associés aux groupes de type d'échantillon, par exemple groupe d'échantillon, groupe de standard d'étalonnage, groupe d'échantillon personnalisé et groupe CQ.

- Cliquez sur l'onglet Summary Groups.
- b Cliquez avec le bouton droit sur la table et sélectionnez Insert New Limit.
- c Dans la boîte de dialogue Insert New Limit, développez le dossier **Single** Values et sélectionnez Moyenne Pourcent S Tous Echantillons.
- d Sur la liste Data Set, sélectionnez Sample.
- e Sur la liste Condition, sélectionnez >.
- f Entrez une valeur de 10 et cliquez sur **OK**.
- g Répétez les étapes b-f pour Moyenne Pourcent S Tous Echantillons et une valeur de 5.

| Limit Options for:    |                 |             |        |          |                          |
|-----------------------|-----------------|-------------|--------|----------|--------------------------|
| Single Injection N    | fulti Injection | Summary 6   | iroups |          |                          |
|                       |                 |             |        |          |                          |
| Variable ID He        |                 | ader        | Units  | Data Set | Apply To                 |
|                       |                 |             |        |          | <br>                     |
| AvgPercentKAllSample: | s∣ Avg%K        | All Samples |        | All      | <br>Selected Variable ID |
| AvgPercentUAlISample  | s Avg % U       | All Samples |        | All      | Selected Variable ID     |
|                       |                 |             |        |          |                          |
|                       |                 |             |        |          |                          |
|                       |                 |             |        |          |                          |

Exercice avancé n° 5 Définir une méthode pour une séquence permettant de quantifier les impuretés Tâche 5. Modifier le modèle de séquence pour inclure des incertitudes et des échantillons multiples

## Tâche 5. Modifier le modèle de séquence pour inclure des incertitudes et des échantillons multiples

| Etapes                                                                                                    | Instructions détaillées                                                                                                    |  |  |  |  |  |  |  |
|----------------------------------------------------------------------------------------------------|----------------------------------------------------------------------------------------------------|--|--|--|--|--|--|--|
| <ol> <li>Définissez les incertitudes         <ul> <li>Quantifiez le premier ensemble<br/>d'échantillons avec les RF moyens<br/>du premier et deuxième jeux de<br/>standards.</li> <li>Quantifiez le deuxième ensemble<br/>d'échantillons avec les RF moyens<br/>du deuxième et troisième jeux de<br/>standards.</li> </ul> </li> </ol> | <ul> <li>a Sélectionnez Sequence Template dans l'arbre de sélection.</li> <li>b Faites un double-clic sur la cellule Bracketing pour Cal1 dans la ligne 1, et faites un double-clic sur Open.</li> <li>c Faites un double-clic sur la cellule Bracketing pour Cal1 dans la ligne 5, et faites un double-clic sur Open.</li> <li>d Faites un double-clic sur la cellule Bracketing pour Cal2 dans la ligne 6, et faites un double-clic sur la cellule Bracketing pour Cal2 dans la ligne 6, et faites un double-clic sur la cellule Bracketing pour Cal2 dans la ligne 10, et faites un double-clic sur Close.</li> <li>e Faites un double-clic sur Close.</li> </ul> |  |  |  |  |  |  |  |
| 2 Entrez un échantillon vide dans la<br>première ligne et deux injections<br>pour chaque échantillon.                                                                                                    | <ul> <li>a Sélectionnez la ligne 1 et cliquez sur le bouton Insert. (Utilisez l'infobulle).</li> <li>b Entrez BruitVide pour Sample Name et sélectionnez Blank Run pour le Sample Type.</li> <li>c Entrez un numéro Vial# différent et cliquez sur Apply.</li> <li>d Entrez 2 pour Injections # pour chaque échantillon de la séquence.</li> </ul>                                                                                                    |  |  |  |  |  |  |  |

Calibration

Calibration

Sample

Sample

Calibration

Calibration

Open

Close

None

Close

8

9 sample 1\_4

10 cal1

11 cal2

6 cal1 7 cal2

sample 1\_2

as method 0

as method 0

as method 0

as method 0

as method 0

as method

Tâche 6. Définir la présentation de la vue Résultats pour consulter les calculs personnalisés et d'adaptation du système

# Tâche 6. Définir la présentation de la vue Résultats pour consulter les calculs personnalisés et d'adaptation du système

| Et | apes                                                                                                    | Instructions détaillées                                                                                                    |
|----|----------------------------------------------------------------------------------------------------|----------------------------------------------------------------------------------------------------|
| 1  | Définir la vue du pourcentage<br>d'impuretés spécifiées et du<br>pourcentage d'impuretés non<br>spécifiées. | <ul> <li>a Sur l'arbre de sélection, développez le dossier Data Review Layout.</li> <li>b Sélectionnez Single Injection dans l'arbre de sélection.</li> <li>c Sélectionnez la table Summary Table dans l'espace de travail.</li> <li>d Sélectionnez Pourcentage Impurete specifiee dans la liste Available Items et cliquez sur &gt; pour le déplacer vers la liste Display Items.</li> <li>e Répétez l'étape d pour Pourcentage Impurete non specifiee et cliquez sur Apply.</li> </ul>                                                                                                    |
|    |                                                                                                    | Single Injection Summary<br>Results Table<br>Summary Table<br>Noise Calculation Start Time<br>Quantitation Method [STD/IS<br>Quantitation Type (Area/Heigh<br>Rel RT Reference Time<br>Sample Amount<br>Image: Sample Amount<br>Image: Sample |
| 2  | Définissez l'affichage du facteur de<br>queue, de la résolution USP et du<br>S/N pour chaque composé.       | <ul> <li>a Sélectionnez la Results Table.</li> <li>b Sélectionnez Tailing Factor dans la liste Available Items et cliquez sur &gt; pour le déplacer vers la liste Display Items.</li> <li>c Répétez l'étape b pour Peak resolution USP et SignalToNoise, et cliquez sur Apply.</li> </ul>                                                                                                    |
|    |                                                                                                    | Single Injection Summary     Available Columns     Display Columns       Signal Short Description     Signal Short Description     Peak Vidth 50%       Signal Wander     Ining actor     Peak Width 50%       Symmetry     Signal ToNoise     Peak Width 50%                                                                                                    |

Tâche 6. Définir la présentation de la vue Résultats pour consulter les calculs personnalisés et d'adaptation du système

| Et | apes                                                                                                    | Instructions détaillées                                                                                                    |
|----|----------------------------------------------------------------------------------------------------|----------------------------------------------------------------------------------------------------|
| 3  | Définissez l'affichage de la moyenne<br>des impuretés spécifiées et de la<br>moyenne des impuretés non<br>spécifiées pour chaque échantillon.                        | <ul> <li>a Dans l'arbre de sélection, sélectionnez Multiple Injection.</li> <li>b Sélectionnez Summary Table dans l'espace de travail.</li> <li>c Sélectionnez Moyenne de pourcentage specifie dans la liste Available Items et cliquez sur &gt; pour le déplacer vers la liste Display Items.</li> <li>d Répétez l'étape b pour Moyenne de pourcentage non specifie et cliquez sur Apply.</li> </ul>                                                                                                    |
|    |                                                                                                    | Multi-Injection Summary     Available Items     Display Items       Results Table     Injection Volume     Available Items     Display Items       Summary Table     Injection Volume     Available Items     Injection Volume       Sample Amount     Sample Amount     Sample Position     Injection Volume       Sample Position     Imp     Down                                                                                                    |
| 4  | Définissez l'affichage de la moyenne<br>du pourcentage d'impuretés<br>spécifiées et non spécifiées dans<br>tous les échantillons avec leurs<br>contrôles de limites. | <ul> <li>a Sélectionnez Samples dans l'arbre de sélection.</li> <li>b Sélectionnez la table Summary Table dans l'espace de travail.</li> <li>c Sélectionnez Moyenne Pourcent S Tous Echantillons dans la liste Available<br/>Items et cliquez sur &gt; pour le déplacer vers la liste Display Items.</li> <li>d Répétez l'étape c pour Moyenne Pourcent N Tous Echantillons, Moyenne<br/>Pourcent S Tous Echantillons Control limits et Moyenne Pourcent N Tous<br/>Echantillons Control limits.</li> <li>e Cliquez sur Apply.</li> </ul> |

| Avg 2 U All Samples Limit Check | Sample Group<br>Results Table<br>Summary Table | Available Items | Display Items<br>Avg % S All Samples<br>Avg % S All Samples Limit Check | Number of items per<br>Line : |
|---------------------------------|------------------------------------------------|-----------------|-------------------------------------------------------------------------|-------------------------------|
| Lip Down                        |                                                | × F             | Avg % U All Samples<br>Avg % U All Samples Limit Check                  |                               |
|                                 |                                                |                 | Up Down                                                                 |                               |

Tâche 7. Modifier un modèle de rapport pour le groupe d'échantillons

# Tâche 7. Modifier un modèle de rapport pour le groupe d'échantillons

#### Etapes

#### Instructions détaillées

- Modifiez un modèle de rapport pour un rapport d'injection isolée d'échantillon
  - Modifiez le rapport inj.html.
  - Ajoutez une colonne pour la résolution USP et le Signal sur bruit de la table de composés existante sous le chromatogramme.
  - Enregistrez le modèle sous le nom exer5injiii, où iii représente vos initiales.

- a Sur l'arbre de sélection, sélectionnez Reporting.
- b Sélectionnez le type de rapport Sample single injection et cliquez sur Edit Template...
- c Faites un double-clic sur Individual Report Templates et faites un double-clic sur inj.html.
- d Placez le curseur dans la dernière colonne de la table de composés située sous le chromatogramme.
- e Cliquez avec le bouton droit sur la table et sélectionnez **Table Properties**. La boîte de dialogue Compound Table Properties apparaît.
- f Dans la liste Select Column Fields, cochez les cases Peak resolution USP et SignalToNoise et cliquez sur OK.

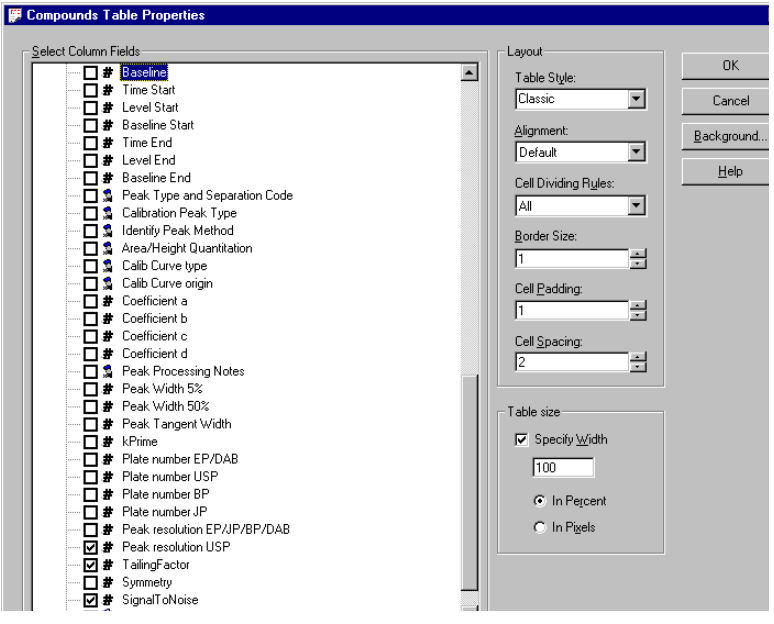

La table de composés du modèle résultant se présente comme ceci :

| Retentio<br>Tim | n Compound<br>e Name | Amount   | Response<br>Factor | Tailing<br>Factor | Peak<br>resolution<br>USP | SignalToNoise |
|-----------------|----------------------|----------|--------------------|-------------------|---------------------------|---------------|
| #####.          | *# ×                 | . ###.## | X.DDDD             | #####.###         | ##.###                    | ##.###        |

g Sélectionnez File > Save As, entrez exer5injiii et cliquez sur OK.

Tâche 7. Modifier un modèle de rapport pour le groupe d'échantillons

| Etapes                                                                                                    | Instructions détaillées                                                                                                    |                                                                                                    |                                                                                       |                          |                                                       |  |  |
|----------------------------------------------------------------------------------------------------|----------------------------------------------------------------------------------------------------|----------------------------------------------------------------------------------------------------|---------------------------------------------------------------------------------------|--------------------------|-------------------------------------------------------|--|--|
| <ul> <li>2 Modifiez le modèle de rapport<br/>détaillé de groupe d'échantillons<br/>(sus_d.html)</li> <li>Insérez un tableau html sous la<br/>table de variables de groupe<br/>d'échantillons.</li> <li>Entrez le texte pour Moyenne<br/>Pourcent S Impurete Tous<br/>Echantillons et Moyenne Pourcent<br/>N Impurete Tous Echantillons.</li> <li>Entrez la réservation pour les<br/>valeurs des pourcentages<br/>d'impuretés.</li> <li>Dans la table Sample Group Limits,<br/>entrez les informations de contrôle<br/>de limites du groupe d'échantillons.</li> <li>Enregistrez le modèle sous le nom<br/>exer5sg<i>iii</i>, où <i>iii</i> représente vos<br/>initiales.</li> </ul> | a Q<br>b S<br>c F.<br>s<br>s<br>d Ir<br>c<br>c<br>c<br>c<br>c<br>c<br>c<br>f<br>c<br>c<br>f<br>c<br>c<br>f<br>c<br>c<br>f<br>c<br>c<br>f<br>c<br>c<br>f<br>c<br>c<br>c<br>c<br>f<br>c<br>c<br>c<br>c<br>c<br>c<br>c<br>c<br>c<br>c<br>c<br>c<br>c<br>c<br>c<br>c<br>c<br>c<br>c<br>c | <ul> <li>Quittez l'éditeur de modèle de rapport.</li> <li>Sélectionnez le type de rapport Sample Group et cliquez sur Edit Template</li> <li>Faites un double-clic sur Individual Report Templates et faites un double-clic sur sus_d.html.</li> <li>Insérez une ligne sous la table de variables de groupe d'échantillons et cliquez sur le bouton Insert HTML table.</li> <li>Dans la boîte de dialogue Insert Table, sélectionnez le Style Classic Table et cliquez sur l'onglet Fields et développez le dossier Sample Group.</li> <li>Développez le dossier Sample Group Variables Results.</li> <li>Placez le curseur dans la première cellule du tableau HMTL, maintenez enfoncée la touche Alt et faites un double-clic sur Moyenne Pourcent S Tous Echantillons.</li> <li>Placez le curseur dans la deuxième cellule de la première ligne et faites un double-clic sur Moyenne Pourcent S Tous Echantillons.</li> <li>Répétez les étapes h et i pour Moyenne Pourcent N Tous Echantillons, sur la deuxième ligne.</li> <li>Placez le curseur sous la table de résultats de limites de groupe d'échantillons.</li> <li>Maintenez enfoncée la touche Ctrl et faites un double-clic sur Moyenne Pourcent S Tous Echantillons.</li> <li>Moyenne Pourcent N Tous Echantillons Control limits.</li> </ul> |                                                                                       |                          |                                                       |  |  |
| Quand vous avez terminé, le modèle<br>s'affiche comme modèle de groupe<br>d'échantillons.                                                                                                    |                                                                                                    | Sa                                                                                                    | Sequence name:<br>Sequence name:<br>Sequence Start:<br>Sequence End:<br>Method (rev): | ed)<br>Sys<br>Sys<br>Sys | s_Date. sys_Time<br>s_Date. sys_Time<br>common (### ) |  |  |
|                                                                                                    | Number of unidentified peaks: ##                                                                                                    |                                                                                                    |                                                                                       |                          |                                                       |  |  |
|                                                                                                    | Sample group variables                                                                                                    |                                                                                                    |                                                                                       |                          |                                                       |  |  |
|                                                                                                    | #                                                                                                    | Sample name                                                                                                    | Amount Position In                                                                    | I. <b>YOI.</b><br>#.DD   |                                                       |  |  |
|                                                                                                    |                                                                                                    |                                                                                                    |                                                                                       |                          |                                                       |  |  |
|                                                                                                    | Avg % S All Samples: ##.DD                                                                                                    |                                                                                                    |                                                                                       |                          |                                                       |  |  |
|                                                                                                    | Avg % U All Samples: ##.DD                                                                                                    |                                                                                                    |                                                                                       |                          |                                                       |  |  |
|                                                                                                    | #                                                                                                    | Sample name                                                                                                    | Sample group limit results<br>Compound                                                | Limit<br>(Compound)      | Limit (Sample)                                        |  |  |

Avg % S All Samples Limit Check: XXXXXXXXXX

\*\*\*\*\*\*\*\*

\*\*\*\*\*\*\*\*\*\*\*\*\*\*\*\*\*\*

##

XXXXXXXXXX

Tâche 8. Sélectionner des modèles de rapport et des types de rapport

# Tâche 8. Sélectionner des modèles de rapport et des types de rapport

| Etapes                                                                                                    | Instructions détaillées                                                                                                    |                                                                                                    |                                                                                                    |                                    |  |  |  |
|----------------------------------------------------------------------------------------------------|----------------------------------------------------------------------------------------------------|----------------------------------------------------------------------------------------------------|----------------------------------------------------------------------------------------------------|------------------------------------|--|--|--|
| <ol> <li>Sélectionnez les modèles de rapport<br/>pour les types de rapport</li> <li>Utilisez exer5inj<i>iii</i> pour le rapport<br/>d'injection unique d'échantillon.</li> <li>Utilisez exer5sg<i>iii</i> pour le rapport de<br/>groupe d'échantillons.</li> </ol> | <ul> <li>a Quittez l'éditeur de modèle de rapport Cerity.</li> <li>b Sélectionnez le type de rapport Sample single injection et cliquez sur Select<br/>Template</li> <li>c Sélectionnez exer5inj<i>iii</i> et cliquez sur OK.</li> <li>d Sélectionnez le type de rapport Sample Group et cliquez sur Select<br/>Template</li> <li>e Sélectionnez exer5sg<i>iii</i> et cliquez sur OK.</li> </ul> |                                                                                                    |                                                                                                    |                                    |  |  |  |
| <ul> <li>2 Sélectionnez ces types de rapport à imprimer</li> <li>Injection unique d'échantillon</li> <li>Injection unique de standard</li> <li>Récapitulatif multi-injection</li> <li>Groupe d'échantillons</li> <li>Séquence</li> </ul>                           | <ul> <li>a Faites un double-clic sur la cellule Print du rapport Multi-Injection Summary<br/>Group pour changer No en Yes.</li> <li>b Répétez l'instruction (a) pour le rapport Sample Group pour changer Yes en<br/>No.</li> </ul>                                                                                                    |                                                                                                    |                                                                                                    |                                    |  |  |  |
|                                                                                                    | Yes<br>Yes<br>No<br>No<br>Yes<br>No<br>Yes<br>No<br>No<br>Select T                                                                                                    | Sample single injection<br>Standard single injection<br>Multi-Injection Summary Group<br>Calibration Standards Group<br>QC Sample Group<br>Custom Sample Groups<br>Sequence<br>Customer Report 1<br>Customer Report 2<br>Customer Report 3<br>emplate | exer5injdec.html<br>sin_d.html<br>Cal_short.htm<br>QC_short.htm<br>exer5sodec.html<br>Sum_short.htm<br>Composite_1.xml<br>Composite_2.xml<br>Composite_3.xml |                                    |  |  |  |
| 3 Enregistrez la méthode.                                                                                                    | <ul> <li>Sur la<br/>chan</li> </ul>                                                                                                    | a barre d'outils Standard, c<br>gement avec votre signatu                                                                                                    | liquez sur 🔚 et er<br>re électronique, si n                                                                                                    | ntrez vos motifs de<br>nécessaire. |  |  |  |

## www.agilent.com

## Contenu de ce manuel

Ce Guide de mise en route est constitué d'exercices de base et avancés permettant d'apprendre rapidement l'utilisation de l'application AQ/CQ pharmaceutique Cerity.

Les exercices sont divisés en deux groupes :

Les exercices **Analyses d'échantillons de routine** expliquent aux techniciens de laboratoire comme analyser des échantillons de routine.

Les exercices **Définition de méthodes** aident les chimistes à définir des méthodes pour votre laboratoire.

© Agilent Technologies Deutschland GmbH 2003

Imprimé en Allemagne 5/2003

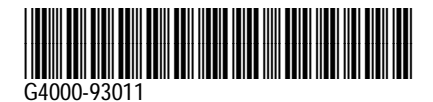

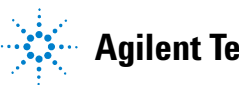

**Agilent Technologies**